## Весы неавтоматического действия

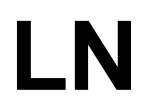

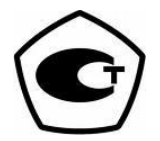

# Руководство по эксплуатации

## ВАЖНО

- Пожалуйста, внимательно ознакомьтесь с настоящим руководством пользователя.
- После прочтения держите руководство в надежном месте недалеко от весов.

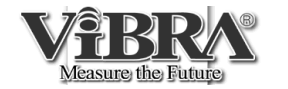

SHINKO DENSHI CO., LTD.

Благодарим Вас за выбор весов ViBRA серии LN.

Эти весы оборудованы высокоточным механизмом. Кроме обычного взвешивания, в весах предусмотрены также счетный, процентный и статистический режимы, а также режимы сравнения и добавления. Удобная клавиатура, яркий люминесцентный дисплей и высокая скорость взвешивания помогут Вам использовать весы наиболее эффективно.

#### Удостоверьтесь в наличии всех частей.

 (1) Основная часть
 (2) Основание
 (3) Платформа
 (3) Платформа
 (4) Адаптер
 (5) Руководство пользователя
 (6) Ветрозащита (5 панелей) (для модификаций с НПВ до от 220 до 620 г)

| 1 | Меры предосторожности2 |                                     |
|---|------------------------|-------------------------------------|
| 2 | Части                  | и и х названия5                     |
| 3 | Устан                  | ювка весов и проверка8              |
| 4 | Функ                   | ция 1                               |
|   | 4.1                    | Настройка параметров 12             |
|   | 4.2                    | Описание Функции 1 13               |
|   | 4.3                    | Дополнительные функции 15           |
|   | 4.4                    | Интерфейс 16                        |
| 5 | Функ                   | ция 2 17                            |
| 6 | Взве                   | шивание                             |
|   | 6.1                    | Режимы взвешивания 18               |
|   | 6.2                    | Простое взвешивание 18              |
|   | 6.3                    | Счетный режим 19                    |
|   | 6.4                    | Процентный режим 21                 |
|   | 6.5                    | Измерение плотности 23              |
|   | 6.6                    | Статистическая функция 27           |
| 7 | Функ                   | ция добавления                      |
|   | 7.1                    | Функция суммирования 32             |
|   | 7.2                    | Добавление веса тары 33             |
| 8 | Режи                   | м сравнения                         |
|   | 8.1                    | Настройка 34                        |
|   | 8.2                    | Сохранение диапазона 34             |
|   | 8.3                    | Отображение результатов 34          |
|   | 8.4                    | Сравнение по абсолютному            |
|   |                        | значению 35                         |
|   | 8.5                    | Сравнение по отклонению 38          |
|   | 8.6                    | Использование гистограммы           |
| 9 | Кали                   | бровка весов                        |
|   | 9.1                    | Калибровка встроенной гирей 41      |
|   | 9.2                    | Калибровка внешней гирей 41         |
|   | 9.3                    | Тест калибровки встроенной гирей 42 |
|   | 9.4                    | Тест калибровки внешней гирей 42    |
|   | 9.5                    | Юстировка встроенной                |
|   |                        | калибровочной гири 43               |

| 10 | Установка даты и | времени44 | 4 |
|----|------------------|-----------|---|
|    |                  |           |   |

#### 11 Дополнительные функции

| 11.1 | Спящий режим45              |
|------|-----------------------------|
| 11.2 | Автоматическое отключение45 |

- 11.3 Выбор единиц веса.....45
- Отображение даты......46 11.4
- Вывод времени......46 11.5 11.6 Автоматическое включение......46
- Интервальная функция......47 11.7 11.8 Ввод ID......48 Ввод погрешности гири......49

#### 12 Ввод/вывод данных

11.9

|                | 12.1                    | RS232C                                                  | 50             |
|----------------|-------------------------|---------------------------------------------------------|----------------|
|                | 12.2                    | Вывод данных на периферийные                            |                |
|                |                         | устройства                                              | 53             |
|                | 12.3                    | Виды команд и данных                                    | 54             |
|                | 12.4                    | Вывод данных                                            | 54             |
|                | 12.5                    | Команды                                                 | 58             |
|                | 12.6                    | Вывод специальных форматов                              | 63             |
|                |                         |                                                         |                |
| 13             | Испол                   | пьзование принтера                                      | 66             |
|                |                         |                                                         |                |
| 14             | Перед                   | дача данных через ISO/GLP/GMP-                          |                |
|                | интер                   | фейс                                                    | 67             |
|                |                         |                                                         |                |
| 15             | Испол                   | тьзование питания от батареи                            | 70             |
|                |                         |                                                         |                |
| 40             |                         |                                                         |                |
| 10             | Неисг                   | авности                                                 | 71             |
| 10             | Неисг                   | правности                                               | 71             |
| 16             | Неисг<br>Техни          | травности                                               | 71<br>72       |
| 17             | Неисг<br>Техни          | правности                                               | 71<br>72       |
| 17<br>17<br>18 | Неисг<br>Техни<br>Табли | травности<br>ческие характеристики<br>ца единиц массы   | 71<br>72<br>74 |
| 17<br>17<br>18 | Неисг<br>Техни<br>Табли | правности<br>ические характеристики<br>ица единиц массы | 71<br>72<br>74 |

## 1 Меры предосторожности

- В этой главе изложены меры предосторожности, напрвленные на то, чтобы избежать нанесение ущерба как самим весам, так и их пользователю.
- Сущность возможных проблем, возникающих в результате неверной экплуататции весов и влияющих на качество их работы, описана ниже под заголовками "Внимание" и "Рекомендации".

Этот символ обозначает риск повреждения или материального ущерба, если весы используются неправильно. Соблюдение этих правил обеспечит сохранность весов и позволит избежать возможных повреждений.

РЕКОМЕНДАЦИИ

Эти условия обозначают действия, которые пользователь должен выполнить, чтобы быть уверенным в качестве и достоверности показаний весов.

#### Вид знака

Каждый знак сопровождается надписью.

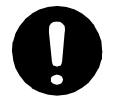

Обозначает необходимость выполнения какоголибо действия, например («Проверить уровень»):

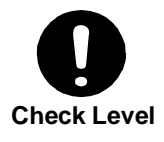

Do not Use

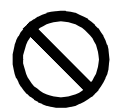

Обозначает запрещение какого-либо действия или процедуры, например («Не использовать»):

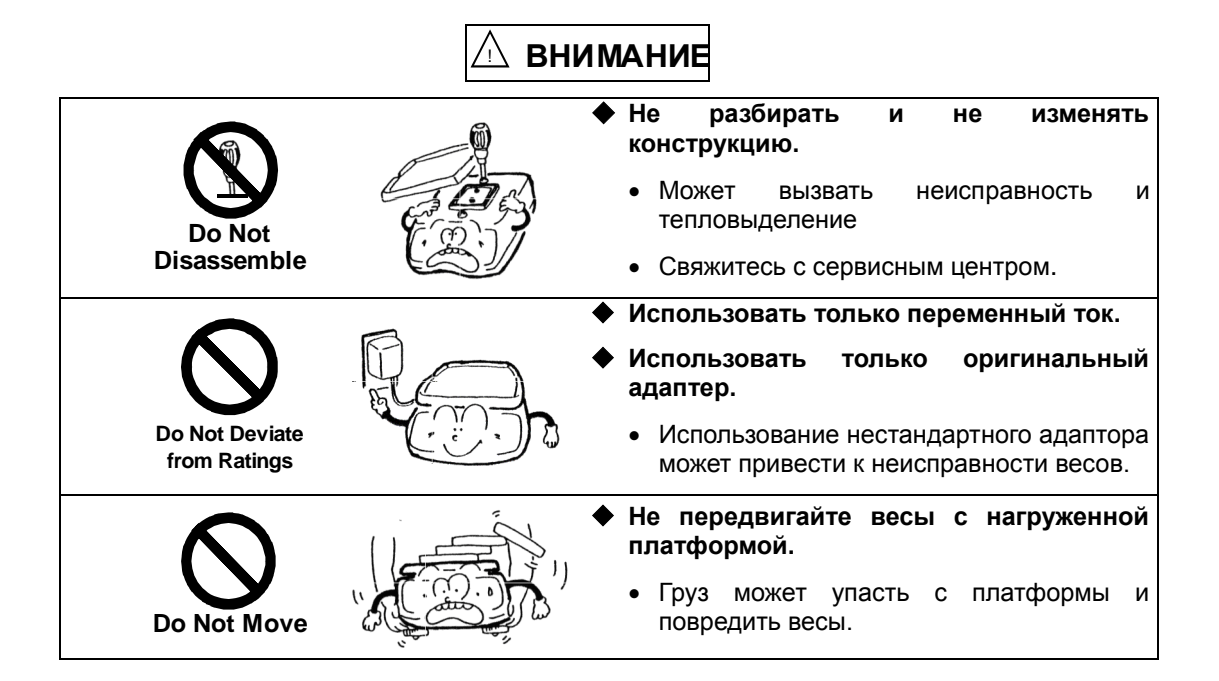

| Do Not Use                      |             | <ul> <li>Не ставьте весы на подвижную или нестабильную поверхность.</li> <li>Взвешиваемый груз может упасть с платформы.</li> <li>Точность взвешивания будет гораздо ниже.</li> </ul>        |
|---------------------------------|-------------|----------------------------------------------------------------------------------------------------|
| Do Not Drop                     |             | <ul> <li>Не прокладывайте кабель адаптера в проходах.</li> <li>Кто-то может наступить на кабель или зацепиться за него, что может вызвать падение весов и их повреждение.</li> </ul>         |
| Do not Handle<br>with Wet Hands |             | <ul> <li>Не трогайте кабель адаптера мокрыми<br/>руками.</li> <li>Возможен удар электротоком</li> </ul>                                                                                      |
| Keep Dry                        |             | <ul> <li>Не используйте весы в местах с повышенной влажностью.</li> <li>Возможно короткое замыкание.</li> <li>Весы могут подвергаться коррозии.</li> </ul>                                   |
| Do Not Leave<br>Afloat          | " <b>6.</b> | <ul> <li>Не используйте весы, не отрегулировав уровень.</li> <li>Весы будут нестабильны, точность взвешивания ухудшится.</li> </ul>                                                          |
| Avoid Dust                      |             | <ul> <li>Не используйте весы в помещениях с повышенным содержанием пыли.</li> <li>Риск возгорания.</li> <li>Может возникнуть короткое замыкание, приводящее к неисправности весов</li> </ul> |

РЕКОМЕНДАЦИИ

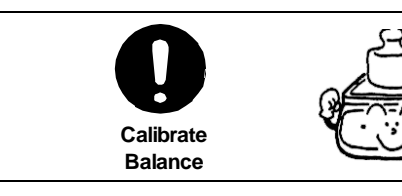

- Калибруйте весы после установки или перемещения.
  - Результаты взвешивания могут быть ошибочны.

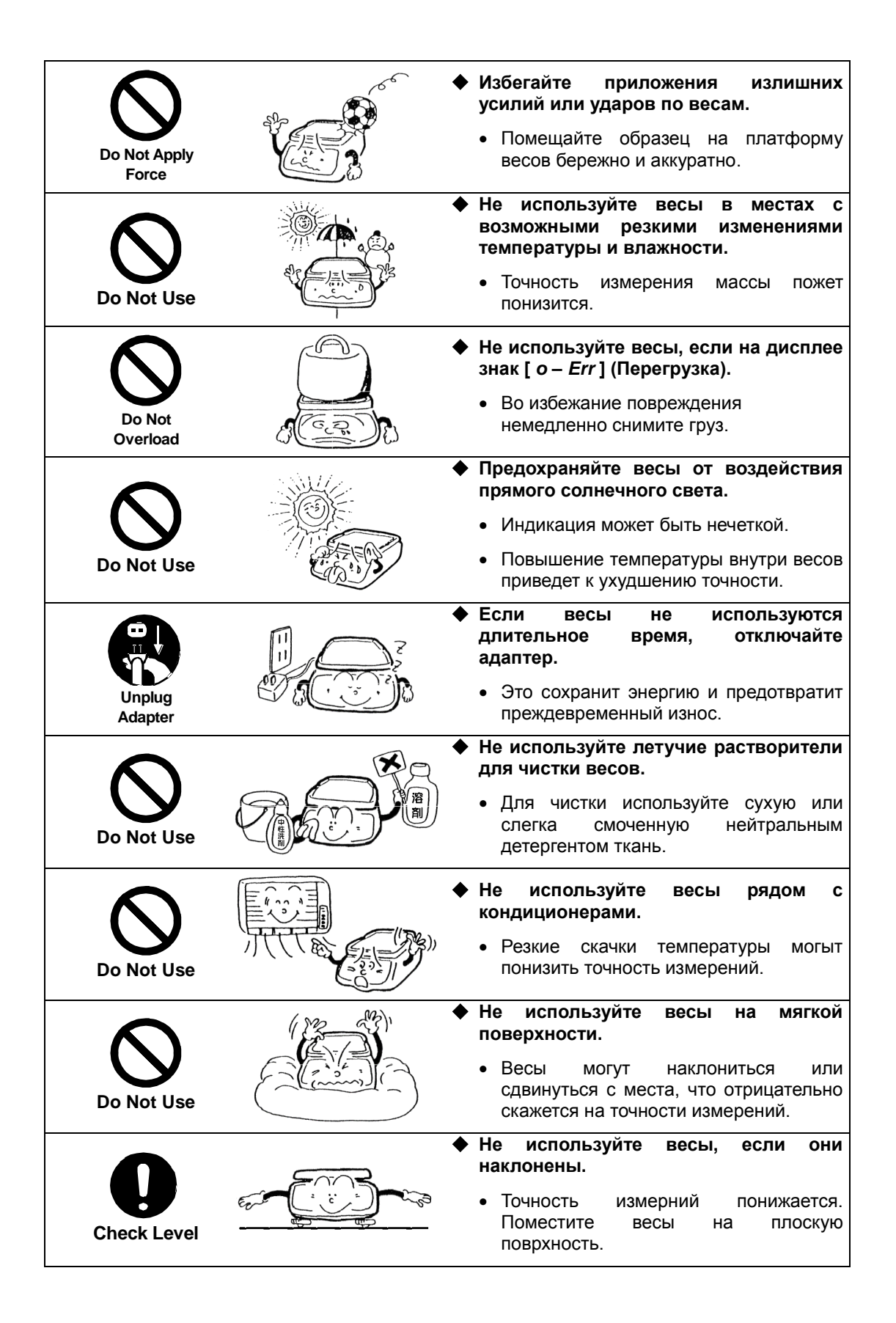

### 2.1 Основная часть

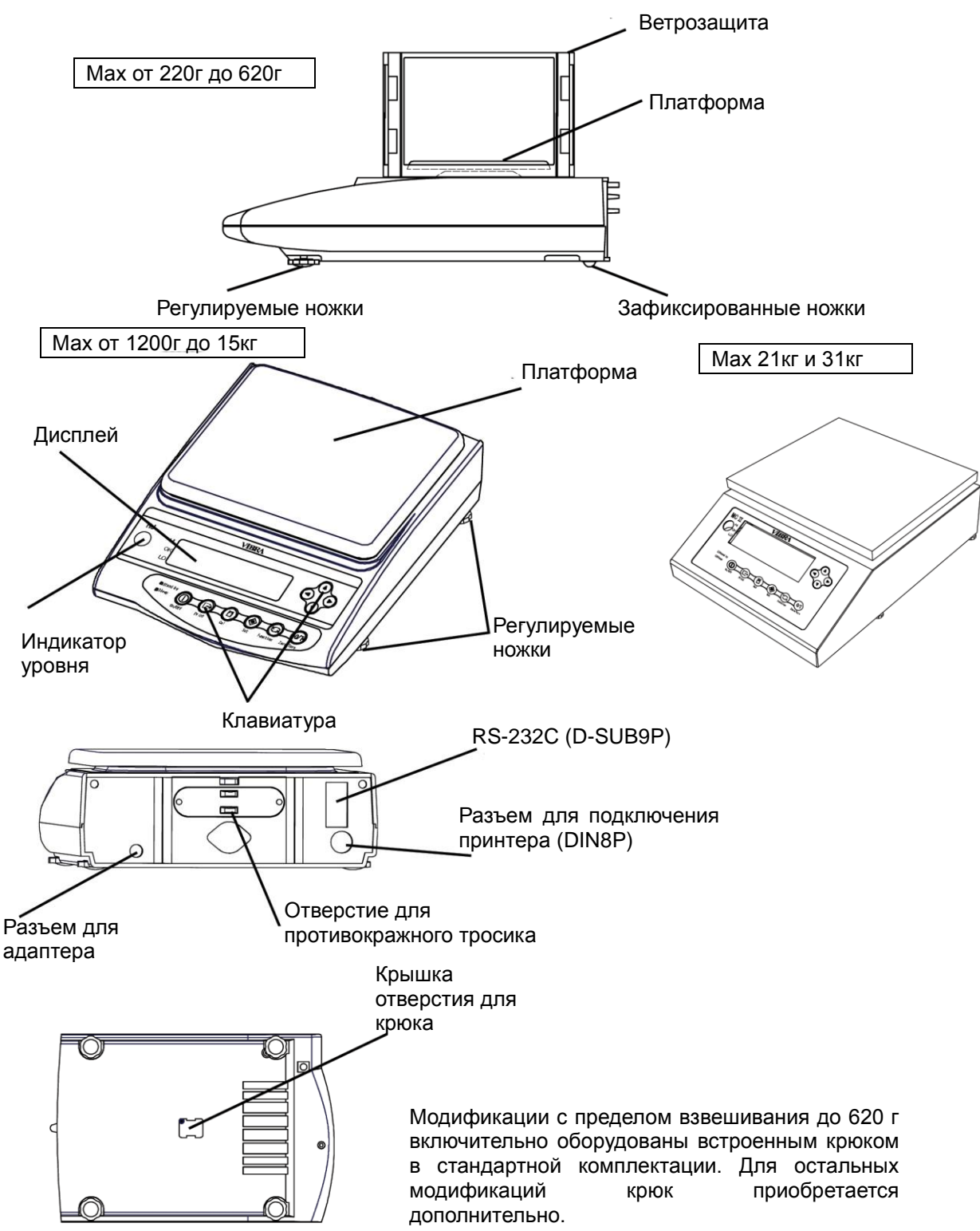

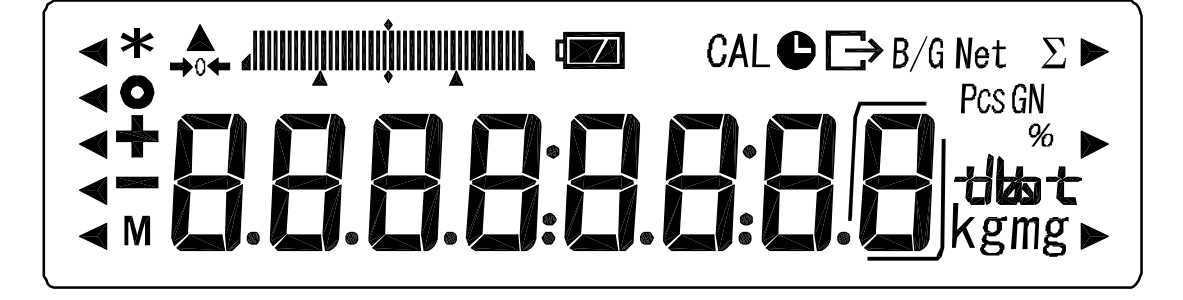

#### 2.2.1 Символы дисплея

| Дисплей                                | Описание                                                                                  |  |
|----------------------------------------|-------------------------------------------------------------------------------------------|--|
| kg g                                   | Килограмм, грамм.                                                                         |  |
| →0←                                    | Ноль.                                                                                     |  |
| _                                      | Минус.                                                                                    |  |
| Net                                    | Тара.                                                                                     |  |
| B/G                                    | Масса брутто.                                                                             |  |
| 0                                      | Стабильность.                                                                             |  |
| *                                      | Включена функция суммирования.                                                            |  |
| Pcs                                    | Счетный режим.                                                                            |  |
| %                                      | Процентный режим.                                                                         |  |
| st                                     | Статистическая функция                                                                    |  |
| Σ                                      | Сумма.                                                                                    |  |
| Ð                                      | Вывод данных в соответствии через ISO/GLP/GMP-интерфейс.                                  |  |
| e                                      | Горит при использовании вывода времени.<br>Мигает при использовании интервальной функции. |  |
| •                                      | Границы в компараторном режиме (HI/OK/LO)                                                 |  |
| М                                      | Память.                                                                                   |  |
| CAL                                    | Калибровка.                                                                               |  |
| -1000000000000000000000000000000000000 | Гистограмма нагрузки.                                                                     |  |
| tizat                                  | Единицы веса.                                                                             |  |
|                                        | Аккумуляторная батарея.                                                                   |  |
|                                        | Дополнительное деление шкалы.                                                             |  |

## 2.2.2 Кнопки клавиатуры и их назначение

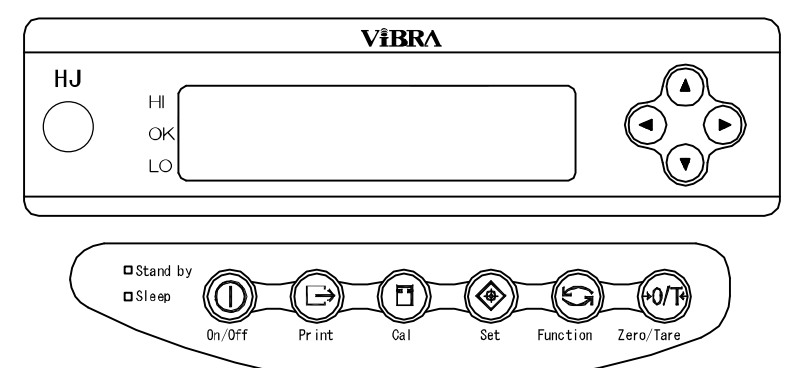

|                           | Кнопка        | Назначение                                                                                                    |  |
|---------------------------|---------------|----------------------------------------------------------------------------------------------------|--|
|                           | On/Off key    | Включение и выключение весов.                                                                                                    |  |
|                           | Print key     | Старт передачи данных.<br>Отмена при настройке даты и времени.                                                                                                    |  |
|                           | Set key       | [Короткое нажатие] Старт установок счетного и процентного<br>режимов.<br>[Длительное нажатие] Старт установок в компараторном режиме.                                     |  |
| $(\mathbf{j})$            | Function key  | [Короткое нажатие] Переключение между режимами.<br>[Короткое нажатие] Ввод цифровых значений.<br>[Короткое нажатие] Выбор функции.<br>[Длительное нажатие] Вызов функций. |  |
| €0/T€                     | Zero/Tare key | [Короткое нажатие] Установка ноля или учет тары.<br>[Короткое нажатие] Ввод цифровых значений.<br>[Короткое нажатие] Выбор функции.                                       |  |
| E                         | Cal key       | Калибровка.                                                                                                    |  |
|                           | Arrow keys    | Стрелки можно использовать для перемещения курсора вместо кнопок Function и Zero/Tare при настройке функций или вводе цифровых значений.                                  |  |
| Индика-<br>тор<br>(зел.)  | Stand by      | Горит, если весы находятся в состоянии ожидания.<br>* Индикатор не горит при использовании аккумуляторной батареи.                                                        |  |
| Индика-<br>тор<br>(ораж.) | Sleep         | Горит при использовании спящего режима.                                                                                                    |  |

## 3.1 Установка

| <ol> <li>Установка весовой платформы.</li> </ol> | Установите и закрепите основание на<br>основной части весов. Сторона с<br>надписью "FRONT" должна быть<br>обращена в сторону дисплея.<br>Установите весовую платформу на<br>основание. |
|--------------------------------------------------|----------------------------------------------------------------------------------------------------|
| 2 Установка уровня.<br>Положение пузырька        | Вращая ножки, установите уровень<br>весов.<br><Внимание><br>Удостоверьтесь, что ни одна из ножек не                                                                                    |
| индикатора уровня                                | висит на поверхностью.                                                                                                    |
| 3 Подключение адаптера.                          | Присоедините адаптер.                                                                                                    |
|                                                  | <внимание><br>При использовании аккумуляторной<br>батареи см. Главу 15 "Использование<br>аккумуляторной батареи" на стр. 63.                                                           |
| 🔪 Гнездо адаптера                                |                                                                                                    |

#### Установка ветрозащиты (для весов с Мах от 220 до 620 г)

1. Соедините панели друг с другом, как показано на рисунке слева.

2. После того, как будут соединены четыре панели, установите сверху крышку.

3. Установите собранную ветрозащиту на весы.

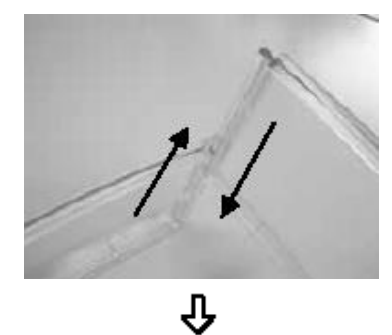

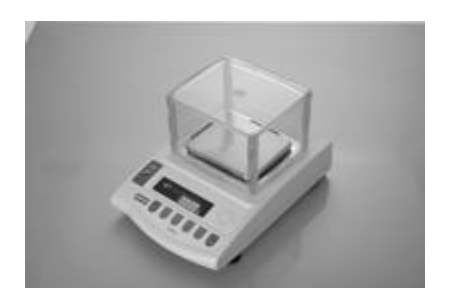

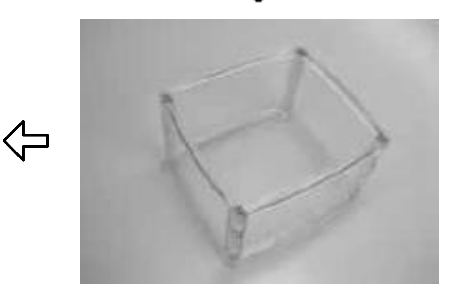

## 3.2 Проверка

#### 3.2.1 Включение и проверка дисплея

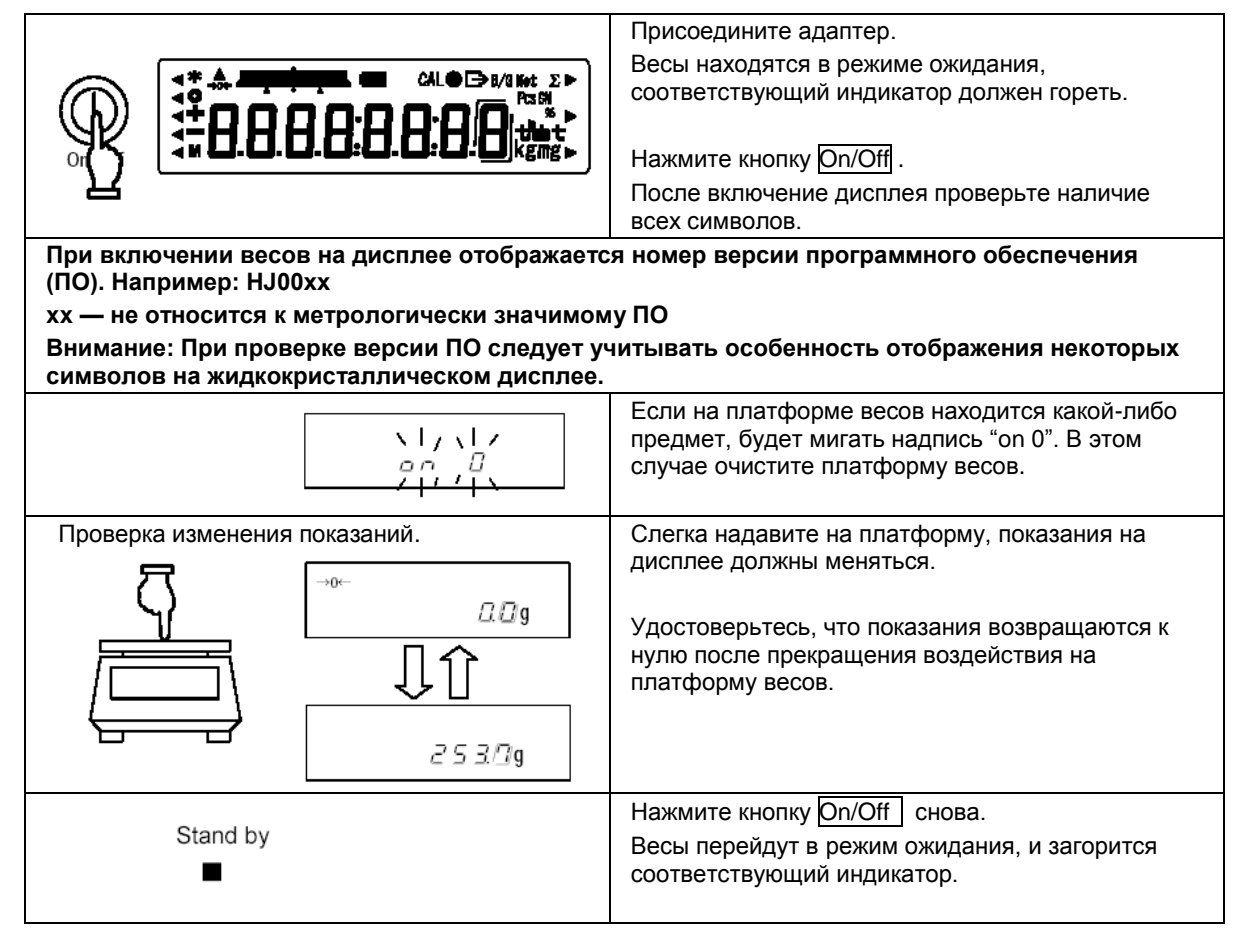

#### 3.2.2 Учет тары

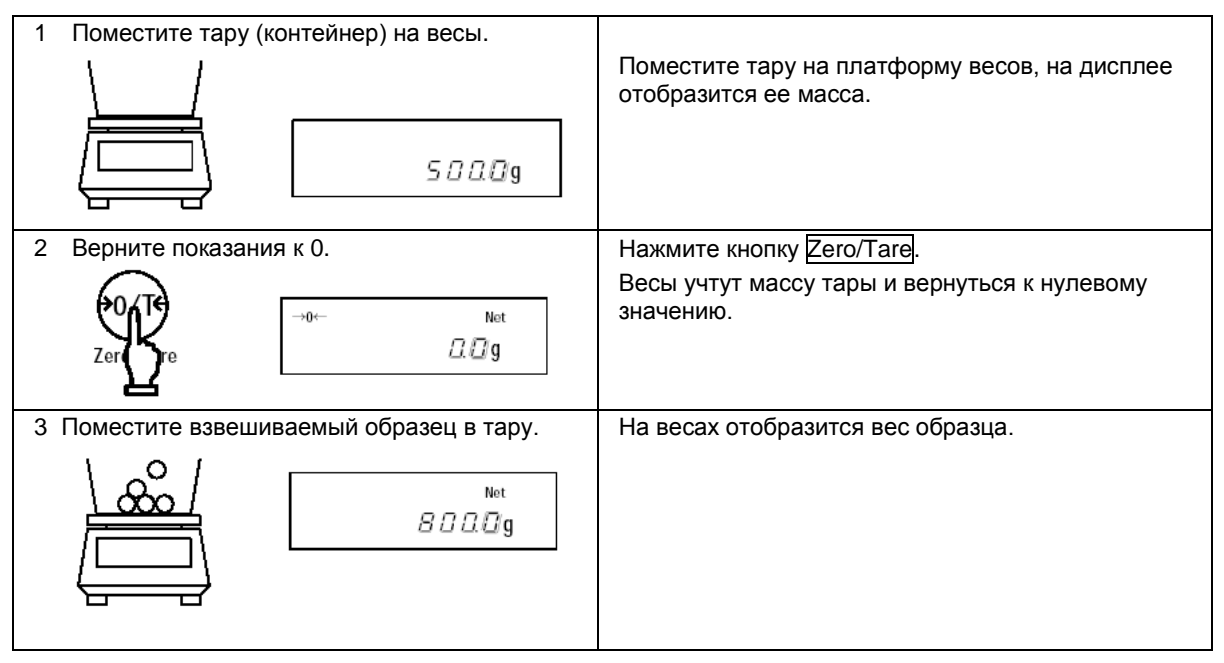

## 🛪 Добавление образцов

| 4 | Верните показания к 0.<br>vorter<br>Zerungere<br>→о← Net<br>□□g | Нажмите кнопку Zero/Tare .<br>Весы учтут массу тары и первого образца и<br>вернутся к нулевому значению. |
|---|-----------------------------------------------------------------|----------------------------------------------------------------------------------------------------|
| 5 | Поместите на весы второй образец.                               | Весы отобразет только массу второго образца.                                                             |

#### 3.2.3 Отображение веса брутто

Весы имеют функцию отображения веса брутто, включающего вес тары и образца.

| →0← Net<br>[][]g                      | Поместите тару на весы и учтите ее массу.                                                                                        |
|---------------------------------------|----------------------------------------------------------------------------------------------------|
| Net<br><i>I 🛛 🖓 🗖</i> g               | Поместите на весы взвешиваемый образец.<br>На дисплее отобразится масса образца.                                                 |
| <sub>В/G</sub><br>/ 5 <i>С. С.</i> С. | Нажмите кнопку Function один раз.<br>На дисплее отобразится масса брутто.<br>Над значением веса будет мигать символ <b>B/G</b> . |
| Net<br>/ [] [] [] [] g                | Если нажать кнопку Function еще раз, весы<br>вернуться в нормальный режим.                                                       |

## Внимание:

- 1. Масса брутто может отображаться только в режиме простого взвешивания.
- 2. В режиме отображения массы брутто вес тары учесть нельзя.

#### ☆ Важные моменты ☆

Следующие замечания одинаково справедливы для режима простого взвешивания, счетного и процентного режимов.

После выключения весов некоторое время сохраняется остаточный ток.
 В режиме ожидания горит зеленый индикатор. При отключении питания индикатор гаснет

\*Индикатор не горит при использовании питания от батареи.

 Гистограмма нагрузки отображает нагрузку на платформу весов относительно наибольшего предела взвешивания (Max).

\*Масса тары входит в суммарную нагрузку.

3. Если вес стабилен, на дисплее появляется символ [O]. Если вес нестабилен, символ не появляется. Вес может быть нестабилен при воздействии на весы воздушных потоков или вибрации, улучшить стабилизацию весов можно, изменив настройки Функции 1 (см. стр. 14) согласно таблице:

| Влияние воздушных<br>потоков или вибрации | Уровень<br>стабильности<br>4 S.d. | Скорость<br>отклика<br>5 г Е. |
|-------------------------------------------|-----------------------------------|-------------------------------|
| Низкое                                    | 2                                 | 1                             |
| <b>↑</b>                                  | 3                                 | 2                             |
| +                                         | 4                                 | 3                             |
| Высокое                                   |                                   |                               |

Чем сильнее внешнее воздействие на весы, тем более высокий уровень стабилизации нужно установить.

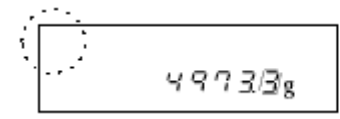

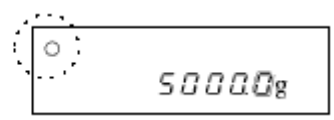

Нестабильно

Стабильно

4. При обнулении показаний дисплея на нем появляется символ [→0←]. Если используется режим учета веса тары, появляется символ [Net].

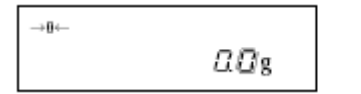

| →0⊷ | Net  |
|-----|------|
|     | 2.0g |

- 5. При использовании тары Мах весов уменьшается. Мах = Maxn вес тары, где Маxn – номинальный предел взвешивания для данной модели весов.
- 6. Сообщение [o Err] на дисплее означает, что нагрузка превышает Мах.
- 7. Сообщение [*u Err*] на дисплее означает, что вес меньше нулевой точки.
- 8. При работе в счетном или процентном режимах на дисплее весов будет нулевое значении пока не введена масса штучного или эталонного образца.
- При включении весов автоматически выбирается режим, использовавший последний раз перед выключением весов.

## 4.1 Настройка параметров

| 1. Вызов Функции 1.                | Нажмите и удерживайте кнопку <u>Function</u> , пока не<br>появится сообщение [ <i>Func</i> ].<br>Появятся настройки первого параметра<br>[ <i>I. Set. I</i> ].<br>(см. главу 4.2: Описание Функции 1 на стр. 14). |
|------------------------------------|----------------------------------------------------------------------------------------------------|
| 2. Переход к следующему параметру. | Каждое нажатие кнопки <u>Function</u> приводит к<br>переходу к следующему параметру                                                                                                    |
| 3. Изменение настроек.             | Каждое нажатие кнопки <mark>Zero/Tare</mark> изменяет<br>параметр (правая цифра), пока не будет выбран<br>нужный.                                                                                                 |
| 4. Завершение настроек.            | Нажмите кнопку Set или нажмите несколько раз<br>кнопку <u>Function</u> пока весы не вернуть в режим<br>взвешивания.                                                                                               |

\* Все изменения в настройках Функции 1 после выключения весов сохраняются.

## Использование кнопок со стрелками

Гораздо удобнее менять настройки функции, используя навигационные кнопки со стрелками вместо кнопок Zero/Tare и Function :

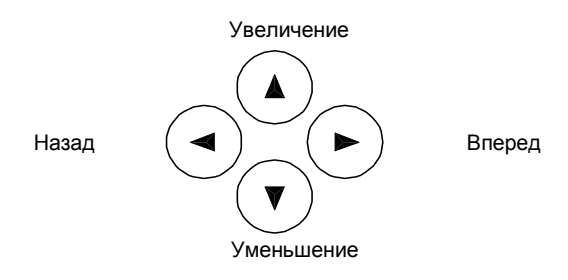

## 4.2 Описание Функции 1

| Параметр Значение |                 | Описани | ie         |                                         |                                                                                               |               |                           |
|-------------------|-----------------|---------|------------|-----------------------------------------|-----------------------------------------------------------------------------------------------|---------------|---------------------------|
|                   |                 |         |            | ☆1                                      | Простое взвешивание                                                                           |               |                           |
| Режим взвешивания |                 | ł       | 2          | Счетный режим                           |                                                                                               |               |                           |
|                   | Ι.              | SEt.    | 3          | Процентный режим                        |                                                                                               |               |                           |
|                   |                 |         |            | 5                                       | Режим измерения плотности                                                                     |               |                           |
|                   |                 |         |            | 6                                       | Статистическая функция                                                                        |               |                           |
|                   | Coorta          |         | ΠEd        | ☆0                                      | Зода                                                                                          |               |                           |
| ٩                 | Среда           | 11.     | IILU.      | 1                                       | Другая жидкость                                                                               |               |                           |
| мет               |                 |         |            | ☆0                                      | Только значение удельного веса                                                                |               |                           |
| рави              | Вывод данных    | 12.     | d.o.d.     | 1                                       | Удельная масса, вес, температура<br>удельного веса жидкости (среды)                           | воды и        | пи значение               |
|                   | Автоматич.      | 12      | 4.0        | ☆0                                      | Отключено (выод после нажатия кн                                                              | юпки Рі       | rint)                     |
|                   | передача        | 13.     | A.U.       | 1                                       | Однократный вывод после измерен                                                               | ия.           |                           |
|                   |                 |         |            | ☆0                                      | Отключено.                                                                                    |               |                           |
| Дог               | юлнительные     | ~       | 051        | 1                                       | Функция добавления ⇒ [2 <i>С. Аd.</i> I                                                       | 7.]           |                           |
|                   | функции         | 2.      | SEL        | 2                                       | Режим сравнения                                                                               |               | См. Главу 4.3,            |
|                   |                 |         |            | 3                                       | Суммирование и сравнение                                                                      |               | цополнительные<br>функции |
| Ав                | гоматическая    | 3       | <b>A</b> 0 | 0                                       | Отключено Автоматическая установка ноля при                                                   |               | ноля при                  |
| yc-               | установка ноля  | J. 7    | 71.0       | ☆1                                      | Включено незначительном отклонении                                                            |               | И                         |
|                   |                 |         |            | ☆2                                      | Широкий (Мягкий)                                                                              |               |                           |
| Урове             | нь стабильности | 4. S.d  | S.d        | 3                                       | $\downarrow$                                                                                  |               |                           |
|                   |                 |         |            | 4                                       | Узкий (Жесткийt)                                                                              |               |                           |
|                   |                 |         |            | 0                                       | Последовательное взвешивание                                                                  |               |                           |
| Ско               | рость отклика   | 5.      | rE.        | 1                                       | Быстро                                                                                        |               |                           |
|                   |                 |         |            | 2                                       |                                                                                               |               |                           |
|                   |                 |         |            | ¥3<br>0                                 |                                                                                               |               |                           |
|                   |                 |         |            | <br>                                    | анные не передаются                                                                           |               |                           |
|                   | Autondoŭo       | 6       | 15         | ~ ~ ~ ~ ~ ~ ~ ~ ~ ~ ~ ~ ~ ~ ~ ~ ~ ~ ~ ~ | 7-2420461 формат                                                                              |               |                           |
|                   | пперфейс        | 0.      | 1.1 .      | <u></u>                                 | Расширенный 7-значный формат                                                                  | См. I<br>Инте | лаву 4.4:<br>ерфейс.      |
|                   |                 |         |            | 3                                       | Специальный формат                                                                            |               | F T                       |
| C                 |                 |         |            |                                         | Специальный формат 1                                                                          | Отоб          | ражается еспи             |
| C                 | форматы         | 6.      | I.F. 4     | 2                                       | Специальный формат 2                                                                          | выбр          | рано [6 І.Г. 4]           |
|                   |                 |         |            | 0                                       | Отключено                                                                                     |               |                           |
|                   |                 |         |            | ☆11                                     | Калибровка встроенной гирей                                                                   |               |                           |
| ۱ ۱<br>۲          | Калибровка      | 7.      | CA.        | 2                                       | Тест встроенной гирей                                                                         |               |                           |
| Тест калибровки   | *1              |         | ☆23        | Калибровка внешней гирей                |                                                                                               |               |                           |
|                   |                 |         | 4          | Тест внешней гирей                      |                                                                                               |               |                           |
| _                 |                 | 0       | <b>k</b> 0 | 0                                       | Не отображать                                                                                 |               |                           |
|                   | истограмма      | 8.      | b.G.       | ☆1                                      | Отображать                                                                                    |               |                           |
|                   |                 |         |            | 0                                       | Отключено                                                                                     |               | Доступно только           |
| Автоотключение    |                 | 9.      | A.P.       | ☆1                                      | ключено (питание отключается через 3<br>инуты простояг) доступно только<br>питания от батареи |               |                           |

Символом (\$) обозначены заводские установки. \$1: установки для серии LNR. \$2: установки для LN.

| Параметр Значение                |                             | е            | Описание    |           |                                                                                                 |
|----------------------------------|-----------------------------|--------------|-------------|-----------|-------------------------------------------------------------------------------------------------|
|                                  |                             |              | 0           | Отключено |                                                                                                 |
| Спящий режим                     |                             | А.           | A.S.        | ☆1        | Весы переходят в спящий режим через 3 минуты при<br>использовании питания от сети через адаптер |
|                                  |                             |              |             | ☆1        | [ g ] грамм                                                                                     |
| Един                             | ицы веса А                  | b I.         | u.A.        | 2         | [ kg ] килограмм                                                                                |
|                                  |                             |              |             | 4         | [ ct ] карат                                                                                    |
|                                  |                             |              |             | ☆0        | Нет                                                                                             |
| Елиш                             |                             | h3           | uЬ          | 1         | [kg]килограмм                                                                                   |
| сдин                             | ицы веса в                  | 05.          | <i>u.</i> 0 | 2         | [ ct ] карат                                                                                    |
|                                  |                             |              |             | 4         | [ ct ] карат                                                                                    |
| Допол                            | інительный                  | C            | Δ           | 0         | Не отображается                                                                                 |
| ИНТ                              | ервал *1                    | 0.           | л.          | ☆1        | Отображается                                                                                    |
| Совме                            | стимость с                  | F            | GLP         | ☆0        | Отключено                                                                                       |
| ISO/GLP/GMP                      |                             | <u> </u>     | 56          | 1         | Включено                                                                                        |
|                                  | Вывод                       | E I          | out         | 0         | Отключено                                                                                       |
| при<br>ти с<br>МР                | калибровки                  | <i>E I</i> . |             | ☆1        | Включено                                                                                        |
| тся<br>ени<br>1Moc<br>7/ GI      | Вывод                       | 50           | 1           | ☆0        | Отключено                                                                                       |
| данн<br>Бару устан<br>Кару устан | данных<br>через GLP         | ΕZ           | 00.         | 1         | Включено                                                                                        |
|                                  | G                           | 5.0          | P.F.        | ☆1        | Английский                                                                                      |
|                                  | Язык печати                 | E 3.         |             | 2         | Японский                                                                                        |
|                                  |                             |              |             | 1         | ГГ-ММ-ДД                                                                                        |
| Фор                              | мат даты                    | <i>F.</i> 0  | dAtE        | 2         | ММ-ДД-ГГ                                                                                        |
|                                  |                             |              |             | ☆3        | ДД-ММ-ГГ                                                                                        |
| Поце                             |                             | G            | to          | ☆0        | Отключено                                                                                       |
| печа                             | гь времени                  | О.           | t.O.        | 1         | Включено                                                                                        |
| Bri                              |                             | 1            | d.St.       | ☆0        | При включение адаптера к сети элетропитания весы переходят<br>в режим ожидания                  |
| DIG                              |                             | L.           |             | 1         | При включении адаптера весы включаются автоматически.                                           |
| Форм                             | ат вывода                   |              | PrF         | 1         | Не выводится даже при использовании дополнительного интервала                                   |
| допол                            | нительного<br>вапа *1    *2 | n.           |             | 2         | Выводится в обычном виде                                                                        |
| инсрвала і 2                     |                             |              |             | \$3       | Дополнительный интервал отделяется символом "/"                                                 |

Символом (🛧) обозначены заводские установки. \*

## 4.3 Дополнительные функции

| Отображается | , если значение | параметра [2. | SEL] отлично | от [0]. |
|--------------|-----------------|---------------|--------------|---------|
|--------------|-----------------|---------------|--------------|---------|

| Параметр                |         | Значение     |                                               | Описание                                                                                                    |
|-------------------------|---------|--------------|-----------------------------------------------|----------------------------------------------------------------------------------------------------|
| Verenue                 | 21      | Ca           | գ1                                            | Сравнивается всегда                                                                                                    |
| у словия <i>21.</i> со. |         | 2            | Сравнивается только при стабильных показаниях |                                                                                                    |
| Диапазон<br>перекрытия  | 22.     | L.           | 0                                             | Определять при превышении предела более чем на 5<br>делений шкалы<br>(Не определять, если предел превышен на 5 или менее<br>делений шкалы). |
|                         |         |              | ☆1                                            | Определять в обоих случаях                                                                                                    |
|                         |         |              | 1                                             | 1 точка (OK/LO)                                                                                                    |
| Точки                   | 22      | D            | ☆2                                            | 2 точки (HI/OK/LO)                                                                                                    |
| сравнения               | 23.     | г.           | 3                                             | 3 точки                                                                                                    |
|                         |         |              | 4                                             | 4 точки                                                                                                    |
| Метод                   |         |              | ☆1                                            | По абсолютной величине                                                                                                    |
| сравнения               | 24.     | τΥΡ.         | 2                                             | По отклонению                                                                                                    |
| 0                       | 25.     | bu.l         | ☆0                                            | Не подавать сигнала для разряда 1 (LO)                                                                                                    |
| Сигнал Т                |         |              | 1                                             | Подавать сигнал для разряда 1 (LO)                                                                                                    |
|                         | 26      | bu.2         | ☆0                                            | Не подавать сигнала для разряда 2 (ОК)                                                                                                    |
| Сигнал 2                | 20.     |              | 1                                             | Подавать сигнал для разряда 2 (ОК)                                                                                                    |
| Силиал 3                |         | ?7. bu.3     | ☆0                                            | Не подавать сигнала для разряда 3 (HI)                                                                                                    |
| CVII Hall 5             | 27.     |              | 1                                             | Подавать сигнал для разряда 3 (HI)                                                                                                    |
|                         | 20 64 1 |              | ☆0                                            | Не подавать сигнала для разряда 4                                                                                                    |
| CHIHAJI 4               | 20.     | <i>ы</i> и.4 | 1                                             | Подавать сигнал для разряда 4.                                                                                                    |
|                         | 20      | bu.5         | ☆0                                            | Не подавать сигнала для разряда 5                                                                                                    |
| CHIHAJI 5               | 29.     |              | 1                                             | Подавать сигнал для разряда 5                                                                                                    |
| Οτοδρογγομικο           |         |              | ☆1                                            | Отображать HI, OK, или LO                                                                                                    |
| результатов             | 2A.     | LG.          | 2                                             | Отображать на гистограмме (только при выборе 2 точек сравнения)                                                                             |
| Релейный                | 2b.     | r.o.c.       | ☆1                                            | Выводить все время (независимо от сигнала внешних устройств)                                                                                |
| контроль "Т             |         |              | 2                                             | Контроль сигналом внешнего устройства                                                                                                    |
| Дополнительные          | 20      | лап          | ≱1                                            | Функция суммирования                                                                                                    |
| операции *2             | 20.     | A.a.11.      | 2                                             | Функция добавления                                                                                                    |

\*1 Установите [2b. r.o.c. 2] при наличии релейного контакта. В противном случаее, установите [2b. r.o.c. I].

\*2 Отображается, если значение параметра [2. SEL] установлено [/] или [3].

## 4.4 Интерфейс

Отображается, если значение параметра [6. *І.F.*] установлено [/~4].

| Параметр                         | Значение                |    |                                                                      | Описание                                                                                              |  |  |
|----------------------------------|-------------------------|----|----------------------------------------------------------------------|----------------------------------------------------------------------------------------------------|--|--|
|                                  |                         | 0  | Данные не                                                            | передаются.                                                                                           |  |  |
|                                  |                         | 1  | Непрерывн                                                            | Непрерывный вывод данных                                                                              |  |  |
|                                  |                         | 2  | 2 Непрерывный вывод данных при стабильных показаниях.                |                                                                                                    |  |  |
|                                  |                         | 3  | Однократны<br>(независим                                             | ый вывод данных при нажатии кнопки Print<br>о от стабильности).                                       |  |  |
|                                  | 61.00                   | 4  | Однократны<br>показаний.<br>через нулев                              | ый вывод данных при стабильности<br>Данные передаются после прохождения<br>зое значение.              |  |  |
| контроль вывода<br>данных        | *0 <i>1. 0.c.</i><br>⇒1 | 5  | Однократны<br>показаний.<br>показаний в                              | ый вывод данных при стабильности<br>Данные передаются после любого измения<br>зесов при стабилизации. |  |  |
|                                  |                         | 6  | Однократны<br>показаниях                                             | ый вывод данных при стабильных<br>и непрерывный при нестабильных.                                     |  |  |
|                                  |                         | ☆7 | Однократны<br>Print при ст                                           | Однократный вывод данных после нажатия на кнопку<br>Print при стабильных показаниях.                  |  |  |
|                                  |                         | А  | Вывод после определенно интервала времени.                           |                                                                                                    |  |  |
|                                  |                         | b  | Вывод после определенно интервала времени при стабильных показаниях. |                                                                                                    |  |  |
|                                  |                         | ☆1 | 1200 бит/с                                                           |                                                                                                    |  |  |
|                                  |                         | 2  | 2400 бит/с                                                           |                                                                                                    |  |  |
| ланных                           | 62. b.L.                | 3  | 4800 бит/с                                                           |                                                                                                    |  |  |
| данных                           |                         | 4  | 9600 бит/с                                                           |                                                                                                    |  |  |
|                                  |                         | 5  | 19200 бит/с                                                          |                                                                                                    |  |  |
|                                  |                         | ☆0 | Нет                                                                  |                                                                                                    |  |  |
| Четность                         | 63. PA.                 | 1  | Нечетный                                                             | Доступно, если в параметре интерфейса<br>[6] / F] установлено [2] [3] или [4]                         |  |  |
|                                  |                         | 2  | Четный                                                               |                                                                                                    |  |  |
|                                  | 61 11                   | 7  | 7 бит                                                                |                                                                                                    |  |  |
| длина данных                     | 04. U.L.                | ☆8 | 8 бит                                                                | Доступно, если в параметре Интерфейса                                                                 |  |  |
| Стоповый бит                     | 6 5. St.                | 1  | 1 бит                                                                | [6. І.Ғ.] установлено [3] или [4].                                                                    |  |  |
|                                  |                         | ☆2 | 2 бит                                                                |                                                                                                    |  |  |
| Неиспользуемый<br>старший разряд | 66. u.n.                | ☆0 | Вставлять (                                                          | ) (30H).                                                                                              |  |  |
|                                  |                         | 1  | Вставлять г                                                          | пробел (20Н).                                                                                         |  |  |
|                                  | 67 159                  | ☆1 | Использовать А00 и Ехх.                                              |                                                                                                    |  |  |
| Ответ на команду                 | 07. T.E.S.              | 2  | Использова                                                           | ить ACK и NAK.                                                                                        |  |  |

Символом (☆) обозначены заводские установки.

☆1 Чтобы подключить весы к принтеру, выберите одну из цифр или букв 0, 2, 4, 5, 7 и b.

## 5.1 Установка и проверка

| 1 Вызов Функции 2.<br>Нажмите одновременно кнопки Function и | Нажмите и удерживайте одновременно кнопки<br>Function и Zero/Tare .                                     |
|--------------------------------------------------------------|----------------------------------------------------------------------------------------------------|
| $\underline{Zero/Tare}$ .                                    | Когда появится сообщение [ <i>Func2</i> ], отпустите кнопки.                                            |
| Func2                                                        | На дисплее появится сообщение [ <i>I Id 0</i> ].                                                        |
| $\Box$                                                       |                                                                                                    |
| 2 Изменение настроек.                                        | Кнопка Function выбирает необходимый параметр.                                                          |
| l (d (                                                       | Кнопка Zero/Tare изменяет значение (крайнюю правую цифру).                                              |
| 3 Завершение настроек.                                       | Нажмите кнопку Set или несколько раз кнопку<br>Function, пока весы не вернуться в режим<br>взвешивания. |
|                                                              |                                                                                                    |

## 5.2 Описание Функции 2

| Параметр                         | Значение |        | /le | Описание                                                                       |
|----------------------------------|----------|--------|-----|--------------------------------------------------------------------------------|
|                                  | ,        | Id     | ☆0  | Отключено                                                                      |
|                                  | 7.       | IU     | 1   | Включено                                                                       |
| Установка                        |          |        | ☆0  | Отключено                                                                      |
| погрешности<br>взвешивания *1*2  | 2.       | о.П.Р. | 1   | Включено                                                                       |
| Настройка                        |          |        | ☆0  | Отключено                                                                      |
| автоматической калибровки *1*3   | 3.       | r.C.A. | 1   | Включено                                                                       |
| Использование                    |          |        | ☆0  | Не использовать.                                                               |
| погрешности<br>взвешивания<br>*2 | 4.       | П.Е.Н. | 1   | Использовать установленную погрешность при калибровке или тесте внешней гирей. |

Символом (\$) обозначены заводские установки.

## Внимание:

\*1 Настройки, отмеченные символом (\*), каждый раз возвращаются к заводским после их вызова.

\*2 Недоступно, если настройки заблокированы.

\*3 Доступно только для серии LNR.

## 6 Взвешивание

Вы можете выбрать один из пяти режимов взвешивания в настройках Функции 1: простое взвешивание, счетный режим, процентный режим, режим конвертирования единиц, гравиметр. Все режимы поддерживают дополнительные функции (суммирование и компаратор) в зависимости от выбранной единицы веса.

#### 6.1 Режимы взвешивания

Каждый раз, выбирая режим взвешивания и дополнительную функцию, можно взвешивать образец различными способами, описанными ниже. Переключение между режимами осуществляется кнопкой Function.

| Режим               | Реж          | им измерения                | Дополнит<br>фукц  | ельные<br>ии    | <b>D</b> auwana wa |
|---------------------|--------------|-----------------------------|-------------------|-----------------|--------------------|
| взвешивания         | Единицы      | Функции                     | Сумми-<br>рование | Компа-<br>ратор | Примечания         |
|                     | А            | Взвешивание                 | 0                 | 0               |                    |
| Простое             | A (B/G)      | Масса брутто                | ×                 | ×               |                    |
| взвешивание         | В            | Взвешивание                 | ×                 | ×               |                    |
|                     | Α (Σ)        | Суммарный вес               | Дисплей           | ×               |                    |
|                     | Pcs          | Счет                        | 0                 | 0               |                    |
| Счетный<br>режим    | $\Sigma$ Pcs | Суммарное кол-во            | Дисплей           | ×               |                    |
|                     | A (Pcs)      | Средний вес                 | ×                 | ×               |                    |
|                     | А            | Всзвешивание                | ×                 | ×               |                    |
|                     | %            | Процент                     | 0                 | 0               |                    |
| Процентный<br>режим | Σ%           | Суммарный процент           | Дисплей           | ×               |                    |
|                     | А            | Взвешивание                 | ×                 | ×               |                    |
| Гравиметр           | g            | Измерение<br>удельного веса | ×                 | ×               | Только "g".        |

О: поддерживается.

×: не поддерживается.

Дисплей: отображается суммарное значение.

## 6.2 Простое взвешивание

В режиме простого взвешивания отображается только масса в граммах, килограммах или других единицах веса. Доступно также отображение на дисплее веса брутто (см. стр. 10).

## 6.3 Счетный режим

Для повышения точности в счетном режиме в весах используется метод автоматического обновления памяти. Когда вы помещаете на весовую платформу определенное количество однотипных деталей, а затем добавляете еще некоторое количество, весы автоматически корректируют штучный вес.

#### 6.3.1 Определение штучного веса

| 1 Выбор счетного режима.        | Выберете счетный режим в Функции 1                                                                                                    |
|---------------------------------|----------------------------------------------------------------------------------------------------|
| 1 5EE. 2                        | [/ ОС. 2].<br>Поместите на платформу весов тару и учтите ее<br>массу.                                                                              |
| 2 Определение штучного веса.    | Нажмите кнопку Function и удерживайте ее в                                                                                                    |
|                                 | течение нескольких секунд. Когда на дисплее появится сообщение [ <i>U. SEt.</i> ], отпустите кнопку.                                               |
|                                 | На дисплее начнет мигать [ <i>on 10</i> Pcs]. Это<br>означает, что нужно положить на платформу 10<br>деталей.                                      |
| 3 Изменение количества деталей. | Чтобы изменить количество деталей, нажмите кнопку Zero/Tare .                                                                                      |
|                                 | После каждого нажатия количество требуемых<br>деталей меняется (см. рисуок слева). Если вы не<br>хотите менять количество, пропкустите этот пункт. |
| 4 Положите детали на платформу. | Положите требуемое количество деталей на                                                                                                    |
|                                 | На дисплее начнет мигать [ <i>I0</i> Pcs].                                                                                                    |

| 5 Положите дополнительное количество деталей. | Когда вы добавите детали, весы обновят память.<br>На дисплее отобразится новое количество<br>деталей. |
|-----------------------------------------------|----------------------------------------------------------------------------------------------------|
| 5 Сохранение штучного веса.                   | Нажмите кнопку Function для завершения<br>обновления памяти.<br>Весы вернутся в режим взвешивания.    |

#### ☆Важные моменты ☆

- 1. Сообщение [Sub] на дисплее в процессе обновления памяти означает, что точность расчета низкая. НЕ добавляйте слишком много деталей за один раз. Постепенное увеличение количества деталей повышает точность определения штучного веса.
- Сообщение [Add] на дисплее в процессе обновления памяти означает, что количество деталей слишком мало для точного определения штучного веса. Добавьте еще деталей, пока это сообщение не пропадет.
- 3. Если появляются вышеуказанные сообщения, вы все равно можете нажать кнопку Function и сохранить среднюю массу одной детали, но в этом случае точность расчета будет низкой.
- 4. Сообщение [*L Err*] означает, что штучный вес слишком мал для данной модели весов.

Минимальный штучный вес для каждой модели весов указан в Главе 17: Технические характеристики на стр. 65.

## 6.4 Процентный режим

#### 6.4.1 Установка контрольного веса с помощью эталона

Весы могут отображать вес испытуемого образца в процентах (%) по отношению к контрольному образцу.

| 1 Выбор процентного режима.             | Выберете счетный режим в Функции 1:                                                                         |
|-----------------------------------------|----------------------------------------------------------------------------------------------------|
| 1 555 3                                 | [ <i>I</i> SEt 3].                                                                                          |
|                                         |                                                                                                    |
| 2 Установка контрольного веса.          | Нажмите кнопку Function и удерживайте ее в                                                                  |
| P. SEL                                  | течение нескольких секунд.<br>Когда появится сообщение [ <i>P. SEt.</i> ], отпустите<br>кнопку.             |
|                                         | На дисплее начнет мигать вес. Если вы<br>установили контрольный вес раньше, то то<br>появится его значение. |
| 3 Установка контрольного веса.          | Поместите контрольный образец (эталон) на весы.                                                             |
|                                         |                                                                                                    |
| 4 Сохранение контрольного веса.         | Нажмите кнопку Function .                                                                                   |
| Fund End                                | Весы сохранят в памяти значение контрольного<br>веса и вернутся в режим взвешивания.                        |
| 5 Определение веса испытуемого образца. | Поместите на платформу испытуемый образец. На                                                               |
| 85.37 %                                 | дисплее весов отооразится его масса в<br>процентном отношении к контрольному весу<br>(эталону).             |

#### Внимание:

Минимальное значение определяется автоматически в зависимости от веса эталона.

| Минимальное<br>значение | Диапазон контрольного веса (эталона)                 |
|-------------------------|------------------------------------------------------|
| L Err                   | Контрольный вес < Min                                |
| 1%                      | Min ≤ Контрольный вес < Min × 10                     |
| 0.1%                    | $Min \times 10 \le Koнtpoльный вес < Min \times 100$ |
| 0.01%                   | $Min \times 100 \le Koнтрoльный веc$                 |

\* Наименьший предел взвешивания (Min) зависит от модели весов (см. Главу 17: Технические характеристики на стр. 65).

#### 6.4.2 Установка контрольного веса вводом значения с клавиатуры

Значение контрольного веса можно ввести непосредственно с клавиатуры, и затем весы будут показывать вес испытуемых образцов в процентах (%) по отношению к эталону.

| 1 Установка контрольного веса.                                                                            | Нажмите кнопку Function и удерживайте ее в                                                                  |
|----------------------------------------------------------------------------------------------------|----------------------------------------------------------------------------------------------------|
|                                                                                                    | течение нескольких секунд.                                                                                  |
| Fut P. SEL                                                                                                | Когда появится сообщение [ <i>P. SEt.</i> ], отпустите кнопку.                                              |
| · · · · · · · · · · · · · · · · · · ·                                                                     | На дисплее начнет мигать вес. Если вы<br>установили контрольный вес раньше, то то<br>появится его значение. |
| 2 Ввод контрольного веса.                                                                                 | Нажмите кнопку Zero/Tare .                                                                                  |
| Zer e M g                                                                                                 | В правой стороне дисплея мигает символ(0).                                                                  |
| <ol> <li>Выбор цифрового значения.</li> </ol>                                                             | Каждое нажатие кнопки Zero/Tare меняет цифру                                                                |
| $ \Rightarrow \square \Rightarrow I \Rightarrow 2 \sim q \Rightarrow \bullet \Rightarrow - \Rightarrow -$ |                                                                                                    |
| 4 Установка положения цифры.                                                                              | Нажатие кнопки Function сдвигает выбранную                                                                  |
| м <u>З 5 0 0</u> д                                                                                        | цифру влево, и вы можете приступать к выбору<br>следующей цифры.                                            |
| 5 Сохранение контрольного веса.                                                                           |                                                                                                    |
|                                                                                                    | Нажмите кнопку <u>Set</u> .                                                                                 |
| End                                                                                                    | Весы сохранят введенный контрольный вес и<br>вернутся в режим взвешивания.                                  |
| 6 Определение веса испытуемого образца.                                                                   | Поместите на платформу испытуемый образец. На                                                               |
|                                                                                                    | дисплее весов отобразится его вес в процентном отношении к контрольному весу (эталону).                     |
|                                                                                                    |                                                                                                    |
|                                                                                                    |                                                                                                    |

#### Использование кнопок со стрелками

Для ввода цифровых значений можно также использовать кнопки со стрелками вместо кнопок Zero/Tare и Function :

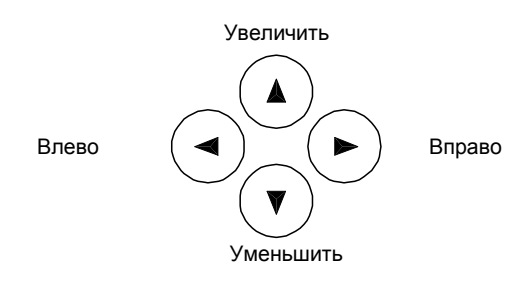

## 6.5 Измерение плотности

При использовании весов для измерения плотности необходимо установить крюк для взвешивания под весами. Крюком в стандартной комплектации оборудованы только модели с Мах от 220 до 620 г. Для остальных моделей крюк приобретается отдельно.

### 6.5.1 Процедура измерения удельного веса

| 1 Подготовка к использованию                                | Установите крюк и подвесьте на нем платформу,<br>на которой будет производиться взвешивание.<br>Подготовьте емкость с водой (или другой<br>жидкостью).                                                                                                    |
|-------------------------------------------------------------|----------------------------------------------------------------------------------------------------|
| Платформа на крюке Емкость с водой                          |                                                                                                    |
| среду.                                                      | установите параметр [/ ЗЕт 5] в настроиках<br>Функции 1.                                                                                                    |
| 1 5EE.5                                                     | Установите [0 : вода] или [1∶другая жидкость] в<br>настройках выбора среды [ <i>I I ПЕd</i> ].                                                                                                    |
| 3 Отображение веса                                          | Нажмите кнопку Set для отображения веса.                                                                                                    |
|                                                             | При использовании гравиметра на символом [g]<br>будет отображаться символ [ <i>d</i> ].                                                                                                    |
| 4. Измерьте температуру среды и введите ее значение в весы. | Нажмите и удерживайте кнопку Zero/Tare для<br>входа в режим ввода значения температуры, затем<br>введите ее значение (см. описание процедуры<br>ввода на стр. 25). При использовании другой<br>жидкости введите значение ее плотности.<br>После выключения весов введенные значения<br>сохраняются. |
| 5 Установка 0.                                              | Нажмите кнопку Zero/Tare после того, как<br>платформа будет подвешена.                                                                                                    |

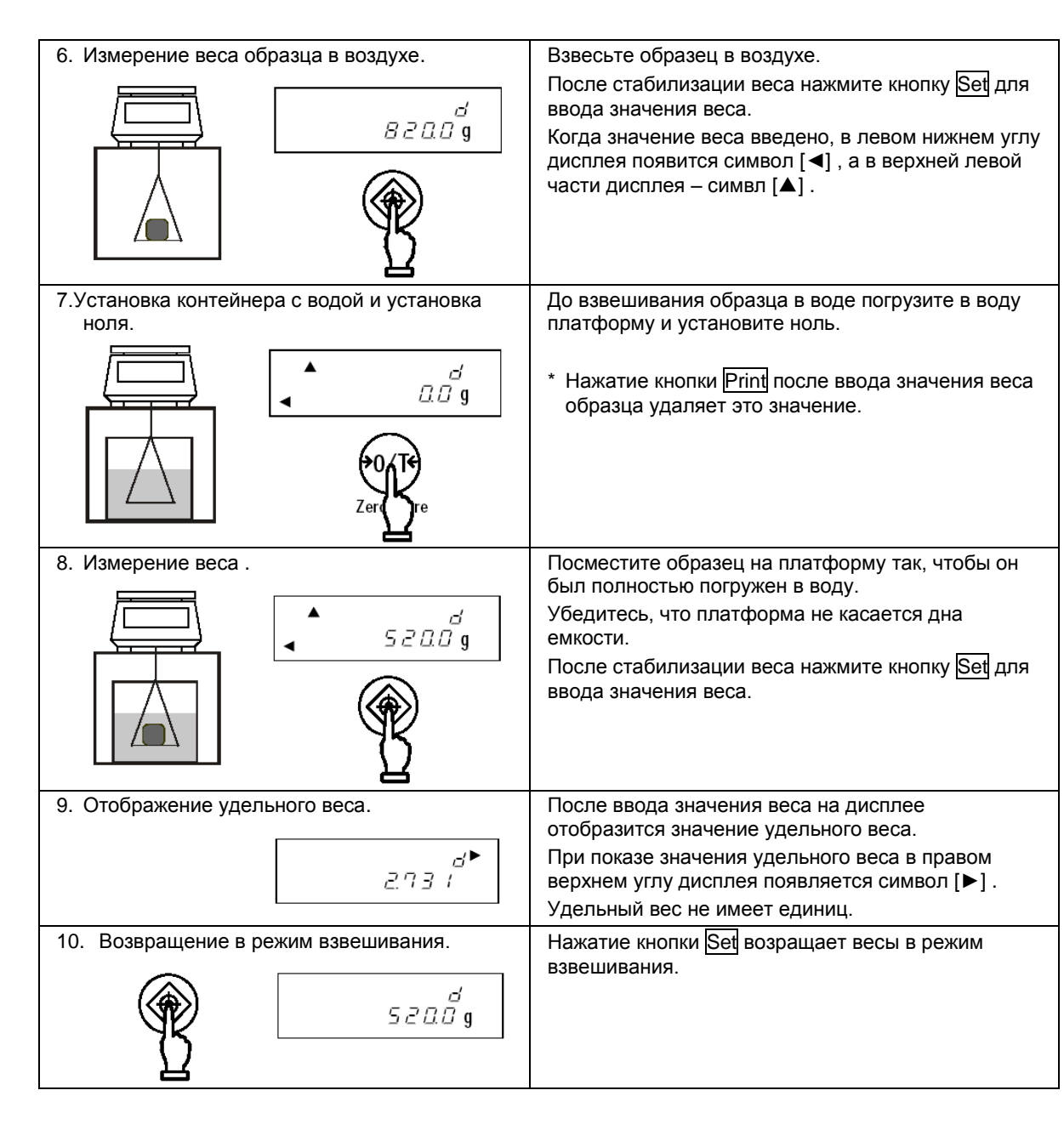

#### **☆Важные моменты ☆**

Использование образцов небольшого размера может привести к некоторым отклонениям при измерении удельного веса. При этом, чем больше значение удельного веса, тем больше отклонение.

Использование образцов больших размеров позволяет достичь более стабильных результатов.

#### 6.5.2 Ввод температуры воды и плотности жидкости

Данная функция необходима для коррекции результатов измерения удельного веса. При использовании в качестве среды воды вводится ее температура, при использовании других жидкостей – величина их плотности:

#### Процедура ввода корректирующих данных

| <ol> <li>Уставите режим измерения плотности и выберете среду взвешивания.</li> <li>I SEL S</li> </ol> | Установите режим измерения плотности в<br>настройках Функции 1.<br>Установите [0 : вода] или [1:другая жидкость] в<br>настройках выбора среды [// ПЕd].                                                                                                    |
|----------------------------------------------------------------------------------------------------|----------------------------------------------------------------------------------------------------|
| 2 Вызов режима ввода корректирующего значения.                                                        | Нажмите и удерживайте кнопку Zero/Tare для<br>входа в режим установки и ввода температуры<br>(для жидкости, отличной от воды – ввода значения<br>плотности).<br>Если используется вода, в правой части дисплея<br>отображается символ [ <i>dt</i> ]. В противном случае,<br>вместо него отображается символ [ <i>d</i> ►]. |
| 3 Нажмите Zero/Tare .                                                                                 | Нажмите кнопку <mark>Zero/Tare</mark> .<br>Начнет мигать символ [ <i>0</i> ] .                                                                                                    |
| 4. Ввод значения.<br>→ ⇒□⇒ /⇒2~Ч⇒•⇒-⇒                                                                 | Используйте кнопки Zero/Tare и Function для<br>ввода.<br>Кнопка Zero/Tare используется для изменения<br>значения цифры, кнопка Function – для<br>перемещения на разряд вправо.<br>(Можно также использовать навигационные кнопки<br>со стрелками: см. стр. 22).                                                            |
| 5 Сохранение значения.                                                                                | После ввода значения нажмимте кнопку Set для<br>возвращения в режим взвешивания.                                                                                                    |

### Внимание

Допустимые диапазоны вводимых данных:

| Среда           | Вводимые данные  | Диапазон                           |
|-----------------|------------------|------------------------------------|
| Вода            | Температура воды | 0.0 to 99.9°C                      |
| Другая жидкость | Плотность        | 0.0001 to 9.9999 g/cm <sup>3</sup> |

Если значение выходит за рамки допустимых диапазонов, вводите минимальное или максимальное значение.

Введенное значение сохраняется в памяти весов после их выключения.

#### 6.5.3 Вывод результатов гравиметрии

(1) Вывод результатов гравиметрии

При работе в режиме гравиметра используется [6 *l. o.c.* 7] (однократный вывод данных после стабилизации веса при нажатии кнопки Print) независимо от установок [6 *l. o.c.*].

(2) Вывод в процессе отображения удельного веса

Используйте параметр [12. о.d.] для выбора состава выводимых данных.

Можно также использовать параметр [/ З. А.о.].

(3) Формат вывода данных на принтер

Если "удельный вес, вес, температура воды или плотность жидкости" выбраны в [*I 2. o.d.*], .... Если выбран "только удельный вес", выводится только вторая строка.

Язык печати (английский или японский) устанавливается в настройках GLP [E 3. P.F.] Функции 1.

1) При взвешивании в воде

Английский язык

Японский язык

|   | 1 | 2 | 3 | 4 | 5 | 6 | 7 | 8 | 9 | 10 | 11 | 12 | 13 | 14 | 15 |
|---|---|---|---|---|---|---|---|---|---|----|----|----|----|----|----|
| 1 | D | Е | Ν | S | Ι | Т | Y |   | S | 0  | L  | Ι  | D  |    |    |
| 2 |   |   |   |   |   |   |   | × | × | •  | ×  | ×  | ×  |    |    |
| 3 | S | Α | М | Ρ | L | Ε |   | W | Ε | Ι  | G  | Н  | Т  |    |    |
| 4 |   |   |   |   | × | × | × | × | × | •  | ×  | ×  | ×  |    | g  |
| 5 | Т | Е | м | Р | Е | R | Α | Т | U | R  | Е  |    | Ν  | 0  | W  |
| 6 |   |   |   |   | × | × | × | × | × | ×  | ×  |    | ×  |    | С  |
| 7 |   |   |   |   |   |   |   |   |   |    |    |    |    |    |    |

|   | 1 | 2 | 3 | 4 | 5 | 6 | 7 | 8 | 9 | 10 | 11 | 12 | 13 | 14 | 15 |
|---|---|---|---|---|---|---|---|---|---|----|----|----|----|----|----|
| 1 | П | タ | イ | L | シ | " | 그 | ゥ |   |    |    |    |    |    |    |
| 2 |   |   |   |   |   |   |   | × | × |    | ×  | ×  | ×  |    |    |
| 3 | シ | " | Ч | ゥ | リ | Ξ | ゥ |   |   |    |    |    |    |    |    |
| 4 |   |   |   |   | × | × | × | × | × |    | ×  | ×  | ×  |    | g  |
| 5 | シ | " | ッ | ス | イ | オ | ン |   |   |    |    |    |    |    |    |
| 6 |   |   |   |   | × | × | × | × | × | ×  | ×  |    | ×  |    | С  |
| 7 |   |   |   |   |   |   |   |   |   |    |    |    |    |    |    |

2) При взвешивании в другой жидкости

|   |   |   |   |   | AШ |   | 11/1 | ки | <u> 4</u> | зы  | ĸ  |    |    |    |    |
|---|---|---|---|---|----|---|------|----|-----------|-----|----|----|----|----|----|
|   | 1 | 2 | 3 | 4 | 5  | 6 | 2    | 8  | .g.       | 10. | 11 | 12 | 13 | 14 | 15 |
| 1 | D | E | N | S | Ι  | Т | Y    |    | S         | 0   | L  | Ι  | D  |    |    |
| 2 |   |   |   |   |    |   |      | ×  | ×         |     | ×  | ×  | ×  |    |    |
| 3 | S | Α | Μ | Р | L  | E |      | W  | Е         | Ι   | G  | Н  | Т  |    |    |
| 4 |   |   |   |   | ×  | × | ×    | ×  | ×         | •   | ×  | ×  | ×  |    | g  |
| 5 | D | E | N | S | Ι  | Т | Υ    |    | М         | Е   | D  |    | L  | Ι  | Q  |
| 6 |   |   |   |   | ×  | × | ×    | ×  |           | ×   | ×  | ×  | ×  |    |    |
| 7 |   |   |   |   |    |   |      |    |           |     |    |    |    |    |    |

#### Японский язык

|   | 1 | 2 | 2 | 4 | 5 | 6        | 7 | 0 | 0 | 10 | 11 | 12 | 12 | 14 | 15 |
|---|---|---|---|---|---|----------|---|---|---|----|----|----|----|----|----|
|   |   | 2 | 3 | 4 | J | 0        | / | 0 | 9 | 10 |    | 12 | 15 | 14 | 15 |
| 1 |   | タ | 1 | E | シ | <i>"</i> | 그 | ゥ |   |    |    |    |    |    |    |
| 2 |   |   |   |   |   |          |   | х | × |    | ×  | ×  | х  |    |    |
| 3 | ぐ | " | Т | ゥ | リ | Ξ        | ゥ |   |   |    |    |    |    |    |    |
| 4 |   |   |   |   | × | ×        | × | х | × |    | ×  | ×  | х  |    | g  |
| 5 | こ | " | イ | タ | イ | ш        | ッ | Ŧ | " |    |    |    |    |    |    |
| 6 |   |   |   |   | × | ×        | × | х |   | ×  | ×  | ×  | х  | d  | s  |
| 7 |   |   |   |   |   |          |   |   |   |    |    |    |    |    |    |

### 6.6 Статистическая функция

Данная функция позволяет суммировать и производить статистическую обработку результатов измерений (максимальное, минимальное и среднее значения, отклонение и т.д.).

#### 6.6.1 Вычисляемые данные

Результаты вычисления статистической функции отображаются в следующем виде:

| Параметр               | Показания дисплея               |
|------------------------|---------------------------------|
| Максимальное значение  | <b>≤ st</b><br>⊲ 1009.18 g      |
| Минимальное значение   | ্ব st<br>ব্ব ৭৭ (৭5 g           |
| Среднее значение       | ্ব <b>st</b><br>ব্টাটাট্র্ব g   |
| Стандартное отклонение | <pre></pre>                     |
| Размах                 | <pre>     st     /1.23 g </pre> |
| Коэффициент вариации   | <pre></pre>                     |
| Количество измерений   | st<br>I                         |
| Суммарная величина     | <pre></pre>                     |

Средняя величина, стандартное отклонение и коэффициент вариации вычисляются по следующим формулам.

Среднее значение = 
$$\frac{1}{N} \sum_{i=1}^{N} x_i$$
, стандартное отклонение =  $\sqrt{\frac{N \cdot \sum_{i=1}^{N} (x_i)^2 - (\sum_{i=1}^{N} x_i)^2}{N \cdot (N-1)}}$ ,  
Коэффициент вариации =  $\frac{\text{Стандартное отклонение}}{\text{Среднее значение}}$  x 100(%),

Где X<sub>i</sub> – результат i-го измерения, N – общее количество измерений

#### 6.6.2 Выполнение операций

| 1       5 E Ł. 5         000 s       Функции 1. Нажмите кнопку [Set] для включения стаистической функции. При необходимости поместите на платформу весов контейнер для взвешивания и выполните операцию учета тары. Убедитесь, что на дисплее нулевые показания.         2       Получение данных.         100 9 18 s       Поместите первый образец на платформу весов появится и памяти весов.         3       Получение следующих данных       Снимите первый образец с платформы весов и убедитесь, что на дисплее нулевые показания.         3       Получение следующих данных       Снимите первый образец с платформы весов и убедитесь, что на дисплее нулевые показания.         0       Голучение следующих данных       Снимите первый образец с платформы весов и убедитесь, что на дисплее нулевые показания. |
|----------------------------------------------------------------------------------------------------|
| 2       Получение данных.         2       Получение данных.         100918       Поместите первый образец на платформу весов появится символ □, результат взвешивания сохранится памяти весов.         3       Получение следующих данных         Снимите первый образец с платформы весов и убедитесь, что на дисплее нулевые показания.         Оместите первый образец с платформы весов и убедитесь, что на дисплее нулевые показания.         100918                                                                                                    |
| <ul> <li>2 Получение данных.</li> <li>2 Получение данных.</li> <li>3 Получение следующих данных</li> <li>3 Получение следующих данных</li> <li>Снимите первый образец с платформы весов и убедитесь, что на дисплее нулевые показания.</li> <li>Снимите первый образец с платформы весов и убедитесь, что на дисплее нулевые показания.</li> <li>Снимите первый образец с платформы весов и убедитесь, что на дисплее нулевые показания.</li> </ul>                                                                                                    |
| <ul> <li>2 Получение данных.</li> <li>В страние следующих данных</li> <li>3 Получение следующих данных</li> <li>Снимите первый образец с платформы весов и убедитесь, что на дисплее нулевые показания. Поместите на платформу следующий образец и повторите шаг 2.</li> </ul>                                                                                                    |
| Получение следующих данных       Снимите первый образец с платформы весов и убедитесь, что на дисплее нулевые показания. Поместите на платформу следующий образец и повторите шаг 2.                                                                                                    |
| ПОР 18 с     Пор 9 18 с     Памяти весов.     Памяти весов.     Памяти весов.     Памяти весов.     Памяти весов.     Получение следующих данных     Снимите первый образец с платформы весов и убедитесь, что на дисплее нулевые показания.     Поместите на платформу следующий образец и повторите шаг 2.                                                                                                    |
| Снимите первый образец с платформы весов и убедитесь, что на дисплее нулевые показания. Поместите на платформу следующий образец и повторите шаг 2.                                                                                                    |
| 3 Получение следующих данных       Снимите первый образец с платформы весов и убедитесь, что на дисплее нулевые показания. Поместите на платформу следующий образец и повторите шаг 2.                                                                                                    |
| 3 Получение следующих данных Снимите первый образец с платформы весов и убедитесь, что на дисплее нулевые показания.<br>Поместите на платформу следующий образец и повторите шаг 2.                                                                                                    |
| Поместите на платформу следующий образец и повторите шаг 2.                                                                                                    |
| 🖙 🖬 новторите шаг 2.                                                                                                    |
|                                                                                                    |
| образцов.                                                                                                    |
|                                                                                                    |
| 4. Отображение результатов стистических Нажмите кнопку <u>Function</u> .<br>Вычислений. Лисплей переключится в режим отображения                                                                                                    |
| статистических данных.                                                                                                    |
|                                                                                                    |
| Fu n                                                                                                    |
| 4. Отображение результатов стистических Нажмите кнопку Function .                                                                                                    |
| вычислений. Дисплей переключится в режим отображения                                                                                                    |
|                                                                                                    |
|                                                                                                    |
|                                                                                                    |
| 5. Переключение между отображением         Для переключения между показами различных           статистическизх данных.         типов статичтических данных необходимо нажать                                                                                                    |
| кнопку кнопку <u>Set</u> .                                                                                                    |
| . St                                                                                                    |
|                                                                                                    |
| 6. Переключение между отображением Лля возвращения к взвещиванию образцов                                                                                                    |
| статистическизх данных. нажмите кнопку Function.                                                                                                    |
|                                                                                                    |
|                                                                                                    |
|                                                                                                    |

## Внимание:

При выполнении шага 2 необходимо нажимать кнопку <u>Prin</u>, если в настройках функции [6 *I. o.c.*] установлен параметр [3] или [4]. Установке параметра [7] данные передаются автоматически после стабилизации показаний. При использовании статистической функции для другие параметры для [6 *I. o.c.*] недоступны.

### **☆Важные моменты** ☆

Ниже представлена схема использования клавиатуры для статистической функции.

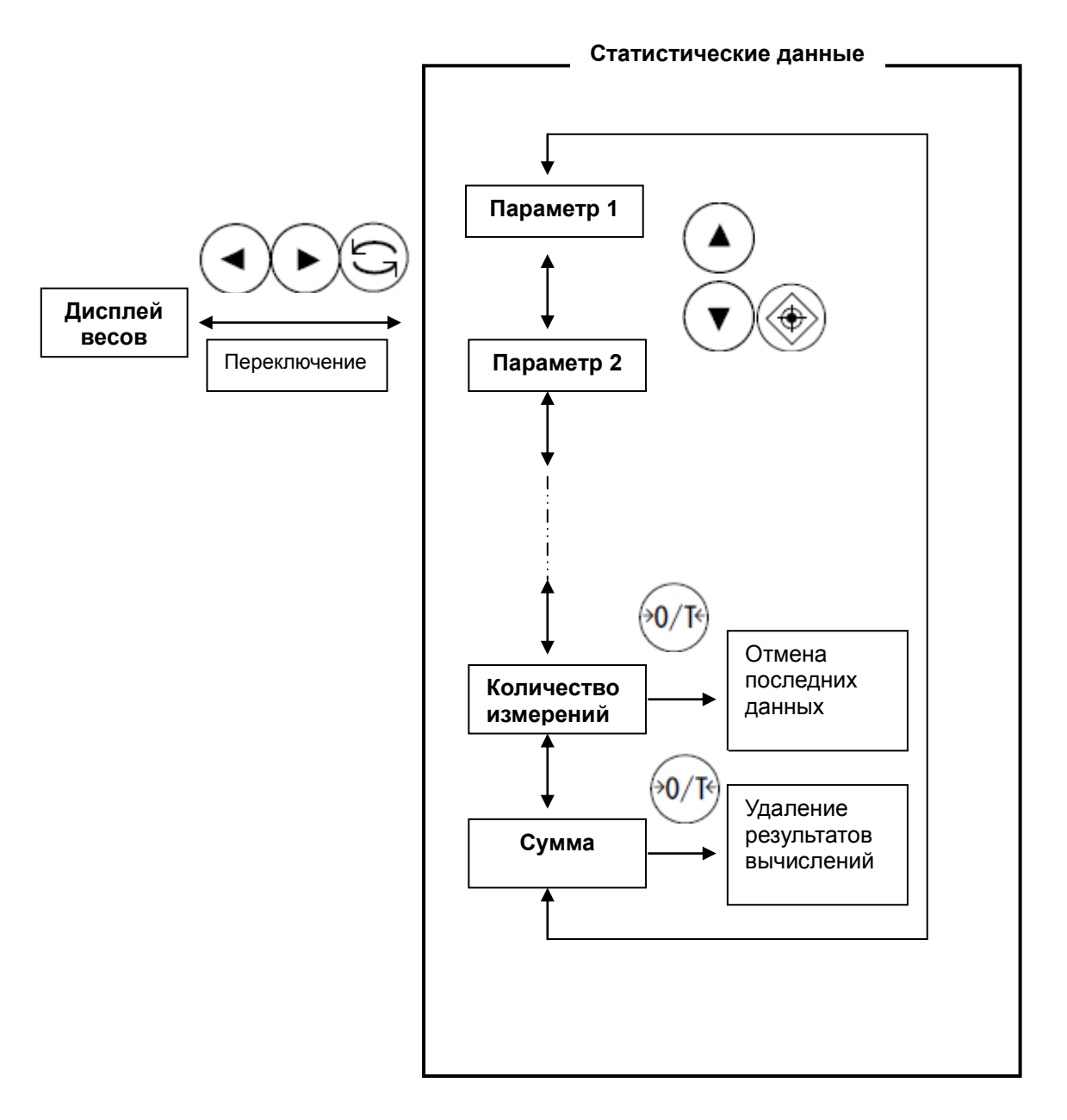

#### 6.6.3 Вывод статистических данных на печать

Используя внешнее периферийное устройство, результаты вычисления статистической функции можно выводить на печать.

| 1 Отображение статистических данных | Переключите дисплей весов в режим отображения<br>результатов статистической обработки<br>результатов измерений.                     |
|-------------------------------------|----------------------------------------------------------------------------------------------------|
| 2 Печать результатов.               | Нажмите кнопку <u>Print</u> . На выпонение операции не<br>влияет, какие из данных в данный момент<br>отображаются на дисплее весов. |

#### \* Символы

| Данные                 | Символ |
|------------------------|--------|
| Количество измерений   | Ν      |
| Сумма                  | TOTAL  |
| Максимальное значение  | MAX    |
| Минимальное значение   | MIN    |
| Размах                 | R      |
| Среднее значение       | AVE    |
| Стандартное отклонение | SD     |
| Коэффициент вариации   | CV     |

| Дополнительная<br>информация   | Символ            |
|--------------------------------|-------------------|
| Заголовок                      | <result></result> |
| Последние отмененные<br>данные | CANCEL            |
| Все удаленные данные           | ALLCLR            |

#### 6.6.4 Отмена последнего результата измерений

Результат последнего измерения можно удалить..

| 1 Отображение статистических данных                          | Переключите дисплей весов в режим отображения<br>результатов статистической обработки<br>результатов измерений. |
|--------------------------------------------------------------|----------------------------------------------------------------------------------------------------|
| 2 Переключение к отображению количества сделанных измерений. | Нажмите кнопку Set необходимое количество раз,<br>пока ни дисплее не отобразится количество<br>измерений.       |
| 3 Удаление последнего измерения.                             | Для удаления результата последнего измерения<br>нажмите кнопку Zero/Tare.                                       |

\* Предпоследнее измерение удалить уже нельзя. Если вы нажмете кнопку Zero/Tare еще раз, то на дисплее появится сообщение [ 8 – Err ].

#### 6.6.5 Удаление результатов статистических вычислений

Результаты статистической обработки результатов измерений из памяти весов можно удалить. Для сохранения данных рекомендуется распечатать их перед удалением.

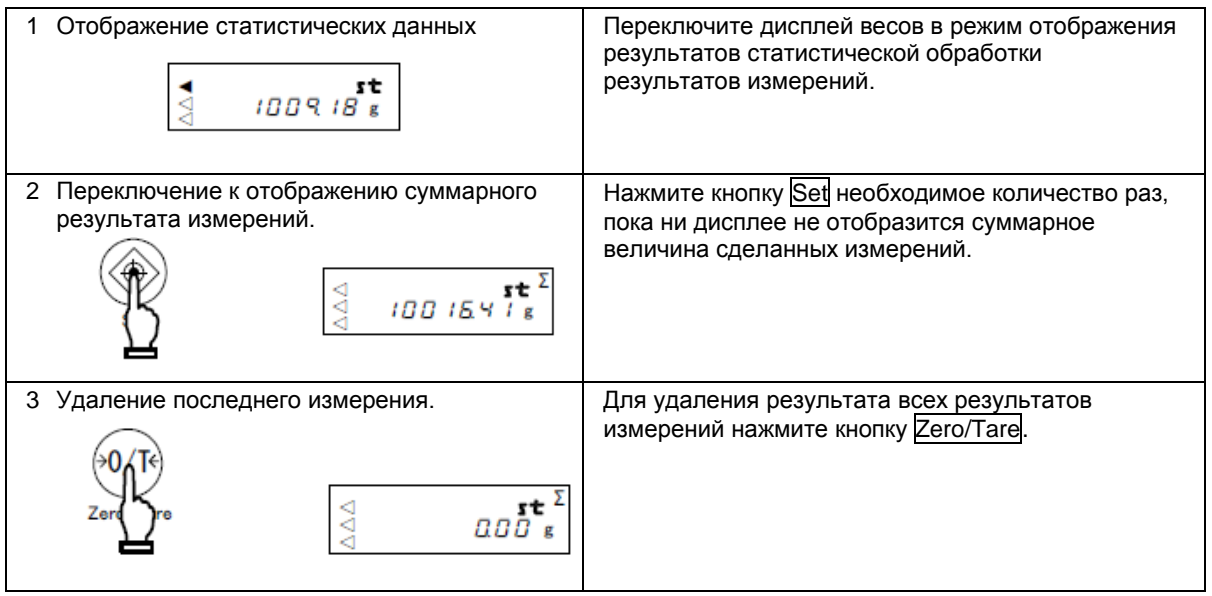

\*Результаты измерений также удаляются после отключения питания весов.

## 7 Функция добавления

Функция добавления позволяет определить суммарный вес образцов, помещенных на платформу один после другого. Все режимы, кроме гравиметра, поддерживают эту функцию.

## 7.1 Функция суммирования

| 2 SEL I       2 С Вал 2       Затем нажмите кнопку Set для возвращения режим взвешивания.         2 Установка 0.       Нажмите кнопку Zero/Tare для учета веса так установки 0.         З Помещение образцов на платформу и       Поместите образцы на платформу весов. | в<br>оо             |
|----------------------------------------------------------------------------------------------------|---------------------|
| <ul> <li>2 Установка 0.</li> <li>Эфинальной какановка 0.</li> <li>Нажмите кнопку Zero/Tare для учета веса так установки 0.</li> <li>3 Помещение образцов на платформу и</li> <li>Поместите образцы на платформу весов.</li> </ul>                                       | оы или<br>О         |
| 3 Помещение образцов на платформу и Поместите образцы на платформу весов.                                                                                                    | 10                  |
| получение значения веса.                                                                                                    | iU<br>'V            |
| <ul> <li>Когда появится символ «звездочка» (), можн<br/>поместить дополнительный образец.</li> </ul>                                                                                                    | N N                 |
|                                                                                                    | •3                  |
| Значение будет сохранено в памяти весов, и<br>дисплее вместе с символом [Σ] в течение<br>нескольких секунд отобразится общий вес.                                                                                                    | на                  |
| 4 Добавление второго образца. Разгрузите весы, проверьте установку 0 и поместите на платформу другие образцы.                                                                                                    |                     |
| 5 Считывание веса. Когда появится символ [O], нажмите кнопку                                                                                                    | Set .               |
| • После стабилизации веса его значение будет добавлено, и на дисплее вместе с символом течение нескольких секунд отобразится общи                                                                                                    | г<br>[Σ]в<br>ийвес. |
| 6 Отображение общего веса. Нажмите дважды кнопку Function .                                                                                                    |                     |
| Σ         Появится мигающий символ [Σ] и значение общего веса.                                                                                                    |                     |
| 7 Сброс значения. Нажмите кнопку Zero/Tare во время отображи                                                                                                    | ения                |
| сопте<br>Zer<br>Ге<br>Σ<br>Γ<br>Γ<br>Γ<br>Γ<br>Γ<br>Γ<br>Γ<br>Γ<br>Γ<br>Γ                                                                                                    |                     |

#### Получение суммарного веса без перезагрузки весов

| ÷0,T+<br>Zer()_re | Нажмите кнопку Zero/Tare на шаге 2 без снятия<br>образцов с платформы весов. Показания дисплея<br>вернутся к 0. |
|-------------------|----------------------------------------------------------------------------------------------------|
| <b></b>           | Поместите на платформу дополнительные                                                                           |
|                   | образцы и нажмите кнопку Set .                                                                                  |

### Внимание:

- 1. Помещайте образцы на платформу только при нулевом показании дисплея.
- Если после нажатия кнопки Set появляется сообщение [t Err], то это означает, что образец добавлен дважды, несколько образцов сняты, или кнопка нажата до добавления образца.
- 3. Образцы можно добавлять, когда появляется символ «звездочка» (\*).

## 7.2 Добавление веса тары

Функция добавления веса тары автоматически учитывает тару после операции добавления, поэтому добавление может быть выполнено без замены образцов.

| 1 Настройка Функции 1.         25EL г       □         2 Установка 0.         · →0+       №et         ○       ₽0g                                                                                                    | Установите нстройки Функции 1 от [2 SEL ] до<br>[2C. Ad.П 2].<br>Затем нажмите кнопку Set для возвращения в<br>режим взвешивания.<br>Нажмите кнопку Zero/Tare для учета веса тары или<br>установки 0.                                                                                                    |
|----------------------------------------------------------------------------------------------------|----------------------------------------------------------------------------------------------------|
| 3       Помещение образцов на платформу и получение значения веса.         •       •         •       •         •       •         •       •         •       •         •       •         •       •         •       •         •       •         •       •         •       •         •       •         •       •         •       •         •       •         •       •         •       •         •       •         •       •         •       •         •       •         •       •         •       •         •       •         •       •         •       •         •       •         •       •         •       •         •       •         •       •         •       •         •       •         •       •         •       •         •       • | Поместите образцы на платформу весов.<br>Когда появится символ «звездочка» (*), можно<br>поместить дополнительный образец.<br>После появления символа [O] нажмите кнопку<br>Set .<br>Значение будет сохранено в памяти весов, и на<br>дисплее вместе с символом [Σ] в течение<br>нескольких секунд отобразится общий вес. |
| 4 Учет веса тары.                                                                                                    | Весы автоматически учтут вес тары.                                                                                                    |
| <ul> <li>5 Помещение дополнительных образцов на платформу и получение значения веса.</li> <li>         • • • • • • • • • • • • • • • • • • •</li></ul>                                                                                                    | Когда появится символ [O], нажмите кнопку Set .<br>После стабилизации веса его значение будет<br>добавлено, и на дисплее вместе с символом [Σ] в<br>течение нескольких секунд отобразится общий вес.                                                                                                    |
| 6 Отображение общего веса.                                                                                                    | Нажмите дважды кнопку Function .<br>Появится мигающий символ [Σ] и значение<br>общего веса.                                                                                                    |
| 7 Сброс значения общего веса.<br>→0← Σ<br>Zerre Σ                                                                                                    | Нажмите кнопку Zero/Tare во время отображения<br>общего веса (шаг 6).<br>* Любое суммарное значение может быть<br>сброшено установкой нулевого значения или<br>операцией учета тары.                                                                                                    |

## Внимание:

- Если после нажатия кнопки Set появляется сообщение [t Err], то это означает, что образец добавлен дважды, несколько образцов сняты, или кнопка нажата до добавления образца.
- 2. Образцы можно добавлять, когда появляется символ «звездочка» (\*).

В режиме сравнения весы сравнивают вес образца со значением эталонного веса, предварительно сохраненным в памяти весов.

Если введены одна или две границы, напротив соответствующего знака (HI - выше, ОК или LO -ниже) появляется символ (◀). Если введены три или четыре границы, результат отображается на гистограмме нагрузки.

## 8.1 Настройка

Установите настройки режима сравнения согласно Функции 1. Внимательно прочтите Главу 4.3 на стр. 15: Дополнительные функции.

#### 8.2 Установка и сохранение пределов

Сравнения может происходить двумя способами. Выберете подходящий способ в настройках Функции 1.

- (1) По абсолютному значению.
- (2) По отклонению

Значения пределов могут быть сохранены следующими двумя способами. Они могут быть использованы в комбинации с обоими методами сравнения.

- (2) Ввод числового значения ………… Значение пределов вводится с клавиатуры.
- \* Значения пределов сохраняются после выключения весов.
- \* Значения пределов для простого взвешивания, счетного и процентного режимов вводятся независимо друг от друга.
- \* Значения пределов для каждого из двух методов рассматриваются отдельно (стр. 33).

## 8.3 Отображение результатов

Если установлены одна или две точки сравнения, символ (◀) отображается напротив HI, OK или LO в левой части дисплея.

| Результат      | Один предел         | Два предела (верхний и нижний)       |
|----------------|---------------------|--------------------------------------|
| НI (больше)    | Не используется     | Вес > Верхний предел                 |
| ОК (нормально) | Нижний предел ≤ Вес | Нижний предел ≤ Bec ≤ Верхний предел |
| LO (меньше)    | Нижний предел > Вес | Нижний предел > Вес                  |

При использовании 3 или 4 точек сравнения, символ [◀] отображается на 4 или 5 уровнях согласно результатам взвешивания.

| ΗI | • | <br>Разряд 5 |
|----|---|--------------|
|    | • | <br>Разряд 4 |
| OK | • | <br>Разряд 3 |
|    | • | <br>Разряд 2 |
| LO | • | <br>Разряд 1 |

| Результат сравнения | 3 илиг 4 точки                |
|---------------------|-------------------------------|
| Разряд 5            | 4-ая точка ≤ Вес              |
| Разряд 4            | 3-ья точка ≤ Вес < 4-ая точка |
| Разряд 3            | 2-ая точка ≤ Вес < 3-ья точка |
| Разряд 2            | 1-ая точка ≤ Вес < 2-ая точка |
| Разряд 1            | Bec < 1-ая точка              |
### 8.4 Сравнение по абсолютному значению

### 8.4.1 Установка двух предельных значений с помощью образцов

| 1 Вход в установку пределов.            | Нажмите и удерживайте кнопку Set в течение<br>нескольких секунд. Когда появится сообщение<br>[ <i>L</i> SEt], release the key.<br>Текущее значение нижнего предела отображаетмя<br>напротив [LO ◀]. |
|-----------------------------------------|----------------------------------------------------------------------------------------------------|
| 2 Установка нижнего предела.            | Поместите образец нижнего предела на весы.                                                                                                    |
| 3 Сохранение нижнего предела.           | Нажмите кнопку Function .<br>После сохранения значение будет некоторое<br>время отображаться на дисплее.<br>* Чтобы установить только один предел,<br>пропустите следующие шаги.                    |
| 4 Переход к установке верхнего предела. | На дисплее появится сообщение [ <i>H</i> SEt], и вы<br>можете установить верхний пределt.<br>Текущее значение верхнего предела отображается<br>напротив [HI ◀].                                     |
| 5 Установка верхнего предела.           | Поместите образец верхнего предела на весы.                                                                                                    |
| 6 Сохранение верхнего предела.          | Нажмите кнопку Function .<br>После сохранения значение будет некоторое<br>время отображаться на дисплее, затем весы<br>вернутся в режим взвешивания.                                                |

- \* Чтобы установить три или четыре предела, повторите шаги 2 и 3.
  - Сохраненные значения пределов отображаются как [*L I.* SEt] [*L 3.* SEt] или [*L 4.* SEt]. Кроме того, в левой части дисплея появляется символ [◄]:

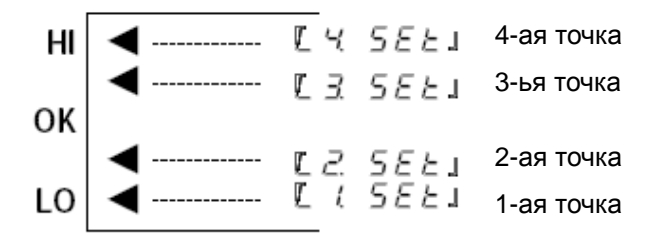

### 8.4.2 Установка двух предельных значений вводом цифровых значений

| 1 Вход в установку пределов.                 | Нажмите и удерживайте кнопку Set , пока не появится сообщение [ <i>L SEt</i> ].<br>Текущее значение нижнего предела отображаетмя                                                                  |
|----------------------------------------------|----------------------------------------------------------------------------------------------------|
|                                              | напротив [LO ◀].                                                                                                    |
| 2 Переключение на ввод значения.             | Нажмите кнопку <mark>Zero/Tare</mark> .<br>В правой части дисплея будет мигать смвол (◀) .                                                                                                    |
| 3 Ввод значения.<br>► ⇒□ ⇒ 1⇒2~ 9⇒ • ⇒ - ⇒ — | Для изменения мигающей цифры нажмите кнопку<br>Zero/Tare.                                                                                                    |
| 4 Выбор положения цифры.                     | Нажмите кнопку Function, выбранная цифра<br>сдвинится на один шаг влево. Теперь вы можете<br>вводить следующую цифру.                                                                             |
| 5 Сохранение нижнего предела.                | Нажмите кнопку Set .<br>После сохранения нижнего предела его значение<br>некоторое время отображается на дисплее<br>(Пропустите следующие шаги, если будет<br>использоваться только один предел). |
| 6 Установка верхнего предела.                | Когда на дисплее отобразится [ <i>H</i> SEt], можно<br>водить значение верхнего предела.<br>Текущее значение нижнего предела отображаетмя<br>напротив [HI ◀].                                     |
| 7 Ввод верхнего предела.                     | Повторите шаги 2 - 5 для ввода верхнего предела.                                                                                                    |
| 8 Сохранение верхнего предела.               | Нажмите кнопку Set . Значение верхнего предела сохранится, весы вернутся в режим взвешивания.                                                                                                    |

Вместо кнопок Zero/Tare и Function можно использовать навигационные кнопки со стрелками (см. стр. 22).

\* Для ввода трех или четырех пределов повторите шаги 2 – 5.

Сохраненные значения пределов отображаются как [*L I. SEt*] - [*L 3. SEt*] или [*L 4. SEt*]. Кроме того, в левой части дисплея появляется символ [◄].

### 8.5 Сравнение по отклонению

### 8.5.1 Установка двух предельных значений с помощью образцов

| 1 Вход в установку пределов. <i>с.5ЕЕ</i> Continuous press <i>ок</i>                            | Нажмите и удерживайте кнопку Set , пока не<br>появится сообщение [ <i>r.SEt</i> ] . Отпустите кнопку.<br>На дисплее будет мигать текущее значение<br>эталонного веса.                                                                                          |
|-------------------------------------------------------------------------------------------------|----------------------------------------------------------------------------------------------------|
| 2 Сохранение веса эталона.                                                                      | Положите эталонный вес на платформу весов и<br>нажмите кнопку Function .<br>Когда эталонный вес сохранится, на дисплее<br>отобразится его значение.                                                                                                    |
| 3 Сохранение нижнего предела.                                                                   | На дисплее появится сообщение [ <i>L</i> SEt], и затем<br>отобразится текущее значение нижнего предела.<br>Положите на весы образец, соответствующий<br>нижнему пределу, и нажмите кнопку Function.<br>Нижний предел сохранен.                                 |
| 4 Сохранение верхнего предела.<br><i>Н</i> 5 <i>Е Е</i><br>НІ <i>К</i> <u>ава</u> (<br><b>Г</b> | На дисплее появится сообщение [ <i>H</i> SEt], и затем отобразится текущее значение верхнего предела.<br>Положите на весы образец, соответствующий верхнему пределу, и нажмите кнопку Function.<br>Верхний предел сохранен, весы вернутся в режим взвешивания. |

\* Для ввода трех или четырех пределов повторите шаги 3 – 4.

Сохраненные значения пределов отображаются как [*L I.* SEt] - [*L 3.* SEt] или [*L 4.* SEt]. Кроме того, в левой части дисплея появляется символ [◀] :.

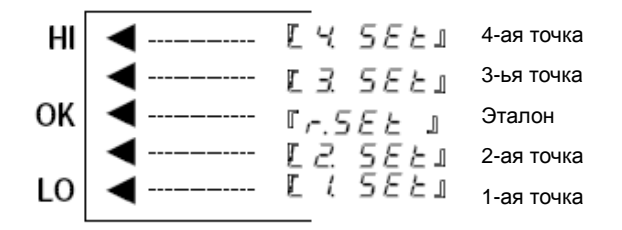

### 8.5.2 Установка двух предельных значений вводом цифровых значений

| <ul> <li>1 Вход в установку пределов</li> <li><i>с.5 Е с.</i></li> <li>2 Переключение на ввод значения.</li> </ul> | Нажмите и удерживайте кнопку Set , пока не появится сообщение [ <i>r.SEt</i> ] . Отпустите кнопку.<br>На дисплее отобразится текущее значение эталонного веса.<br>Нажмите кнопку Zero/Tare .    |
|----------------------------------------------------------------------------------------------------|----------------------------------------------------------------------------------------------------|
|                                                                                                    | В правой части дисплея начнет мигать символ [0].                                                                                                    |
| 3 Ввод эталонного веса.<br>ОК ◀ <u>5000</u> g                                                                      | Для ввода эталоннго веса повторите шаги 3 и 4 из<br>п. 8.4.2.<br>После ввода эталонного веса на дисплее<br>отобразится [OK ◀].<br>После ввода эталонного веса нажмите Set для его<br>сохранения |
| 4 Сохранение нижнего предела.                                                                                      | Повторите шаг 3 для ввода нижнего предела.                                                                                                    |
|                                                                                                    | При использовании сравнени по отклонению<br>значение вводятся со знаком минус (-).<br>(см. на стр. 34).                                                                                         |
|                                                                                                    | Для сохранения предела нажмите кнопку Set .<br>(Пропустите следующие шаги, если будет<br>использоваться только один предел).                                                                    |
| 5 Сохранение нижнего предела.                                                                                      | Повторите шаг 4 для ввода верхнего предела.                                                                                                    |
|                                                                                                    | Для сохранения предела нажмите кнопку <u>Set</u> .<br>После сохранения весы вернутся в режим<br>взвешивания                                                                                     |

Вместо кнопок Zero/Tare и Function можно использовать навигационные кнопки со стрелками (см. стр. 22).

\* Для ввода трех или четырех пределов повторите шаги 2 – 5.

Сохраненные значения пределов отображаются как [*L I. SEt*] - [*L 3. SEt*] или [*L 4. SEt*]. Кроме того, в левой части дисплея появляется символ [◄].

### Внимание:

- 1. Все начальные значения пределов равны нулю.
- Вы можете установить отдельные пределы для простого взвешивания, счетного и процентного режимов. Однако абсолютное значение и значения отклонений сохраняются в той же области памяти. Поэтому, если вы переключаетесь между сравнением по абсолютному значению и по отклонению, значения пределов удаляются.
- 3. Пределы нельзя установить, если весы не находятся в режиме взвешивания.
- 4. Перед тем, как вводить значения пределов, установите на весах ноль или учтите вес тары, если она используется.
- Вы можете проверить предельные значения нажатием кнопки Set . Нижний предел отображается после сообщения [L SEt], верхний предел – после сообщения [H SEt].
   Когда вы используете три или четыре границы, сохраненные значения отображаются как [L I. SEt] - [L 3. SEt] или [L 4. SEt].
- 6. Если вы сделали ошибку в процессе операции, нажмите кнопку Print. Операция будет отменена. Повторите операцию сначала.
- Если нажать кнопку Function во время мигания значения предела на дисплее, вес образца на весах примется за эталонный. Если нажать кнопку Zero/Tare, то можно ввести значение предела.
- 8. Если пять символов [◀] появляются одновременно напротив HI, OK и LO, то вы установили значение пределов неверно. Установите значения пределов заново.
- 9. При вводе предельных значений обязательно учитывайте способ сравнения.

(Пример)

Чтобы ввести нижний предел 970.0 г и верхний предел 1050.0 г при эталонном весе 1000.0 г, введите значения, как указано в таблице ниже:

|                                   | Эталонный вес | Нижний<br>предел | Верхний<br>предел |
|-----------------------------------|---------------|------------------|-------------------|
| Абсолютный вес                    | 1000.0 г      | 970.0 г          | 1050.0 г          |
| Сравнение по абсолютному значению | 1000.0 г      | 970.0 г          | 1050.0 г          |
| Сравнение по<br>отклонению        | 1000.0 г      | -30.0 г          | 50.0 г            |

### 8.6 Использование гистограммы

При использовании двух предельных значений для отображения результатов можно также использовать гистограмму нагрузки (2-точечная шкала).

Все режимы взвешивания, кроме режима сравнения, поддерживают эту функцию.

| 1 Установка Функции 1.           | Выберете использование двух пределов [2] в<br>Копичестве Точек [23 – Р. ] и Гисторамма [2] в |
|----------------------------------|----------------------------------------------------------------------------------------------|
| 23. P., 2                        | Отображении Результатов [2 <i>A LG</i> .] в настройках Функции 1.                            |
| 2815.2                           |                                                                                              |
|                                  |                                                                                              |
| 2 Установка предельных значений. | Предельные значения можно ввести с клавиатуры<br>или использовать образцы.                   |

Гистограмма может отображаться в следующем виде:

| Гистограмма | Диапазон веса                           | Описание                                         |
|-------------|-----------------------------------------|--------------------------------------------------|
| \$          | Нижний предел > Вес                     | Гистограмма не<br>отображается.                  |
|             | Нижний предел ≤ Вес ≤<br>Верхний предел | Гистограмма отображает<br>результат взвешивания. |
|             | Вес > Нижний предел                     | Гистограмма заполняется полностью.               |

### Внимание:

- 1. Гистограмма не отображается, если нижний предел равен верхнему пределу.
- При использовании 2-точечной шкалы гистограмма не отображает нагрузку относительно НПВ.
- 3. При использовании 2-точечной шкалы режим компаратора не работает.

### ☆ Важные моменты ☆

Внешний вид гистограммы зависит от выбранного режима эксплуатации весов:

| Окно гистограммы | Режим эксплуатации |
|------------------|--------------------|
| \$               | Режим взвешивания  |
| ۲<br>۵           | 2-точечная шкала   |

# 9 Калибровка весов

Показания весов зависят от сил гравитации, поэтому весы необходимо калибровать непосредственно на месте их эксплуатации. Калибровку также рекомендуется проводить после длительного простоя весов, изменения условий эксплуатации (влажность, температура и т.д.), а также в случае, если погрешность превышает допустимые значения.

\* Перед началом калибровки весы необходимо прогреть не менее 30 минут.

### 9.1 Калибровка встроенной гирей

\* Только для весов серии LNR

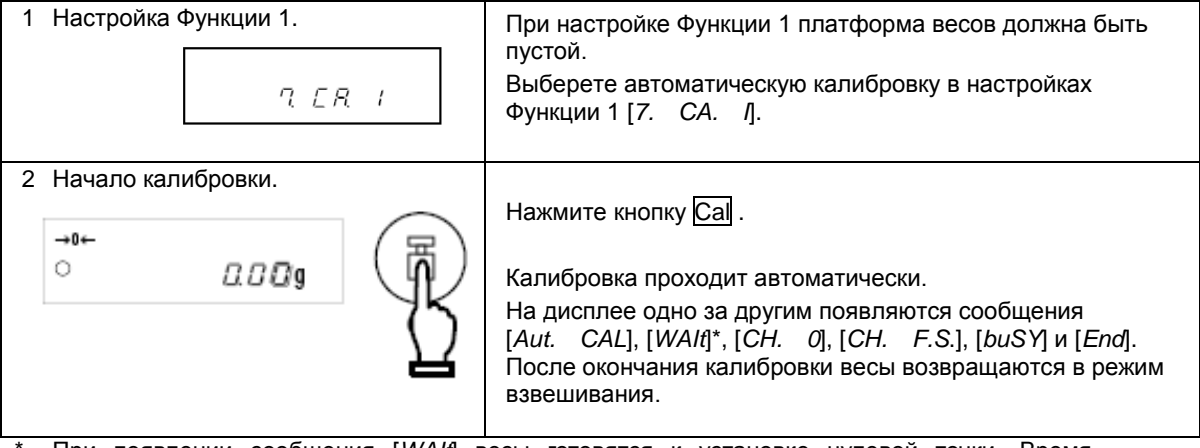

\* При появлении сообщения [WAlt] весы готовятся к установке нулевой точки. Время задержки отображается на гистограмме.

### 9.2 Калибровка внешней гирей

| 1 Настройка Функции 1. | При настройке Функции 1 платформа весов должна быть<br>пустой.<br>Выберете калибровку внешней гирей в настройках<br>Функции 1 [7. СА. 3].                                                                                                    |
|------------------------|----------------------------------------------------------------------------------------------------|
| 2 Начало калибровки.   | Нажмите кнопку <u>Cal</u> .                                                                                                    |
|                        | На дисплее появится сообщение [ <i>CAL EHt</i> ], затем<br>[ <i>on 0</i> ], и весы приступят к установке ноля.<br>(Если на дисплее появится сообщение [ <i>PuSH. F</i> ], нажмите<br>кнопку Function).                                                                                                    |
| CAL                    | Когда появится сообщение [ <i>on F.S.</i> ], поместите<br>калибровочную гирю на платформу весов. (Если на<br>дисплее появится сообщение [ <i>PuSH. F</i> ], нажмите кнопку<br>Function ).<br>Весы установя наибольший предел взвешивания.<br>На дисплее последовательно появятся сообщения [ <i>buSY</i> ] и<br>[ <i>End</i> ]. После окончания калибровки весы возвращаются в<br>режим взвешивания. |

## 9.3 Тест калибровки встроенной гирей

\* Только для весов серии LNR

| 1 Настройка Функции 1. | При настройке Функции 1 платформа весов должна быть<br>пустой.<br>Выберете в настройках тест автоматической калибровки<br>[7. <i>СА.</i> 2].                                                                                                    |
|------------------------|----------------------------------------------------------------------------------------------------|
| 2 Начало теста.        | Нажмите кнопку Са<br>Тест начнется автоматически.<br>На дисплее последовательно отобразятся сообщения<br>[ <i>t. Int</i> ], [WAIt]*, [ <i>t. 0</i> ], [ <i>t. F.S.</i> ], [ <i>dIFF</i> ] и ошибка. После<br>нажатия кнопки весы вернутся в режим взвешивания. |
|                        | ι στορατοα κ προροργο μνπορού τουκμ. Βρομα χαποργκιμ                                                                                                    |

При появлении сообщения [WAlt] весы готовятся к проверке нулевой точки. Время задержки отображается на гистограмме.

## 9.4 Тест внешней гирей

| 1 Настройка Функции 1. | При настройке Функции 1 платформа весов должна быть<br>пустой.<br>Выберете в настройках тест калибровки внешней гирей<br>[7. СА. 4].                                                                           |
|------------------------|----------------------------------------------------------------------------------------------------|
| 2 Начало теста.        | Press the Cal key.                                                                                                    |
| °~ <i>a₀a</i> g        | На дисплее сначала появится [ <i>t EHt</i> ], затем [ <i>on 0</i> ], и<br>весы приступят к тестированию нулевой точки. (Если<br>появится сообщение [ <i>PuSH. F</i> ], нажмите Function]).                     |
|                        | Когда на дисплее появится сообщение [ <i>on F</i> .S.],<br>поместите на платформу гирю. (Если появится сообщение<br>[ <i>PuSH. F</i> ], нажмите <u>Function</u> ).<br>Весы приступят к тестированию точки НПВ. |
| on F.5                 | На дисплее появится сообщение [ <i>dIFF</i> ], а затем величина<br>ошибки.<br>После нажатия кнопки весы вернутся в режим<br>взвешивания.                                                                       |

\* Ошибка, отображаемая на дисплее после сообщения [*dIFF*], рассчитывается по следующей схеме:

Ошибка = Истинное значение – Текущее значение

### 9.5 Юстировка встроенной калибровочной гири

\* Функция доступна только для серии LNR. Функция предназначена для настройки встроенного калибровочного механизма калибровки с помощью эталонной гири.

| 1 Настройка Функции 2.<br>2. г.Е. г    | При настройке Функции 2 платформа весов должна быть<br>пустой.<br>Включите в настройках калибровку встроенной гири<br>[2. <i>г.CA. I</i> ].                           |
|----------------------------------------|----------------------------------------------------------------------------------------------------|
| <ol> <li>Начало калибровки.</li> </ol> | Нажмите кнопку Function .                                                                                                    |
|                                        | На дисплее появится сообщение [ <i>rEF. CAL</i> ].                                                                                                    |
| ° <sup>™</sup> ۵۵۵۹                    | Нажмите одновременно кнопки Function и Zero/Tare , и одновременно отпустите их.                                                                                       |
| <u> </u>                               | На дисплее начнет мигать сообщение [on 0], а затем появится [on F.S].                                                                                                 |
|                                        | После появления сообщения [ <i>on F.S</i> ] поместите на платформу эталонную гирю.На дисплее сообщение [ <i>on F.S</i> ] начнет мигать и сменится на [ <i>on 0</i> ]. |
|                                        | После появления сообщения [ <i>on 0</i> ] снимите гирю.                                                                                                    |
|                                        | После окончания калибровки на дисплее<br>появитсясообщение [ <i>End</i> ], и весы вернутся в режим<br>взвешивания.                                                    |

### 🕆 Важные моменты 🛠

- 1. Если во время калибровки или теста вы нажмете вместо кнопки Function другую кнопку, на дисплее появится сообщение [*StOP*], и тест или калибровка будут прерваны. Весы вернутся в режим взвешивания.
- При калибровке или тесте внешней гирей используйте гирю номинальным весом не менее 50% НПВ. Для получения более высокой точности используйте гирю номиналом как можно ближе к НПВ.
- При возникновении ошибки в процессе калибровки или теста на дисплее могут появляться следующие сообщения:
  - (1) [*I Err*]: При калибровке используется гиря весом мене 50% НПВ.
     При калибровке встроенной гири используется гиря менее 95% НПВ данной модели.
  - (2) [2 *Err*]: Обнаружена ошибка более 1.0 % при калибровке внешней гирей, или весы неисправны.
  - (3) [ 3 *Err* ]: Автоматическая калибровка проводится с посторонним предметом на платформе.
  - (4) [ *4 Err* ]: Обнаружена ошибка более 1.0 % при калибровке встроенной гирей, или весы неисправны.
  - (5) [7 Err]: Автоматическая калибровка была прервана из-за низкого заряда батареи.
  - (6) [ *A Err* ]: Обнаружена некорректная операция в процессе калибровки.

(Нажатие кнопки при обнаружении ошибки возвращает весы в режим взвешивания).

 При появлении вышеуказанных сообщений калибровка прерывается.
 Проверьте, какую гирю вы используете, и повторите калибровку снова. В случае повторения ошибки обратитесь в сервисный центр.

### 10.1 Установка времени

Время отображается с символом [⊕]. Время устанавливается в виде Часы-Минуты-Секунды в 24-часовом формате.

| 1 Отображение времени. | Нажмите кнопку Function и удерживайте в течение<br>нескольких секунд. Когда сообщение [ <i>Func</i> ] изменися<br>на [ <i>d</i> – <i>SEt</i> ], отпустите кнопку.<br>Снова нажмите кнопку Function. После сообщения<br>[ <i>tIME</i> ] на дисплее появится время. |
|------------------------|----------------------------------------------------------------------------------------------------|
| 2 Установка времени.   | Нажмите кнопку <u>Set</u> . Мигающую цифру можно<br>изменять нажатием кнопки <u>Zero/Tare</u> .<br>Используйте кнопку <u>Function</u> для перемещения на один<br>знак вправо.                                                                                     |
| 3 Сохранение времени.  | После установки времени нажмите кнопку Set для его<br>сохранения.<br>После сохранения времени на дисплее отобразится<br>дата.                                                                                                    |

Если нажать кнопку Print до сохранения времени, на дисплее отобразится текущее время.

### Функция округления до 30 секунд

Нажмите кнопку Zero/Tare во время отображения времени.

29 или менее секунд округлятся до минуты назад, 30 или более секунд округлятся до минуты вперед.

### 10.2 Установка даты

Дата отображается с символом [⊕]. Последние две цифры означают год. Формат даты можно изменить в настройках Функции 1.

| 1 Отображение даты. | Выполните шаг 1 из 10.1 чтобы перейти к [ <i>d</i> – Set]<br>(Переходите сразу к шагу 2, если вы устанавливаете<br>дату после установки времени).<br>Нажмите дважды кнопку Function. На дисплее<br>автоматически отобразится дата после сообщения<br>[ <i>dAtE</i> ]. |
|---------------------|----------------------------------------------------------------------------------------------------|
| 2 Установка даты.   | Нажмите кнопку <u>Set</u> . Мигающую цифру можно<br>изменять нажатием кнопки <u>Zero/Tare</u> .<br>Используйте кнопку <u>Function</u> для перемещения на один<br>знак вправо.                                                                                         |
| 3 Сохранение даты.  | После установки даты нажмите кнопку Set для ее<br>сохранения.<br>После сохранения даты весы вернутся в режим<br>взвешивания.                                                                                                    |

Если нажать кнопку Print до сохранения даты, на дисплее отобразится текущая дата.

### 11.1 Спящий режим

Данная функция отключает дисплей весов, если они простаивают в режиме взвешивания более 3 минут. Функция может быть использована только при использовании питания от сети через адаптер. Для ее использования необходимо установить соответствующие параметры в настройках Функции 1 [ A. A.S. /].

Если переход в спящий режим включен, на дисплее появляется соответствующий индикатор.

Для выхода из спящего режима достаточно дотронуться до платформы или клавиатуры весов.

### Внимание:

Переход в спящий режим не работает при следующих условиях:

- 1. Весы в процессе настройки Функции 1, Функции 2, даты, времени и т.д.
- 2. На платформе находится груз.
- 3. Весы используют питание от батареи.

### 11.2 Функция автоматического отключения

Эта функция отключает питание весов, если они простаивают в режиме взвешивания более 3 минут. Функция доступна только при использовании питания от батареи и предназначена для сохранения заряда батареи.

Для использования функция автоматического отключения установите в настройках Функции 1 [9. АР. 1].

### Внимание:

Функция автоматического отключения не работает при следующих условиях:

- 1. Весы в процессе настройки Функции 1, Функции 2, даты, времени и т.д.
- 2. На платформе находится груз.
- 3. Весы используют питание от сети через адаптер.

### 11.3 Выбор единиц веса

Данная функция позволяет выбрать две единицы веса (А и В) и переключаться между ними.

Какая из единиц будет использоваться, устанавливается в настройках Функции 1. Возможна установка одной и той же единицы для А и В.

Переключение между единицами осуществляется нажатием кнопки Function.

### Внимание:

Для использования единицы В выберете режим простого взвешивания в Функции 1 [*I. SEt. I*]. Единица А может быть использована во всех режимах.

### 11.4 Формат даты

Данная функция позволяет выбрать формат даты для отображения на дисплее весов или для вывода на принтер. Установка формата осуществляется в настройках Функции 1 согласно таблице ниже:

|             |       | date | 1  | ГОД-МЕСЯЦ-ДЕНЬ  |
|-------------|-------|------|----|-----------------|
| Формат даты | F. da |      | 2  | МЕСЯЦ-ДЕНЬ-ГОД  |
|             |       |      | ☆3 | ДЕНЬ-МЕСЯЦ-ГОД. |

### 11.5 Вывод времени на печать

Данная функция позволяет выводить текущее время вместе с результатами взвешивания. Перед использованием функции установите время на весах.

Для использования функции установите в настройках Функции 1 [G. t.o. ].

### 11.6 Автоматическое включение

Данная функция автоматически включает весы при присоединении адаптера. Вы можете использовать эту функцию, если весы работают совместно с другими устройствами. Для использования функции установите в настройках Функции1 [*L. d.St. I*].

### 11.7 Интервальная функция

Данная функция позволяет выводить данные через определенный интервал времени. Одновременно с данными можно выводить текущее время. Интервал устанавливается в формате ЧАСЫ-МИНУТЫ-СЕКУНДЫ. Для использования функции установите в настройках Функции 1 [6/. o.c. A] или [6/. o.c. b].

### 11.7.1 Установка интервала

| 1 Вызов интервальной функции. | Нажмите и удерживайте кнопку Set , пока на<br>дисплее не появится сообщение [ <i>Int. UAL</i> ]. На<br>дисплее отобразится значения интерваля,<br>крайняя левая цифра будет мигать.                                                                                              |
|-------------------------------|----------------------------------------------------------------------------------------------------|
| 2 Установка интервала.        | Нажмите кнопку Zero/Tare для изменения<br>мигающей цифры и кнопку Function для<br>перехода к следующей цифре.<br>(Можно также использовать навигационные<br>кнопки со стрелками. См. стр. 24).                                                                                   |
| 3 Сохранение настроек.        | Нажмите кнопку Set для сохранения и возврата в<br>режим взвешивания<br>Если до сохранения настроек нажать кнопку<br>Print, на дисплее отобразится значение<br>интервала. Если вместо кнопки Set другую<br>кнопку, весы вернутся в режим взвешивания, но<br>данные не сохранятся. |

### 11.7.2 Начало интервальной передачи данных

Нажмите кнопку Print . На дисплее появится сообщение [StArt], и начнется передача данных. В процессе работы интервальной функции мигает символ [G]. В момент передачи данных п эляется символ ...

### 11.7.3 Остановка передачи данных

Нажмите кнопку Print . На дисплее появится сообщение [End], и весы вернутся в режим взвешивания.

### Внимание:

- 1. Интервал передачи данных может изменяться при входе в настройки Функции 1 или Функции 2.
- 2. В процессе ввода интервала может появляться сообщение [ 6 Err ] . Это означает, что интервал слишком мал. В этом случае необходимо задать более длительный интервал.

## 11.8 Ввод ID.

Персональный номер ID используется при выводе данных через ISO/GLP/GMP- совместимый интерфейс.

При отображении ID символ [◀] и треугольник [▲] отображаются в левом верхнем углу дисплея.

Для персонального номера ID можно использовать 6 знаков. Это могут быть цифры [0-9], буквы [А-F] или символ [-]. Пробел обозначается нижним подчеркиванием [\_].

### 11.8.1 Установка ID

| 1 Настройка Функции 2. | Разрешите использование ID в настройках<br>Функции 2 [ <i>I. Id I</i> ].                                                                                                    |
|------------------------|----------------------------------------------------------------------------------------------------|
| 2 Отображение ID.      | Нажмите кнопку Function. Отобразится номер ID.                                                                                                    |
|                        | Если вы хотите установить новый ID, нажмите<br>кнопку Function снова. На дисплее появится<br>сообщение<br>[2. r.CA. 0].                                                                    |
| 3 Начало установки ID. | Нажмите кнопку Zero/Tare]. Теперь вы можете<br>ввести персональный номер ID.<br>Крайний левый символ будет мигать.                                                                         |
| 4 Ввод ID.<br>▲        | Нажмите кнопку Zero/Tare для изменения<br>мигающего символа. Переход к следующему<br>сиволу осуществляется нажатием кнопки<br>Function . кнопки со стрелками. (См. стр. 24).               |
| 5 Сохранение ID.       | Нажмите кнопку Set . Настройки сохранятся, на<br>дисплее пояится сообщение [ <i>2. г.CA. 0</i> ].<br>Если нажать кнопку Print до сохранения ID, на<br>дисплее отобразится начальный номер. |

### 11.9 Ввод погрешности гири

Калибровка или тест внешней гирей могут быть более точными, если ввести погрешность калибровочной гири. Значение погрешности необходимо вводить в миллиграммах.

Погрешность = Реальный вес – Номинальный вес

Пример: Для гири 1000 г: Погрешность= 1000.00012 - 1000= 0.00012 = +0.12 mg

| 1 Настройка Функции 2.<br>2 с. П.Р. 1                                                                                                    | Установите в настройках Функции 2<br>[2. <i>о.П.Р. I</i> ].                                                                                                    |
|----------------------------------------------------------------------------------------------------|----------------------------------------------------------------------------------------------------|
| 2 Отображение погрешности.                                                                                                    | Нажмите кнопку Function. На дисплее<br>отобразится величина погрешности.<br>Если вы только проверяли значение погрешности,<br>нажмите кнопку Function снова. Показания<br>дисплея сменятся на [3. <i>г.С.А. 0</i> ] или<br>[4. П.Е.Н. 0]. |
| 3 Начало ввода погрешности.                                                                                                    | Нажмите кнопку Zero/Tare . Теперь можно ввести<br>величину погрешности.                                                                                                    |
| 4 Ввод погрешности.<br>$ ightarrow \Rightarrow \square \Rightarrow I \Rightarrow \supseteq \sim \neg \Rightarrow \bullet \Rightarrow - \Rightarrow$ | Для изменения мигающей цифры нажмите кнопку<br>Zero/Tare, для перемещения вправо нажмите<br>кнопку Function<br>(Можно также использовать кнопки со стрелками.<br>См. стр. 22.)                                                            |
| 5 Сохранение данных.                                                                                                    | Нажмите кнопку Set . Введенные данные сохранятся, показания дисплея сменятся на [3. <i>г.С.А. 0</i> ] или [4 П.Е.Н. 0].<br>Если в процессе ввода нажать кнопку Print , весы вернутся к предыдущему значению погрешности.                  |
| 6 Использование погрешности.<br>Ч ПЕН /                                                                                                    | Для использования введенной погрешности<br>установите [4 П.Е.Н. I].                                                                                                    |

#### ☆ Важные моменты ☆

При использовании нескольких гирь одновременно, вводите их суммарную погрешность.

Величина вводимой погрешности не должна превышать  $\pm 100.00$  мг. Если погрешность превышает введенное значение, на дисплее появится сообщение [r – Err].

### 12.1 RS232C

### 12.1.1 Номера контактов и их описание

| Номер<br>контакта | Сигнал | Вход/Выход | Описание                                 |  |  |  |  |
|-------------------|--------|------------|------------------------------------------|--|--|--|--|
| 1                 | -      | -          | -                                        |  |  |  |  |
| 2                 | RXD    | Ввод       | Прием данных                             |  |  |  |  |
| 3                 | TXD    | Вывод      | Передача данных                          |  |  |  |  |
| 4                 | DTR    | Вывод      | Высокий уровень<br>(при включении весов) |  |  |  |  |
| 5                 | GND    | -          | Сигнальная земля                         |  |  |  |  |
| 6                 | -      | -          | -                                        |  |  |  |  |
| 7                 | -      | -          | -                                        |  |  |  |  |
| 8                 | -      | -          | -                                        |  |  |  |  |
| 9                 | -      | -          | -                                        |  |  |  |  |

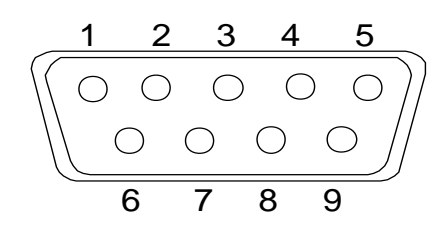

D-SUB9P разъем

### Внимание:

Перед присоединением разъема удостоверьтесь, что питание весов отключено.

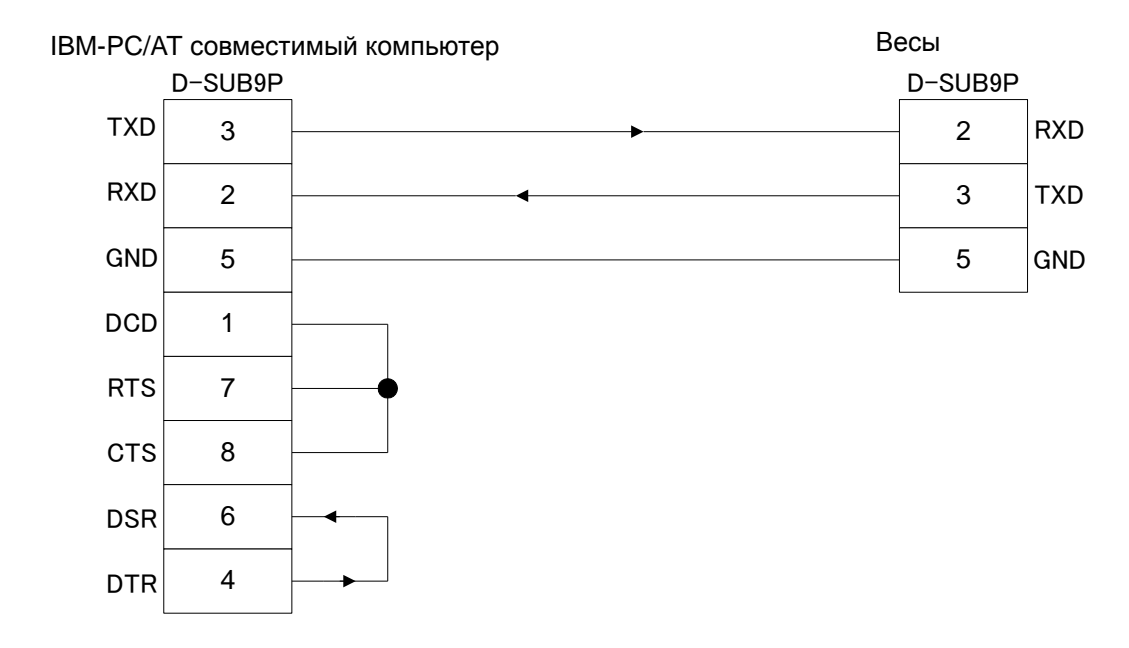

#### ■■■ Пример подключения к IBM-PC/AT-совместимому компьютеру ■■■

#### ■■■ Пример подключения к РС9801 ■■■

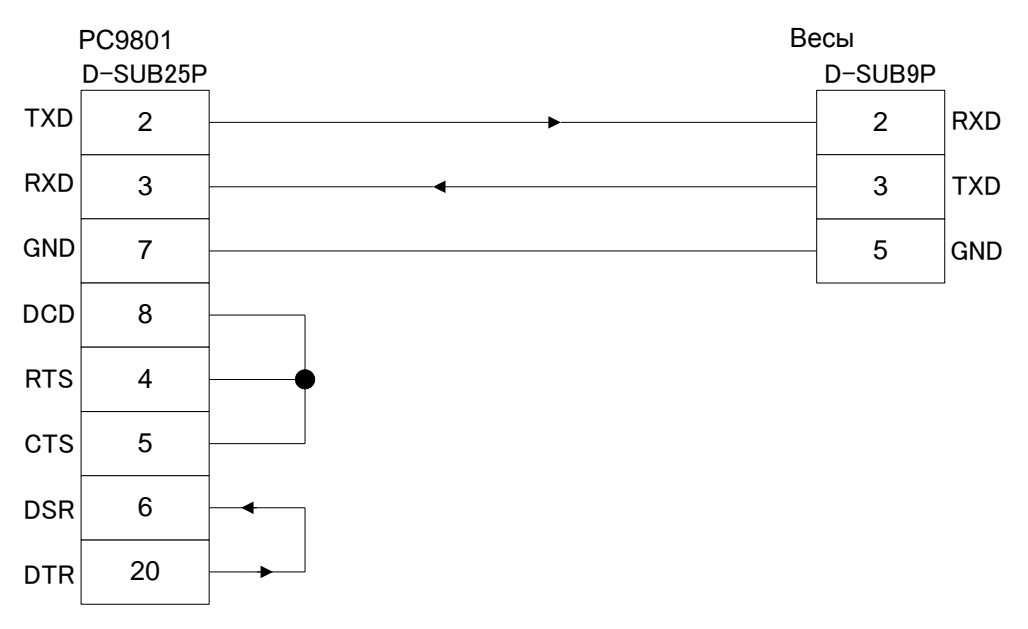

#### 12.1.3 Описание интерфейса

(1) Передающая система Последовательная стартстопной передача со синхронизацией. 1200/2400/4800/9600/19200 бит/сек (2) Скорость передачи (3) Кодировка ASCII коды (8/7 бит) (4) Уровень сигнала Совместимый с EIA RS-232C. Высокий уровень (логический «0») +5 - +15 V Низкий уровень (логическая «1») -5 - -15 V (5) Число бит Стартовый бит 1 бит Биты данных 8/7 бит (7 бит используются для 7-значного формата) Бит четности 0/1 бит Стоповый бит 2/1 бит (1 бит используется для 7-значного формата.) Нет/Нечетный/Четный (6) Бит четности LSB MSB

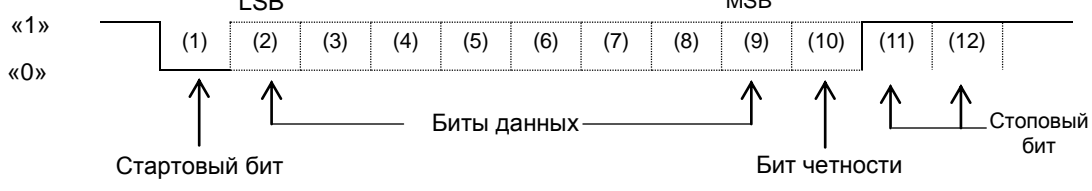

### 12.2 Вывод данных на периферийные устройства

Весы работают со стандартными периферийными устройствами производства Shinko Denshi.

| Номер<br>контакта | Сигнал   | Вход/Выход | Описание         |  |  |  |  |
|-------------------|----------|------------|------------------|--|--|--|--|
| 1                 | EXT.TARE | Входной    | Учет тары *2     |  |  |  |  |
| 2                 | -        | -          | -                |  |  |  |  |
| 3                 | -        | -          | -                |  |  |  |  |
| 4                 | TXD      | Выходной   | Передача данных  |  |  |  |  |
| 5                 | GND      | -          | Сигнальная земля |  |  |  |  |
| 6                 | -        | -          | -                |  |  |  |  |
| 7                 | -        | -          | -                |  |  |  |  |
| 8                 | -        | -          | -                |  |  |  |  |

### 12.2.1 Номера контактов и их описание

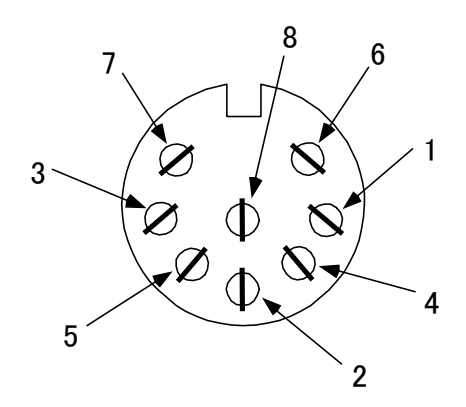

Разъем DIN8Р для подключения периферийных устройств

- \*1 Для подключения периферийных устройств используйте разъем, входящий в комплект поставки весов.
- \*2 Вы можете учесть вес тары или установить ноль с внешнего устройства путем соединения контактов или установкой транзисторного переключателя между контактами 1 и 5.

#### Внимание:

Перед присоединением разъема удостоверьтесь, что питание весов отключено.

### 12.3 Виды команд и данных

- (1) Выходные данные Данные, такие как вес, которые могут быть отправлены на внешнее устройство
- (2) Команды Команды, посылаемые весам с внешнего устройства
- (3) Ответ Ответ на команду, который приходит от весов на внешнее устройство

### Внимание:

- 1. Все выше обозначенные данные могут быть переданы через интерфейс RS232.
- 2. Только выходные данные (1) могут быть использованы внешним устройством.

### 12.4 Вывод данных

Выбор одного из трех форматов осуществляется в настройках Функции 1:

#### 12.4.1 Формат данных

#### (1) 6-значный формат

Состоит из 14 символов, включая терминатор (CR=0DH, LF=OAH).

| 1  | 2  | 3  | 4  | 5  | 6  | 7  | 8  | 9  | 10 | 11 | 12 | 13 | 14 |
|----|----|----|----|----|----|----|----|----|----|----|----|----|----|
| P1 | D1 | D2 | D3 | D4 | D5 | D6 | D7 | U1 | U2 | S1 | S2 | CR | LF |

#### (2) 7-значный формат

Состоит из 15 символов, включая терминатор (CR=0DH, LF=OAH). Бит четности может быть добавлен.

| 1  | 2  | 3  | 4  | 5  | 6  | 7  | 8  | 9  | 10 | 11 | 12 | 13 | 14 | 15 |
|----|----|----|----|----|----|----|----|----|----|----|----|----|----|----|
| P1 | D1 | D2 | D3 | D4 | D5 | D6 | D7 | D8 | U1 | U2 | S1 | S2 | CR | LF |

#### (3) Расширенный 7-значный формат

Состоит из 15 символов, включая терминатор (CR, LF). Бит четности может быть добавлен.

Это расширенная версия стандартного 7-значного формата. Отличие заключается в следующем:

- длина данных может быть как 7, так и 8 бит
- длина стопового бита может быть как 1 бит, так и 2 бита

При использовании для печати японского языка ([Е З. Р.Г.] в Функции 1), длина данных составляет 8 бит.

#### (4) 6-значный формат с дополнительным делением шкалы.

Состоит из 15 символов, включая терминатор (CR=0DH, LF=0AH). Символ "/" располагается перед дополнительным делением шкалы.

| 1  | 2  | 3  | 4  | 5  | 6  | 7  | 8  | 9  | 10 | 11 | 12 | 13 | 14 | 15 |  |
|----|----|----|----|----|----|----|----|----|----|----|----|----|----|----|--|
| P1 | D1 | D2 | D3 | D4 | D5 | D6 | D7 | D8 | U1 | U2 | S1 | S2 | CR | LF |  |

#### (5) 7- значный формат с дополнительным делением шкалы.

Состоит из 16 символов, включая терминатор (CR=0DH, LF=0AH). Бит четности может быть добавлен. Символ "/"располагается перед дополнительным делением шкалы.

| 1  | 2  | 3  | 4  | 5  | 6  | 7  | 8  | 9  | 10 | 11 | 12 | 13 | 14 | 15 | 16 |
|----|----|----|----|----|----|----|----|----|----|----|----|----|----|----|----|
| P1 | D1 | D2 | D3 | D4 | D5 | D6 | D7 | D8 | D9 | U1 | U2 | S1 | S2 | CR | LF |

#### ((6) Расширенный 7-значный формат с дополнительным делением шкалы.

Состоит из 16 символов, включая терминатор (CR=0DH, LF=0AH). Бит четности может быть добавлен. Символ "/"располагается перед дополнительным делением шкалы.

| 1  | 2  | 3  | 4  | 5  | 6  | 7  | 8  | 9  | 10 | 11 | 12 | 13 | 14 | 15 | 16 |
|----|----|----|----|----|----|----|----|----|----|----|----|----|----|----|----|
| P1 | D1 | D2 | D3 | D4 | D5 | D6 | D7 | D8 | D9 | U1 | U2 | S1 | S2 | CR | LF |

#### 12.4.2 Полярность (Р1: 1 символ)

| P1 | Код | Описание                    |
|----|-----|-----------------------------|
| +  | 2BH | Данные положительные или 0. |
| -  | 2DH | Данные отрицательные.       |

### 12.4.3 Цифровые данные

| 6-значный формат:<br>символов)                                       | (D1-D7: | 7 |
|----------------------------------------------------------------------|---------|---|
| 7-значный формат:<br>символов)                                       | (D1-D8: | 8 |
| Расширенный 7-значный формат:<br>символов)                           | (D1-D8: | 8 |
| 6-значный формат с дополнительным делением:<br>символов)             | (D1-D7: | 7 |
| 7-значный формат с дополнительным делением:<br>символов)             | (D1-D8: | 8 |
| Расширенный 7-значный формат с дополнительным делением:<br>символов) | (D1-D8: | 8 |

| D1 – D7, D8, D9 | Код       | Описание                                                                                                    |  |  |  |
|-----------------|-----------|----------------------------------------------------------------------------------------------------|--|--|--|
| 0 - 9           | 30H – 39H | Цифры 0 – 9                                                                                                    |  |  |  |
| •               | 2EH       | <ul> <li>* Разделительная точка</li> <li>* Может быть пропущена, если данные представляют<br/>целое число.</li> </ul>                                       |  |  |  |
| SP (space)      | 20H       | <ul> <li>Ведущий пробел</li> <li>Если данные не содержат разделительной точки,<br/>пробел передается после последней значащей цифры</li> <li>*1.</li> </ul> |  |  |  |
| /               | 2FH       | Символ вставляется перед значением дополнительного деления шкалы.                                                                                           |  |  |  |

\*1 Согласно заводским установкам цифровое значение начинается с 0 (30H). Вместо 0 можно использовать пробел (20H), изменив предварительно настройки.

\* При использовании двойного диапазона, SP передается в последнем разряде, который соответствует выделенной цифре на дисплее.

### 12.4.4 Единицы (U1, U2: 2 символа)

\* ASCII коды.

| U1   | U2 | Код |     | Название   | Отображение |  |
|------|----|-----|-----|------------|-------------|--|
| (SP) | G  | 20H | 47H | граммы     | g           |  |
| К    | G  | 4BH | 47H | килограммы | kg          |  |
| С    | Т  | 43H | 54H | караты     | ct          |  |
| Р    | С  | 50H | 43H | штуки      | Pcs         |  |
| (SP) | %  | 50H | 25H | проценты   | %           |  |

#### 12.4.5 Результат сравнения при использовании компаратора (S1: 1 символ)

| S1   | Code | Description        |               |  |  |
|------|------|--------------------|---------------|--|--|
| L    | 4CH  | Мало (LO)          |               |  |  |
| G    | 47H  | Нормально (ОК)     | 1 или 2 точки |  |  |
| Н    | 48H  | Много (HI)         |               |  |  |
| 1    | 31H  | Разряд 1           |               |  |  |
| 2    | 32H  | Разряд 2           |               |  |  |
| 3    | 33H  | Разряд 3           | 3 или 4 точки |  |  |
| 4    | 34H  | Разряд 4           |               |  |  |
| 5    | 35H  | Разряд 5           |               |  |  |
| Т    | 54H  | Суммарное значение |               |  |  |
| U    | 55H  | Штучный вес        | Тип данных    |  |  |
| (SP) | 20H  | Нет данных         |               |  |  |
| d    | 64H  | Вес брутто         |               |  |  |

#### 12.4.6 Статус (S2:1 символ)

| S2   | Код | Описание                                                                         |
|------|-----|----------------------------------------------------------------------------------|
| S    | 53H | Данные стабильны *                                                               |
| U    | 55H | Данные нестабильны *                                                             |
| E    | 45H | Ошибка передачи данных<br>([ <i>o</i> – <i>Err</i> ], [ <i>u</i> – <i>Err</i> ]) |
| (SP) | 20H | Не определено                                                                    |

\* Данные, не зависящие от стабильности показаний (например, суммарный вес, штучный вес), передаются символом S или U.

#### 12.4.7 Вывод дополнительных данных (кроме веса)

#### (1) Вывод интервала

#### Верхний колонтитул

- 15 символов.

| 1 | 2 | 3 | 4 | 5 | 6 | 7 | 8 | 9 | 10 | 11 | 12 | 13 | 14 | 15 |
|---|---|---|---|---|---|---|---|---|----|----|----|----|----|----|
| - | - | - | - | - | - | - | - | - | -  | -  | -  | -  | -  | -  |

#### Нижний колонтитул

Вставляются две линии.

#### (2) Вывод времени

Если разрешен вывод времени, то оно выводится одной строкой выше данных.

| 1 | 2 | 3 | 4 | 5 | 6   | 7 | 8 |
|---|---|---|---|---|-----|---|---|
| h | h | : | m | m | ••• | s | s |

\* hh: часы (00-23), mm: минуты (00-59), ss: секунды (00-59)

### 12.5 Команды

Весы поддерживают следующие 7 команд:

- (1) Учет тары
- (3) Установка режима взвешивания
- (5) Запрос вывода времени
- (7) Калибровка

#### 12.5.1 Процедура передачи

(1) Отправьте команду с внешнего устройства.

Двусторонняя система передачи данных позволяет отправлять команды независимо от передачи данных весами.

(2) После выполнения полученной команды весы отправляют ответ о ее выполнении или запрашиваемые данные. Если выполнение команды невозможно, или получена неверная команда, весы отправляют сообщение об ошибке.

Обычно отправка ответа происходит в течение одной секунды после получения команды.

Между тем, если весы получают команду учесть вес тары в процессе настройки функции учета тары или в момент стабилизации ноля, ответ может занять более длительное время.

Если весы получают команду в момент настройки какой-либо функции, калибровки или другой операции, ответ отправляется после выполнения операции.

(3) После отправления команды на весы не отправляйте следующую команду, не дождавшись ответа на предыдущую.

- (2) Установка вывода данных
- (4) Запрос вывода данных
- (6) Установка интервала

### 12.5.2 Ответ

Формата ответа можно выбрать в настройках Функции 1.

#### (1) А00/Ехх формат

Состоит из 5 символов, включая терминатор (CR, LF).

| 1  | 2  | 3  | 4  | 5  |
|----|----|----|----|----|
| A1 | A2 | A3 | CR | LF |

#### Типы ответа

| A1 | A2    | A3    |     | Код             |                 | Значение                                                                                                    |
|----|-------|-------|-----|-----------------|-----------------|----------------------------------------------------------------------------------------------------|
| А  | 0     | 0     | 41H | 30H             | 30H             | Команда выполнена                                                                                                    |
| E  | 0     | 1     | 45H | 30H             | 31H             | <ul> <li>* Ошибка команды (получена неверная<br/>команда)</li> </ul>                                                                             |
| E  | 0 - 9 | 0 - 9 | 45H | 30H<br>•<br>39H | 30H<br>•<br>39H | <ul> <li>* Ошибка формата</li> <li>* Обработка данных прервана</li> <li>* Обработка данных завершена неверно</li> <li>* Другие ошибки</li> </ul> |

### (2) АСК/NAК формат

Состоит из 1 символа (Не включает терминатор).

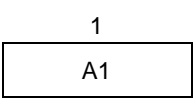

#### Типы ответа

| A1  | Код | Значение                                                                                                    |  |
|-----|-----|----------------------------------------------------------------------------------------------------|--|
| ACK | 06H | Команда выполнена                                                                                                    |  |
| NAK | 15H | <ul> <li>Ошибка команды (получена неверная<br/>команда)</li> <li>Ошибка формата</li> <li>Обработка данных прервана</li> <li>Обработка данных завершена неверно</li> <li>Другие ошибки</li> </ul> |  |

\* Следующие описания и таблицы предполагают, что выбран формат А00/Ехх.

А00 обозначается как АСК, Е00 – как NAK.

#### 12.5.3 Формат команд

#### (1) Команда учета тары (установки ноля)

| C1 | C2   | К   | од  | Описание                                                | Значение | Ответ                                                                                                    |
|----|------|-----|-----|---------------------------------------------------------|----------|----------------------------------------------------------------------------------------------------|
| т  | (SP) | 54H | 20H | <ul><li>Учет тары</li><li>Установк<br/>а ноля</li></ul> | None     | <ul> <li>А00: Команда выполнена</li> <li>Е01: Ошибка команды</li> <li>Е04: Установка ноля или<br/>учет тары не могут<br/>быть выполнены</li> </ul> |

#### (2) Контроль передачи данных

| C1 | C2 | К   | рд  | Описание                                                                                                    |                                                     |
|----|----|-----|-----|----------------------------------------------------------------------------------------------------|-----------------------------------------------------|
| 0  | 0  | 4FH | 30H | Остановить передачу                                                                                                    |                                                     |
| 0  | 1  | 4FH | 31H | Передавать непрерывно все время                                                                                                    |                                                     |
| 0  | 2  | 4FH | 32H | Передавать непрерывно при стабильных показаниях (прекращение передаши при нестабильных показаниях)                                                                                    |                                                     |
| 0  | 3  | 4FH | 33H | Передать однократно после нажатия кнопки Print (при стабильных и нестабильных показаниях).                                                                                            |                                                     |
| 0  | 4  | 4FH | 34H | Передать однократно при стабильных показаниях. Передавать после прохождения через 0.                                                                                                  |                                                     |
| 0  | 5  | 4FH | 35H | Передать однократно при стабильных<br>показаниях. Остановить передачу при<br>дестабилизации. Передать однократно<br>после повторной стабилизации ( в том<br>числе нулевые показания). | А00: Успешная<br>операция<br>Е01: Ошибка<br>команды |
| 0  | 6  | 4FH | 36H | Передавать однократно при стабильных показаниях. Передавать непрерывно нестабильные показания.                                                                                        | Е02: Ошибка<br>интервала<br>(ОА или ОВ)             |
| 0  | 7  | 4FH | 37H | Передать однократно после нажатия кнопки Print при стабильных показаниях.                                                                                                    |                                                     |
| 0  | 8  | 4FH | 38H | Передать однократно немедленно.                                                                                                    |                                                     |
| 0  | 9  | 4FH | 39H | Передать однократно после<br>стабилизации.                                                                                                    |                                                     |
| 0  | A  | 4FH | 41H | Интервальная функция<br>(Передавать однократно через<br>установленный интервал)                                                                                                    |                                                     |
| 0  | В  | 4FH | 42H | Интервальная функция<br>(Передавать однократно стабильные<br>показания через установленный<br>интервал)                                                                               |                                                     |

\* Команды от ОО до О7 соответствуют настройкам Функции 1.

\* Команды О8 и О9 используются для запроса данных от весов.

- Команды от О0 до О7, ОА и ОВ выполняются, пока не получена новая команда.
   Однако, после выключения/включения весов установки возвращаются к настройкам Функции 1.
- \* После получения команды ОА или ОВ, весы активируют интервальную функцию. Повторная отправка той же команды деактивирует интервальную функцию.

#### 12.5.4 Команда установки режима

|                | Тело коман,    | ды  |     |          |          |                        |
|----------------|----------------|-----|-----|----------|----------|------------------------|
| 1-ый<br>символ | 2-ой<br>символ | Код |     | Описание | Значение | Ответ                  |
| М              | 1              | 4DH | 31H | Режим 1  |          | А00: Успешная          |
| М              | 2              | 4DH | 32H | Режим 2  | Hor      | операция               |
| М              | 3              | 4DH | 33H | Режим 3  | пет      | сот. Ошиока<br>команды |
| M              | 4              | 4DH | 34H | Режим 4  |          | Е02: (ошибка)          |

 Режим измерения зависит от комбинации режима взвешивания и выбранного режима (режим 1, 2, 3 или 4).

| Описание | Простое<br>взвешивание | Счетный<br>режим              | Процентный режим        |  |  |  |  |
|----------|------------------------|-------------------------------|-------------------------|--|--|--|--|
| Режим 1  | Взвешивание            | Взвешивание                   | Взвешивание             |  |  |  |  |
| Режим 2  | Вес брутто             | Количество                    | Процент                 |  |  |  |  |
| Режим 3  | Общий вес *1           | Суммарное<br>количество<br>*1 | Суммарный процент<br>*1 |  |  |  |  |
| Режим 4  | Единицы В *2           | Средний вес                   | (Ошибка)                |  |  |  |  |

- \*1 Режим 3 (M3) может быть использован, если включен режим суммирования. Если режим суммирования отключен, весы отправят сообщение об ошибке.
- \*2 Если единица В не установлена, весы входят в режим простого взвешивания. Если выбирается режим, который не поддерживается, весы отправляют сообщение об ошибке.

#### 12.5.5 Команды запроса даты и времени

|                | Тело команд    | цы  |     |                   |          |                           |  |  |
|----------------|----------------|-----|-----|-------------------|----------|---------------------------|--|--|
| 1-ый<br>символ | 2-ой<br>символ | Код |     | Описание          | Значение | Ответ                     |  |  |
| D              | D              | 44H | 44H | Запрос<br>даты    |          | А00: Успешная<br>операция |  |  |
| D              | т              | 44H | 54H | Запрос<br>времени | Нет      | E01: Ошибка<br>команды    |  |  |

(1) Формат даты \*2
 DATE:yyyy.mm.dd(CR)(LF) Английский язык
 ビッ・ケ:yyyy.mm.dd(CR)(LF) Японский язык
 (2) Формат времени
 TIME:(SP)(SP)(SP)(SP)(SP)hh:mm(CR)(LF) Английский язык
 ジュク:(SP)(SP)(SP)(SP)(SP)hh:mm(CR)(LF) Японский язык

- \*1 Вы можете установить английский или японский языки для печати в настройках Функции 1 [ *E 3. P.F.* ].
- \*2 Формат даты зависит от настроек Функции 1 [F. dAtE].

|                | Тело команд    | цы  |     |                        |                    |                                                                                 |  |  |  |
|----------------|----------------|-----|-----|------------------------|--------------------|---------------------------------------------------------------------------------|--|--|--|
| 1-ый<br>символ | 2-ой<br>символ | Ко  | рд  | Описание               | Значение           | Ответ                                                                           |  |  |  |
| I              | A              | 49H | 41H | Установка<br>интервала | Время<br>интервала | А00: Успешная<br>операция<br>E01: Ошибка<br>команды<br>E02: Ошибка<br>интервала |  |  |  |

#### 12.5.6 Установка интервалов

\* При вводе интервала команда, часы, минуты и секунды отделяются символом ",", например: IA, hh, mm, ss.

#### 12.5.7 Команда калибровки

|                | Тело команд    | цы  |     |                                |          |                                          |
|----------------|----------------|-----|-----|--------------------------------|----------|------------------------------------------|
| 1-ый<br>символ | 2-ой<br>символ | Ко  | од  | Описание                       | Значение | Ответ                                    |
| С              | 0              | 43H | 30H | Отключить<br>калибровку.<br>*1 |          |                                          |
| С              | 1              | 43H | 31H | Автоматическая<br>калибровка   |          | А00: Успешная<br>операция<br>Е01: Ошибка |
| С              | 2              | 43H | 32H | Тест встроенной<br>гирей       | Нет      | Е02: Операция<br>невозможна              |
| С              | 3              | 43H | 33H | Калибровка внешней<br>гирей    |          | операции<br>Е04: Неудачная<br>операция   |
| С              | 4              | 43H | 34H | Тест внешней гирей             |          |                                          |

\* Весы отправляют на команду ответ только после выполнения операции.

\* Если кнопка Cal отключена в настройках Функции 1 [7. CA.], команда калибровки/теста не работает.

 После выключения/включения весов восстанавливаются параметры, установленные в настройках в Функции 1.

#### 12.5.8 Установка предельных значений

|                | Тело кома      | нды  |       |                                  | 20000         |                        |  |  |  |
|----------------|----------------|------|-------|----------------------------------|---------------|------------------------|--|--|--|
| 1-ый<br>символ | 2-ой<br>символ | ASCI | I код | Описание                         | значе-<br>ние | Ответ                  |  |  |  |
| L              | А              | 4CH  | 41H   | Первая точка /<br>нижний предел  |               | А00: Успешная          |  |  |  |
| L              | В              | 4CH  | 42H   | Вторая точка /<br>верхний предел | Предел        | операция<br>Е01:Ошибка |  |  |  |
| L              | С              | 4CH  | 43H   | Эталон                           |               | команды                |  |  |  |
| L              | D              | 4CH  | 44H   | Третья точка                     |               | значения               |  |  |  |
| L              | E              | 4CH  | 45H   | Четвертая точка                  |               | значения               |  |  |  |

### Внимание

- 1. Используйте символ запятой между командой ввода и значениями: LA, nnn.
- 2. Вводите только цифровые значения. Вводить единицы массы не нужно.
- 3. в режиме простого взвешивания введенному значению ставится в соответствие единица массы, установленная для Единицы А.
- 4. для счетного и процентного режима используются единицы PCS и % соответственно.

#### 12.5.9 Примеры команд

| T(SP)(CR)(LF)       | Учесть вес тары или установить ноль.                                                         |  |  |  |  |  |  |  |  |  |  |  |  |
|---------------------|----------------------------------------------------------------------------------------------|--|--|--|--|--|--|--|--|--|--|--|--|
| O1(CR)(LF)          | Переключить весы в режим непрерывной передачи<br>данных.                                     |  |  |  |  |  |  |  |  |  |  |  |  |
| O8(CR)(LF)          | Передать данные (однократно немедленно).                                                     |  |  |  |  |  |  |  |  |  |  |  |  |
| IA,01,30,00(CR)(LF) | Установить интервал 01 час: 30 мин: 00 сек.                                                  |  |  |  |  |  |  |  |  |  |  |  |  |
| OA(CR)(LF)          | Старт интервальной функции.                                                                  |  |  |  |  |  |  |  |  |  |  |  |  |
| DD(CR)(LF)          | Передать дату.                                                                               |  |  |  |  |  |  |  |  |  |  |  |  |
| DT(CR)(LF)          | Передать время.                                                                              |  |  |  |  |  |  |  |  |  |  |  |  |
| LA,80.5(CR)(LF)     | Установить первую точку 80.5. (Единица массы зависит с<br>используемого режима взвешивания.) |  |  |  |  |  |  |  |  |  |  |  |  |

#### 12.6 Вывод специальных форматов

#### 12.6.1 Специальный формат 1

Этот формат используется, если в Функции 1 установлено [7 I.F. 41].

| 1        | 2      | 3     | 4      | 5     | 6              | 7              | 8      | 9      | 10    | 11    | 12 | 13     | 14 | 15   | 16     |
|----------|--------|-------|--------|-------|----------------|----------------|--------|--------|-------|-------|----|--------|----|------|--------|
| P1       | SP     | D1    | D2     | D3    | D4             | D5             | D6     | D7     | D8    | SP    | U1 | U2     | U3 | CR   | LF     |
| Значение | Пробел | Резул | тытаты | измер | ений (і<br>точ | включа<br>іку) | я разд | елитеј | тьную | Прбел | E  | Единиц | a  | Терм | инатор |

- Р1 (Один символ): Значение Полярность плюс/ноль: [+] (2ВН), минус: [-] (2DH)
- SP (Один символ): Пробел [ ] (20H) ٠
- D1~D8 (Восемь символов): Результат измерений, •

цифровое значение [от 0 до 9] (30Н-39Н),

разделительная точка (2ЕН)

\* Цифровые значения выравниваются по правым разрядам.

При отсутствии цифрового значения используется пробел (20Н).

SP (Один символ): Space [ ] (20H) •

(\*\*H): ASCII код △ : Пробел

U1~U3 (Три символа): Единица массы

| Единица          | Вывод | ASCII код         |
|------------------|-------|-------------------|
| миллитрамм       | mg∆   | (6DH) (67H) (20H) |
| грамм            | g∆∆   | (67H) (20H) (20H) |
| карат            | ct∆   | (63H) (74H) (20H) |
| унция            | oz∆   | (6FH) (7AH) (20H) |
| фунт             | lb∆   | (6CH) (62H) (20H) |
| тройская унция   | ozt   | (6FH) (7AH) (74H) |
| пеннивейт        | dwt   | (64H) (77H) (74H) |
| гран             | GN∆   | (47H) (4EH) (20H) |
| тейл(Гонконг)    | tlh   | (74H) (6CH) (68H) |
| тейл(Сингапур)   | tls   | (74H) (6CH) (73H) |
| тейл(Тайвань)    | tlt   | (74H) (6CH) (74H) |
| МОММ             | mom   | (6DH) (6FH) (6DH) |
| тола             | tol   | (74H) (6FH) (6CH) |
| счетный режим    | pcs   | (70H) (63H) (73H) |
| процентный режим | %     | (25H) (20H) (20H) |

\* При нестабильной передачи вместо единицы может быть передан пробел (20Н).

<CR><LF>: терминатор

Пример:

[123.4567g] : +△123.4567∆g△△<CR><LF> [ o – Err ] : ^^^^H^^CR><LF>

### 12.6.2 Специальный формат 2

Этот формат используется, если в Функции 1 установлено [7 I.F. 42].

| 1            | 2  | 3  | 4  | 5    | 6     | 7     | 8    | 9             | 10            | 11    | 12   | 13    | 14      | 15    | 16 | 17   | 18 | 19   | 20         |
|--------------|----|----|----|------|-------|-------|------|---------------|---------------|-------|------|-------|---------|-------|----|------|----|------|------------|
| S1           | S2 | S3 | SP | D1   | D2    | D3    | D4   | D5            | D6            | D7    | D8   | D9    | D1<br>0 | SP    | U1 | U2   | U3 | CR   | LF         |
| Стабильность |    |    |    | Резу | /льта | ты из | мере | ний (в<br>точ | зключ<br>іку) | ая ра | здел | итель | ьную    | Прбел | E, | дини | ца | Терм | иина<br>ор |

- S1~S3 (Три символа): Стабильно: [S△S] (53H) (20H) (53H), Нестабильно: [S△D]: (53H) (20H) (44H)
- SP (Один символ): Пробел [ ] (20H)
- D1~D10 (10 символов): Значение Полярность плюс/ноль: Пробел [ ]

(20H), минус: [-] (2DH), цифры [от 0 до 9] (30H-

39Н), разделительная точка (2ЕН)

\* \* Цифровые значения выравниваются по правым разрядам.

При отсутствии цифрового значения используется пробел (20Н).

• SP(Один символ) : Пробел [ ](20H)

(\*\*Н) : ASCII код △ : Пробел

U1~U3 (От одного до трех символов): Единица массы <sup>L</sup>

| Единица массы    | Вывод | ASCII код         |
|------------------|-------|-------------------|
| миллиграмм       | mg    | (6DH) (67H)       |
| грамм            | g     | (67H)             |
| карат            | ct    | (63H) (74H)       |
| унция            | oz    | (6FH) (7AH)       |
| фунт             | lb    | (6CH) (62H)       |
| тройская унция   | ozt   | (6FH) (7AH) (74H) |
| пеннивейт        | dwt   | (64H) (77H) (74H) |
| гран             | gr    | (67H) (72H)       |
| тейл(Гонконг)    | tlh   | (74H) (6CH) (68H) |
| тейл(Сингапур)   | tls   | (74H) (6CH) (73H) |
| тейл(Тайвань)    | tlt   | (74H) (6CH) (74H) |
| МОММ             | mom   | (6DH) (6FH) (6DH) |
| тола             | tla   | (74H) (6CH) (61H) |
| счетный режим    | pcs   | (70H) (63H) (73H) |
| процентный режим | %     | (25H)             |

\* Данный формат имеет различную длину в зависимости от единицы массы.

<CR><LF>: терминатор

Пример:

[*123.4567g*] : SASAA123.4567Ag<CR><LF>

[u - Err] : S $\triangle$ -<CR><LF>

### 13.1 Установка принтера

- (1) Используйте принтеры марки ViBRA серии CSP-160 или CSP-240.
- (2) Настройте параметры печати на весах согласно руководству пользователя.
- (3) Установите скорость передачи данных и другие настройки для совместимости принтера и весов.

### 13.2 Сохранение результатов калибровки или теста

| 1 Настройка Функции 1.<br>Е БLР I Е Loue I      | Установите совместимость с ISO/GLP/GMP<br>[ <i>E GLP [</i> ] и разрешите вывод данных через<br>GLP [ <i>E I. out [</i> ] в настройках Функции 1. |
|-------------------------------------------------|----------------------------------------------------------------------------------------------------|
| 2 Выполнение калибровки или теста.<br>В С 5 5 5 | В течение передачи отображается сообщение<br>[ <i>bu</i> SY →]. Подождите, пока операция не<br>закончится.                                       |

### 13.3 Передача результатов через ISO/GLP/GMP-интерфейс

| 1 Настройка Функции 1.<br>Е БLР I Е 2 од I | Установите ISO/GLP/GMP-совместимый<br>интерфейс [ <i>E GLP I</i> ] и разрешите вывод<br>результатов взвешивания через GLP<br>[ <i>E 2. od. I</i> ].                           |
|--------------------------------------------|----------------------------------------------------------------------------------------------------|
| 2 Передача верхнего колонтитула            | Нажмите и удерживайте некоторое время кнопку<br>Print . На дисплее появится сообщение [ <i>HEAd</i> ] , и<br>начнется передча верхнего колонтитула.                           |
| 3 Передача данных                          | Данные могут отправляются в любое во время<br>взвешивания.                                                                                                    |
| 4 Передача нижнего колонтитула             | Нажмите и удерживайте некоторое время кнопку<br><u>Print</u> после взвешивания. На дисплее появится<br>сообщение [ <i>Foot</i> ], и начнется передача нижнего<br>колонтитула. |

### Внимание

- (1) Вместе с результатами калибровки или теста можно также выводить на печать дату и время. Перед печатью проверьте правильность установки даты и времени. (См. Главу 10: Установка даты и времени на стр. 39).
- (2) Не нажимайте кнопки на принтере во время печати данных.
- \* Смотрите также Главу 14 "Передача через ISO/GLP/GMP-интерфейс" на стр. 60.

# 14 Передача через ISO/GLP/GMP-интерфейс

Результата калибровки или теста могут быть выведены на печать. В случае неудачной калибровки данные не печатаются. Х в таблицах ниже обозначает некое значение.

(1) Калибровка встроенной гирей (автоматическая калибровка)

#### Английский язык

#### Японский язык

|    | 1 | 2 | 3 | 4 | 5 | 6 | 7 | 8 | 9 | 10 | 11 | 12 | 13 | 14 | 15 |
|----|---|---|---|---|---|---|---|---|---|----|----|----|----|----|----|
| 1  |   |   |   |   |   |   |   |   |   |    |    |    |    |    |    |
| 2  | * | * | С | A | L | Ι | В | R | Α | Т  | Ι  | 0  | Ν  | *  | *  |
| 3  |   |   |   |   |   |   |   |   |   |    |    |    |    |    |    |
| 4  | D | Α | Т | E | : | 2 | 0 | 0 | 3 |    | 0  | 6  |    | 2  | 6  |
| 5  | Т | Ι | Μ | E | : |   |   |   |   |    | 1  | 6  | :  | 5  | 6  |
| 6  |   | S | н | Ι | Ν | κ | 0 |   | D | Е  | Ν  | S  | н  | Ι  |    |
| 7  | Т | Y | Р | E | : |   |   |   |   |    |    |    |    |    |    |
| 8  | Х | Х | Х | Х | Х | н | J | R | - | 4  | 2  | 0  | 0  | С  | E  |
| 9  | S | / | Ν | : |   | Х | Х | Х | Х | Х  | Х  | Х  | Х  | Х  | Х  |
| 10 | Ι | D | : |   |   |   |   |   |   | Х  | Х  | Х  | Х  | Х  | Х  |
| 11 |   |   |   |   |   |   |   |   |   |    |    |    |    |    |    |
| 12 | С | Α | L |   | Ι | Ν | Т | Е | R | Ν  | Α  | L  |    |    |    |
| 13 | R | Е | F | : |   |   |   |   |   |    |    |    |    |    |    |
| 14 |   |   |   | Х | Х | Х | Х | Х | Х | Х  | Х  | Х  | Х  |    | g  |
| 15 |   |   |   |   |   |   |   |   |   |    |    |    |    |    |    |
| 16 | С | 0 | М | Р | L | Е | Т | Е |   |    |    |    |    |    |    |
| 17 | D | Α | Т | E | : | 2 | 0 | 0 | 3 |    | 0  | 6  |    | 2  | 6  |
| 18 | Т | Ι | М | E | : |   |   |   |   |    | 1  | 6  | :  | 5  | 7  |
| 19 |   |   |   |   |   |   |   |   |   |    |    |    |    |    |    |
| 20 | S | Ι | G | Ν | Α | Т | U | R | E |    |    |    |    |    |    |
| 21 |   |   |   |   |   |   |   |   |   |    |    |    |    |    |    |
| 22 |   |   |   |   |   |   |   |   |   |    |    |    |    |    |    |
| 23 |   |   |   |   |   |   |   |   |   |    |    |    |    |    |    |
| 24 | * | * | * | * | * | * | * | * | * | *  | *  | *  | *  | *  | *  |
| 25 |   |   |   |   |   |   |   |   |   |    |    |    |    |    |    |
| 26 |   |   |   |   |   |   |   |   |   |    |    |    |    |    |    |
| 27 | Ĩ |   |   |   |   |   |   |   |   |    |    |    |    |    |    |
| 28 |   |   |   |   |   |   |   |   |   |    |    |    |    |    |    |

|    | 1 | 2 | 3 | 4 | 5 | 6 | 7 | 8 | 9 | 10 | 11 | 12 | 13 | 14 | 15 |
|----|---|---|---|---|---|---|---|---|---|----|----|----|----|----|----|
| 1  |   |   |   |   |   |   |   |   |   |    |    |    |    |    |    |
| 2  | * | * | * |   |   | П | ゥ | セ | イ |    |    |    | *  | *  | *  |
| 3  |   |   |   |   |   |   |   |   |   |    |    |    |    |    |    |
| 4  | F | ッ | " | ケ | : | 2 | 0 | 0 | 3 |    | 0  | 6  |    | 2  | 6  |
| 5  | シ | " |   | ク | : |   |   |   |   |    | 1  | 6  | :  | 5  | 6  |
| 6  |   | S | н | I | Ν | К | 0 |   | D | Е  | Ν  | S  | н  | I  |    |
| 7  | カ | タ | シ | + | : |   |   |   |   |    |    |    |    |    |    |
| 8  | Х | Х | Х | Х | Х | н | J | R | - | 4  | 2  | 0  | 0  | С  | Е  |
| 9  | セ | イ | ハ | " | ン | Х | Х | Х | Х | Х  | Х  | Х  | Х  | Х  | Х  |
| 10 | I | D | : |   |   |   |   |   |   | Х  | Х  | Х  | Х  | Х  | Х  |
| 11 |   |   |   |   |   |   |   |   |   |    |    |    |    |    |    |
| 12 | П | ゥ | セ | イ | ( | ナ | イ | フ | " | フ  | ン  | ۲  | "  | ゥ  | )  |
| 13 | + | シ | " | Ч | ン | : |   |   |   |    |    |    |    |    |    |
| 14 |   |   |   | Х | Х | Х | Х | Х | Х | Х  | Х  | Х  | Х  |    | g  |
| 15 |   |   |   |   |   |   |   |   |   |    |    |    |    |    |    |
| 16 | シ | ч | ゥ | リ | Ξ | ゥ |   |   |   |    |    |    |    |    |    |
| 17 | F | ッ | " | ケ | : | 2 | 0 | 0 | 3 |    | 0  | 6  |    | 2  | 6  |
| 18 | シ | " | П | ク | : |   |   |   |   |    | 1  | 6  | :  | 5  | 7  |
| 19 |   |   |   |   |   |   |   |   |   |    |    |    |    |    |    |
| 20 | シ | Э | X | イ |   |   |   |   |   |    |    |    |    |    |    |
| 21 |   |   |   |   |   |   |   |   |   |    |    |    |    |    |    |
| 22 |   |   |   |   |   |   |   |   |   |    |    |    |    |    |    |
| 23 |   |   |   |   |   |   |   |   |   |    |    |    |    |    |    |
| 24 | * | * | * | * | * | * | * | * | * | *  | *  | *  | *  | *  | *  |
| 25 |   |   |   |   |   |   |   |   |   |    |    |    |    |    |    |
| 26 |   |   |   |   |   |   |   |   |   |    |    |    |    |    |    |
| 27 |   |   |   |   |   |   |   |   |   |    |    |    |    |    |    |
| 28 |   |   |   |   |   |   |   |   |   |    |    |    |    |    |    |

#### (2) Калибровка внешней гирей

#### Английский язык

|    | 1 | 2 | 3 | 4 | 5 | 6 | 7 | 8 | 9 | 10 | 11 | 12 | 13 | 14 | 15 |
|----|---|---|---|---|---|---|---|---|---|----|----|----|----|----|----|
| 1  |   |   |   |   |   |   |   |   |   |    |    |    |    |    |    |
| 2  | * | * | С | Α | L | Ι | В | R | А | Т  | Ι  | 0  | Ν  | *  | *  |
| 3  |   |   |   |   |   |   |   |   |   |    |    |    |    |    |    |
| 4  | D | Α | Т | E | : | 2 | 0 | 0 | З |    | 0  | 6  |    | 2  | 6  |
| 5  | Т | Ι | М | E |   |   |   |   |   |    | 1  | 6  | :  | 5  | 5  |
| 6  |   | S | Н | Ι | Ν | К | 0 |   | D | Е  | Ν  | S  | Н  | Ι  |    |
| 7  | Т | Υ | Ρ | E | : |   |   |   |   |    |    |    |    |    |    |
| 8  | Х | Х | Х | Х | Х | н | J | R | 1 | 4  | 2  | 0  | 0  | С  | Е  |
| 9  | S | / | Ν | : |   | Х | Х | Х | Х | Х  | Х  | Х  | Х  | Х  | Х  |
| 10 | Ι | D | : |   |   |   |   |   |   | Х  | Х  | Х  | Х  | Х  | Х  |
| 11 |   |   |   |   |   |   |   |   |   |    |    |    |    |    |    |
| 12 | С | Α | L |   | Е | Х | Т | Е | R | Ν  | Α  | L  |    |    |    |
| 13 | R | Е | F | : |   |   |   |   |   |    |    |    |    |    |    |
| 14 |   |   |   | Х | Х | Х | Х | Х | Х | Х  | Х  | Х  | Х  |    | g  |
| 15 |   |   |   |   |   |   |   |   |   |    |    |    |    |    |    |
| 16 | С | 0 | М | Р | L | Е | Т | Е |   |    |    |    |    |    |    |
| 17 | D | Α | Т | E | : | 2 | 0 | 0 | 3 |    | 0  | 6  |    | 2  | 6  |
| 18 | Т | Ι | Μ | E | : |   |   |   |   |    | 1  | 6  | :  | 5  | 6  |
| 19 |   |   |   |   |   |   |   |   |   |    |    |    |    |    |    |
| 20 | s | Ι | G | Ν | Α | Т | U | R | Е |    |    |    |    |    |    |
| 21 |   |   |   |   |   |   |   |   |   |    |    |    |    |    |    |
| 22 |   |   |   |   |   |   |   |   |   |    |    |    |    |    |    |
| 23 |   |   |   |   |   |   |   |   |   |    |    |    |    |    |    |
| 24 | * | * | * | * | * | * | * | * | * | *  | *  | *  | *  | *  | *  |
| 25 |   |   |   |   |   |   |   |   |   |    |    |    |    |    |    |
| 26 |   |   |   |   |   |   |   |   |   |    |    |    |    |    |    |
| 27 |   |   |   |   |   |   |   |   |   |    |    |    |    |    |    |
| 28 |   |   |   |   |   |   |   |   |   |    |    |    |    |    |    |

#### Японский язык

|    | 1 | 2 | 3 | 4 | 5 | 6 | 7 | 8 | 9 | 10 | 11 | 12 | 13 | 14 | 15 |
|----|---|---|---|---|---|---|---|---|---|----|----|----|----|----|----|
| 1  |   |   |   |   |   |   |   |   |   |    |    |    |    |    |    |
| 2  | * | * | * |   |   | Ц | ゥ | セ | ト |    |    |    | *  | *  | *  |
| 3  |   |   |   |   |   |   |   |   |   |    |    |    |    |    |    |
| 4  | F | ッ | " | ケ | : | 2 | 0 | 0 | 3 |    | 0  | 6  |    | 2  | 6  |
| 5  | シ | " | П | ク | : |   |   |   |   |    | 1  | 6  |    | 5  | 6  |
| 6  |   | S | Н | Ι | Ν | Κ | 0 |   | D | Е  | Ν  | S  | Н  | Ι  |    |
| 7  | カ | タ | シ | + | : |   |   |   |   |    |    |    |    |    |    |
| 8  | Х | Х | Х | Х | Х | Н | J | R | Ι | 4  | 2  | 0  | 0  | С  | Е  |
| 9  | セ | イ | こ | " | く | Х | Х | Х | Х | Х  | Х  | Х  | Х  | Х  | Х  |
| 10 | Ι | D | : |   |   |   |   |   |   | Х  | Х  | Х  | Х  | Х  | Х  |
| 11 |   |   |   |   |   |   |   |   |   |    |    |    |    |    |    |
| 12 | П | ゥ | セ | イ | ( | カ | " | イ | L | "  | フ  | Υ  | 7  | "  | ゥ  |
| 13 | + | シ | " | ч | ν | : |   |   |   |    |    |    |    |    |    |
| 14 |   |   |   | Х | Х | Х | Х | Х | Х | Х  | Х  | Х  | Х  |    | g  |
| 15 |   |   |   |   |   |   |   |   |   |    |    |    |    |    |    |
| 16 | シ | Ч | ゥ | リ | Ш | ゥ |   |   |   |    |    |    |    |    |    |
| 17 | F | ッ | " | ケ | : | 2 | 0 | 0 | 3 |    | 0  | 6  |    | 2  | 6  |
| 18 | ぐ | " | П | ク |   |   |   |   |   |    | 1  | 6  | :  | 5  | 7  |
| 19 |   |   |   |   |   |   |   |   |   |    |    |    |    |    |    |
| 20 | ぐ | Э | × | イ |   |   |   |   |   |    |    |    |    |    |    |
| 21 |   |   |   |   |   |   |   |   |   |    |    |    |    |    |    |
| 22 |   |   |   |   |   |   |   |   |   |    |    |    |    |    |    |
| 23 |   |   |   |   |   |   |   |   |   |    |    |    |    |    |    |
| 24 | * | * | * | * | * | * | * | * | * | *  | *  | *  | *  | *  | *  |
| 25 |   |   |   |   |   |   |   |   |   |    |    |    |    |    |    |
| 26 |   |   |   |   |   |   |   |   |   |    |    |    |    |    |    |
| 27 |   |   |   |   |   |   |   |   |   |    |    |    |    |    |    |
| 28 |   |   |   |   |   |   |   |   |   |    |    |    |    |    |    |

## (3) Тест встроенной гирей

#### Английский язык

| -  |   |   |   |   |     |     |          |   |   |    |          |    |     |    |          |
|----|---|---|---|---|-----|-----|----------|---|---|----|----------|----|-----|----|----------|
| _  | 1 | 2 | 3 | 4 | 5   | 6   | 7        | 8 | 9 | 10 | 11       | 12 | 13  | 14 | 15       |
| 1  |   |   |   |   |     |     |          |   |   |    |          |    |     |    |          |
| 2  | * | * | С | А | L   |     | Т        | Е | S | Т  | *        | *  | *   | *  | *        |
| 3  |   |   |   |   |     |     |          |   |   |    |          |    |     |    |          |
| 4  | D | Α | Т | Е |     | 2   | 0        | 0 | 3 |    | 0        | 6  |     | 2  | 6        |
| 5  | Т | I | М | Е | :   |     |          |   |   |    | 1        | 6  | :   | 5  | 6        |
| 6  |   | S | Н | Ι | Ν   | K   | 0        |   | D | E  | Ν        | S  | н   | Ι  |          |
| 7  | Т | Υ | Р | Е | :   |     |          |   |   |    |          |    |     |    |          |
| 8  | Х | Х | Х | Х | Х   | н   | J        | R | - | 4  | 2        | 0  | 0   | С  | Е        |
| 9  | S | / | Ν | : |     | Х   | Х        | Х | Х | Х  | Х        | Х  | Х   | Х  | Х        |
| 10 | I | D | : |   |     |     |          |   |   | Х  | Х        | Х  | Х   | Х  | Х        |
| 11 |   |   |   |   |     |     |          |   |   |    |          |    |     |    |          |
| 12 | С | Α | L |   | Ι   | Ν   | Т        |   | Т | Е  | S        | Т  |     |    |          |
| 13 | R | Е | F | : |     |     |          |   |   |    |          |    |     |    |          |
| 14 |   |   |   | Х | Х   | Х   | Х        | Х | Х | Х  | Х        | Х  | Х   |    | g        |
| 15 | D | Ι | F | F | :   |     |          |   |   |    |          |    |     |    |          |
| 16 |   |   |   | Х | Х   | Х   | Х        | Х | Х | Х  | Х        | Х  | Х   |    | g        |
| 17 |   |   |   |   |     |     |          |   |   |    |          |    |     |    |          |
| 18 | С | 0 | м | Р | L   | E   | Т        | Е |   |    |          |    |     |    |          |
| 19 | D | Α | Т | Е | :   | 2   | 0        | 0 | 3 |    | 0        | 6  |     | 2  | 6        |
| 20 | Т | I | м | Е | :   |     |          |   |   |    | 1        | 6  | :   | 5  | 7        |
| 21 |   | - |   |   | · · |     |          |   |   |    | - ·      | -  | · · | -  |          |
| 22 | S | I | G | Ν | А   | т   | U        | R | E |    |          | -  |     |    |          |
| 23 | _ | - |   |   |     | · · | -        |   | _ |    |          |    |     |    |          |
| 24 |   |   |   |   |     |     |          |   |   |    |          |    |     |    |          |
| 25 |   |   |   |   |     |     |          |   |   |    |          |    |     |    |          |
| 26 | * | * | * | * | *   | *   | *        | * | * | *  | *        | *  | *   | *  | *        |
| 27 | - |   | - |   |     |     | <u> </u> |   |   | -  | <u> </u> |    |     | -  |          |
| 28 |   |   |   |   |     |     |          |   |   |    |          |    |     |    |          |
| 20 | 1 |   |   |   | -   |     |          |   | 1 |    |          |    | 1   |    | -        |
| 20 | - |   | - |   | -   |     |          |   | - | -  |          |    | -   | -  | <u> </u> |
| 30 |   |   |   |   |     |     |          |   |   |    |          |    |     |    |          |

#### Японский язык

|    | 1 | 2 | 3      | 4 | 5 | 6 | 7 | 8 | 9 | 10 | 11 | 12 | 13 | 14 | 15 |
|----|---|---|--------|---|---|---|---|---|---|----|----|----|----|----|----|
| 1  |   |   | -      |   | _ |   |   | - | - |    |    |    |    |    |    |
| 2  | * | * | *      |   |   |   | テ | ス | F |    |    |    | *  | *  | *  |
| 3  |   |   |        |   |   |   |   |   |   |    |    |    |    |    |    |
| 4  | F | ッ | "      | ケ | : | 2 | 0 | 0 | 3 |    | 0  | 6  |    | 2  | 6  |
| 5  | シ | " | П      | ク | : |   |   |   |   |    | 1  | 6  | :  | 5  | 6  |
| 6  |   | S | н      | Ι | Ν | κ | 0 |   | D | Е  | Ν  | S  | Н  | Ι  |    |
| 7  | カ | タ | シ      | + | : |   |   |   |   |    |    |    |    |    |    |
| 8  | Х | Х | Х      | Х | Х | Н | J | R | - | 4  | 2  | 0  | 0  | С  | Е  |
| 9  | セ | イ | $\sim$ | " | ゝ | Х | Х | Х | Х | Х  | Х  | Х  | Х  | Х  | Х  |
| 10 | Ι | D | :      |   |   |   |   |   |   | Х  | Х  | Х  | X  | Х  | Х  |
| 11 |   |   |        |   |   |   |   |   |   |    |    |    |    |    |    |
| 12 | テ | ス | F      | ( | ナ | イ | フ | ″ | フ | ン  | F  | ″  | ゥ  | )  |    |
| 13 | + | シ | ″      | Ч | ン |   |   |   |   |    |    |    |    |    |    |
| 14 |   |   |        | Х | Х | Х | Х | Х | Х | Х  | Х  | Х  | X  |    | g  |
| 15 | п | " | サ      |   |   |   |   |   |   |    |    |    |    |    |    |
| 16 |   |   |        | Х | Х | Х | Х | Х | Х | Х  | Х  | Х  | Х  |    | g  |
| 17 |   |   |        |   |   |   |   |   |   |    |    |    |    |    |    |
| 18 | ふ | Ч | ゥ      | リ | ш | ゥ |   |   |   |    |    |    |    |    |    |
| 19 | F | ッ | ″      | ケ | : | 2 | 0 | 0 | 3 |    | 0  | 6  |    | 2  | 6  |
| 20 | シ | ″ | П      | ク | : |   |   |   |   |    | 1  | 6  | :  | 5  | 7  |
| 21 |   |   |        |   |   |   |   |   |   |    |    |    |    |    |    |
| 22 | シ | Э | ×      | イ |   |   |   |   |   |    |    |    |    |    |    |
| 23 |   |   |        |   |   |   |   |   |   |    |    |    |    |    |    |
| 24 |   |   |        |   |   |   |   |   |   |    |    |    |    |    |    |
| 25 |   |   |        |   |   |   |   |   |   |    |    |    |    |    |    |
| 26 | * | * | *      | * | * | * | * | * | * | *  | *  | *  | *  | *  | *  |
| 27 |   |   |        |   |   |   |   |   |   |    |    |    |    |    |    |
| 28 |   |   |        |   |   |   |   |   |   |    |    |    |    |    |    |
| 29 |   |   |        |   |   |   |   |   |   |    |    |    |    |    |    |
| 30 |   |   |        |   |   |   |   |   |   |    |    |    |    |    |    |

### (4) Тест внешней гирей

#### Английский язык

|    | 1 | 2 | 3 | 4 | 5 | 6 | 7 | 8 | 9 | 10 | 11 | 12 | 13 | 14 | 15 |
|----|---|---|---|---|---|---|---|---|---|----|----|----|----|----|----|
| 1  |   |   |   |   |   |   |   |   |   |    |    |    |    |    |    |
| 2  | * | * | С | Α | L |   | Т | Е | S | Т  | *  | *  | *  | *  | *  |
| 3  |   |   |   |   |   |   |   |   |   |    |    |    |    |    |    |
| 4  | D | Α | Т | Е | : | 2 | 0 | 0 | 3 |    | 0  | 6  |    | 2  | 6  |
| 5  | Т | I | Μ | Е | : |   |   |   |   |    | 1  | 6  | :  | 5  | 6  |
| 6  |   | S | н | Ι | Ν | к | 0 |   | D | E  | Ν  | S  | н  | Ι  |    |
| 7  | Т | Υ | Р | Е | : |   |   |   |   |    |    |    |    |    |    |
| 8  | Х | Х | Х | Х | Х | н | J | R | - | 4  | 2  | 0  | 0  | С  | E  |
| 9  | S | / | Ν | : |   | Х | Х | Х | Х | Х  | Х  | х  | Х  | Х  | Х  |
| 10 | Ι | D | : |   |   |   |   |   |   | Х  | Х  | Х  | Х  | Х  | Х  |
| 11 |   |   |   |   |   |   |   |   |   |    |    |    |    |    |    |
| 12 | С | Α | L |   | Е | Х | Т |   | Т | E  | S  | Т  |    |    |    |
| 13 | R | E | F | : |   |   |   |   |   |    |    |    |    |    |    |
| 14 |   |   |   | Х | Х | Х | Х | Х | Х | Х  | Х  | Х  | Х  |    | g  |
| 15 | D | Ι | F | F | : |   |   |   |   |    |    |    |    |    |    |
| 16 |   |   |   | Х | Х | Х | Х | Х | Х | Х  | Х  | Х  | Х  |    | g  |
| 17 |   |   |   |   |   |   |   |   |   |    |    |    |    |    |    |
| 18 | С | 0 | М | Р | L | Е | Т | E |   |    |    |    |    |    |    |
| 19 | D | Α | Т | E | : | 2 | 0 | 0 | 3 |    | 0  | 6  |    | 2  | 6  |
| 20 | Т | Ι | М | E | : |   |   |   |   |    | 1  | 6  |    | 5  | 7  |
| 21 |   |   |   |   |   |   |   |   |   |    |    |    |    |    |    |
| 22 | S | Ι | G | Ν | Α | Т | U | R | E |    |    |    |    |    |    |
| 23 |   |   |   |   |   |   |   |   |   |    |    |    |    |    |    |
| 24 |   |   |   |   |   |   |   |   |   |    |    |    |    |    |    |
| 25 |   |   |   |   |   |   |   |   |   |    |    |    |    |    |    |
| 26 | * | * | * | * | * | * | * | * | * | *  | *  | *  | *  | *  | *  |
| 27 |   |   |   |   |   |   |   |   |   |    |    |    |    |    |    |
| 28 |   |   |   |   |   |   |   |   |   |    |    |    |    |    |    |
| 29 |   |   |   |   |   |   |   |   |   |    |    |    |    |    |    |
| 30 |   |   |   |   |   |   |   |   |   |    |    |    |    |    |    |

#### Японский язык

|    | 1 | 2 | 3      | 4 | 5 | 6 | 7 | 8 | 9 | 10 | 11 | 12 | 13 | 14 | 15 |
|----|---|---|--------|---|---|---|---|---|---|----|----|----|----|----|----|
| 1  |   |   |        |   |   |   |   |   |   |    |    |    |    |    |    |
| 2  | * | * | *      |   |   |   | テ | ス | F |    |    |    | *  | *  | *  |
| 3  |   |   |        |   |   |   |   |   |   |    |    |    |    |    |    |
| 4  | E | ッ | "      | ケ | : | 2 | 0 | 0 | 3 |    | 0  | 6  |    | 2  | 6  |
| 5  | シ | " | П      | ク | : |   |   |   |   |    | 1  | 6  | :  | 5  | 6  |
| 6  |   | S | н      | Ι | Ν | К | 0 |   | D | E  | Ν  | S  | н  | Ι  |    |
| 7  | カ | タ | シ      | + | : |   |   |   |   |    |    |    |    |    |    |
| 8  | Х | Х | Х      | Х | Х | н | J | R | - | 4  | 2  | 0  | 0  | С  | Е  |
| 9  | セ | イ | $\sim$ | " | ン | Х | Х | Х | Х | Х  | Х  | Х  | Х  | Х  | Х  |
| 10 | Ι | D | :      |   |   |   |   |   |   | Х  | Х  | Х  | Х  | Х  | Х  |
| 11 |   |   |        |   |   |   |   |   |   |    |    |    |    |    |    |
| 12 | テ | ス | F      | ( | カ | " | イ | フ | " | フ  | ン  | F  | "  | ゥ  | )  |
| 13 | + | シ | "      | Ч | ン |   |   |   |   |    |    |    |    |    |    |
| 14 |   |   |        | Х | Х | Х | Х | Х | Х | Х  | Х  | Х  | Х  |    | g  |
| 15 | Г | " | サ      | : |   |   |   |   |   |    |    |    |    |    |    |
| 16 |   |   |        | Х | Х | Х | Х | Х | Х | Х  | Х  | Х  | Х  |    | g  |
| 17 |   |   |        |   |   |   |   |   |   |    |    |    |    |    |    |
| 18 | シ | ч | ゥ      | リ | ш | ゥ |   |   |   |    |    |    |    |    |    |
| 19 | F | ッ | ~      | ケ | : | 2 | 0 | 0 | 3 |    | 0  | 6  |    | 2  | 6  |
| 20 | シ | " | П      | ク | : |   |   |   |   |    | 1  | 6  | :  | 5  | 7  |
| 21 |   |   |        |   |   |   |   |   |   |    |    |    |    |    |    |
| 22 | シ | Е | X      | イ |   |   |   |   |   |    |    |    |    |    |    |
| 23 |   |   |        |   |   |   |   |   |   |    |    |    |    |    |    |
| 24 |   |   |        |   |   |   |   |   |   |    |    |    |    |    |    |
| 25 |   |   |        |   |   |   |   |   |   |    |    |    |    |    |    |
| 26 | * | * | *      | * | * | * | * | * | * | *  | *  | *  | *  | *  | *  |
| 27 |   |   |        |   |   |   |   |   |   |    |    |    |    |    |    |
| 28 |   |   |        |   |   |   |   |   |   |    |    |    |    |    |    |
| 29 |   |   |        |   |   |   |   |   |   |    |    |    |    |    |    |
| 30 |   |   |        |   |   |   |   |   |   |    |    |    |    |    |    |

### (5) Настройка автоматической калибровки

#### Английский язык

|    | 1 | 2 | 3 | 4  | 5   | 6 | 7 | 8 | 9 | 10 | 11 | 12 | 13  | 14 | 15 |
|----|---|---|---|----|-----|---|---|---|---|----|----|----|-----|----|----|
| 1  |   |   |   |    |     |   |   |   |   |    |    |    |     |    |    |
| 2  | * | * | * | *  | R   | Е | F |   | С | Α  | L  | *  | *   | *  | *  |
| 3  |   |   |   |    |     |   |   |   |   |    |    |    |     |    |    |
| 4  | D | Α | Т | ш  | ••  | 2 | 0 | 0 | 3 | •  | 0  | 6  | •   | 2  | 6  |
| 5  | Т | I | М | Е  | ••• |   |   |   |   |    | 1  | 6  | ••• | 5  | 6  |
| 6  |   | S | Н | I  | Ν   | К | 0 |   | D | Е  | Ν  | S  | Н   | I  |    |
| 7  | Т | Υ | Р | Е  | :   |   |   |   |   |    |    |    |     |    |    |
| 8  | Х | Х | Х | Х  | Х   | н | J | R | - | 4  | 2  | 0  | 0   | С  | Е  |
| 9  | S | / | Ν |    |     | Х | Х | Х | Х | Х  | Х  | Х  | Х   | Х  | Х  |
| 10 | Ι | D | : |    |     |   |   |   |   | Х  | Х  | Х  | Х   | Х  | Х  |
| 11 |   |   |   |    |     |   |   |   |   |    |    |    |     |    |    |
| 12 | R | Е | F | •• |     |   |   |   |   |    |    |    |     |    |    |
| 13 |   |   |   | Х  | Х   | Х | Х | Х | Х | Х  | Х  | Х  | Х   |    | g  |
| 14 |   |   |   |    |     |   |   |   |   |    |    |    |     |    |    |
| 15 | С | 0 | М | Р  | L   | Е | Т | Е |   |    |    |    |     |    |    |
| 16 | D | А | Т | Е  | :   | 2 | 0 | 0 | 3 |    | 0  | 6  |     | 2  | 6  |
| 17 | Т | I | М | Е  | :   |   |   |   |   |    | 1  | 6  | :   | 5  | 8  |
| 18 |   |   |   |    |     |   |   |   |   |    |    |    |     |    |    |
| 19 | S | Ι | G | Ν  | А   | Т | U | R | Е |    |    |    |     |    |    |
| 20 |   |   |   |    |     |   |   |   |   |    |    |    |     |    |    |
| 21 |   |   |   |    |     |   |   |   |   |    |    |    |     |    |    |
| 22 |   |   |   |    |     |   |   |   |   |    |    |    |     |    |    |
| 23 | * | * | * | *  | *   | * | * | * | * | *  | *  | *  | *   | *  | *  |
| 24 |   |   |   |    |     |   |   |   |   |    |    |    |     |    |    |
| 25 |   |   |   |    |     |   |   |   |   |    |    |    |     |    |    |
| 26 |   |   |   |    |     |   |   |   |   |    |    |    |     |    |    |
| 27 |   |   |   |    |     |   |   |   |   |    |    |    |     |    |    |

#### Японский язык

|    | 1 | 2 | 3 | 4 | 5 | 6 | 7 | 8 | 9 | 10 | 11 | 12 | 13 | 14 | 15 |
|----|---|---|---|---|---|---|---|---|---|----|----|----|----|----|----|
| 1  |   |   |   |   |   |   |   | 1 |   |    |    |    |    |    |    |
| 2  | * | ナ | イ | フ | " | フ | ン | F | " | ゥ  |    | ゥ  | セ  | イ  | *  |
| 3  |   |   |   |   |   |   |   |   |   |    |    |    |    |    |    |
| 4  | F | ッ | " | ケ | : | 2 | 0 | 0 | 3 |    | 0  | 6  |    | 2  | 6  |
| 5  | シ | " | П | ク | : |   |   |   |   |    | 1  | 6  | :  | 5  | 6  |
| 6  |   | S | н | Ι | Ν | Κ | 0 |   | D | E  | Ν  | S  | н  | Ι  |    |
| 7  | カ | タ | シ | + | : |   |   |   |   |    |    |    |    |    |    |
| 8  | Х | Х | Х | Х | Х | н | J | R | - | 4  | 2  | 0  | 0  | С  | Е  |
| 9  | セ | 1 | ハ | " | ン | Х | Х | Х | Х | Х  | Х  | Х  | Х  | Х  | Х  |
| 10 | Ι | D | : |   |   |   |   |   |   | Х  | Х  | Х  | Х  | Х  | Х  |
| 11 |   |   |   |   |   |   |   |   |   |    |    |    |    |    |    |
| 12 | + | シ | " | 그 | ン | : |   |   |   |    |    |    |    |    |    |
| 13 |   |   |   | Х | Х | Х | Х | Х | Х | Х  | Х  | Х  | Х  |    | g  |
| 14 |   |   |   |   |   |   |   |   |   |    |    |    |    |    |    |
| 15 | シ | 그 | ゥ | リ | Э | ゥ |   |   |   |    |    |    |    |    |    |
| 16 | F | ッ | " | ケ | : | 2 | 0 | 0 | 3 |    | 0  | 6  |    | 2  | 6  |
| 17 | シ | " |   | ク | : |   |   |   |   |    | 1  | 6  | :  | 5  | 8  |
| 18 |   |   |   |   |   |   |   |   |   |    |    |    |    |    |    |
| 19 | シ | Э | × | イ |   |   |   |   |   |    |    |    |    |    |    |
| 20 |   |   |   |   |   |   |   |   |   |    |    |    |    |    |    |
| 21 |   |   |   |   |   |   |   |   |   |    |    |    |    |    |    |
| 22 |   |   |   |   |   |   |   |   |   |    |    |    |    |    |    |
| 23 | * | * | * | * | * | * | * | * | * | *  | *  | *  | *  | *  | *  |
| 24 |   |   |   |   |   |   |   |   |   |    |    |    |    |    |    |
| 25 |   |   |   |   |   |   |   |   |   |    |    |    |    |    |    |
| 26 |   |   |   |   |   |   |   |   |   |    |    |    |    |    |    |
| 27 |   |   |   |   |   |   |   |   |   |    |    |    |    |    |    |

### (6) Печать результатов взвешивания

#### 1) Верхний колонтитул

#### Английский язык

|    | 1 | 2 | 3 | 4 | 5 | 6 | 7 | 8 | 9 | 10 | 11 | 12 | 13 | 14 | 15 |
|----|---|---|---|---|---|---|---|---|---|----|----|----|----|----|----|
| 1  |   |   |   |   |   |   |   |   |   |    |    |    |    |    |    |
| 2  |   | S | Н | Ι | N | Κ | 0 |   | D | Е  | Ν  | S  | Н  | Ι  |    |
| 3  | Т | Υ | Р | Е | : |   |   |   |   |    |    |    |    |    |    |
| 4  | Х | Х | Х | Х | Х | Н | J | R | - | 4  | 2  | 0  | 0  | С  | Е  |
| 5  | S | / | Ν | : |   | Х | Х | Х | Х | Х  | Х  | Х  | Х  | Х  | Х  |
| 6  | Ι | D | : |   |   |   |   |   |   | Х  | Х  | Х  | Х  | Х  | Х  |
| 7  |   |   |   |   |   |   |   |   |   |    |    |    |    |    |    |
| 8  | S | Т | Α | R | Т |   |   |   |   |    |    |    |    |    |    |
| 9  | D | Α | Т | Е | : | 2 | 0 | 0 | 3 |    | 0  | 6  |    | 2  | 6  |
| 10 | Т | Ι | Μ | Е | : |   |   |   |   |    | 1  | 6  | :  | 5  | 5  |
| 11 |   |   |   |   |   |   |   |   |   |    |    |    |    |    |    |

### 2) Нижний колонтитул

#### Английский язык

|    | 1 | 2 | 3 | 4 | 5 | 6 | 7 | 8 | 9 | 10 | 11 | 12 | 13 | 14 | 15 |
|----|---|---|---|---|---|---|---|---|---|----|----|----|----|----|----|
| 1  |   |   |   |   |   |   |   |   |   |    |    |    |    |    |    |
| 2  | Е | Ν | D |   |   |   |   |   |   |    |    |    |    |    |    |
| 3  | D | Α | Т | E | : | 2 | 0 | 0 | 3 |    | 0  | 6  |    | 2  | 6  |
| 4  | Т | Ι | М | Е | : |   |   |   |   |    | 1  | 6  | :  | 5  | 6  |
| 5  |   |   |   |   |   |   |   |   |   |    |    |    |    |    |    |
| 6  | S | Ι | G | Ν | Α | Т | U | R | Е |    |    |    |    |    |    |
| 7  |   |   |   |   |   |   |   |   |   |    |    |    |    |    |    |
| 8  |   |   |   |   |   |   |   |   |   |    |    |    |    |    |    |
| 9  |   |   |   |   |   |   |   |   |   |    |    |    |    |    |    |
| 10 | * | * | * | * | * | * | * | * | * | *  | *  | *  | *  | *  | *  |
| 11 |   |   |   |   |   |   |   |   |   |    |    |    |    |    |    |
| 12 |   |   |   |   |   |   |   |   |   |    |    |    |    |    |    |
| 13 |   |   |   |   |   |   |   |   |   |    |    |    |    |    |    |
| 14 |   |   |   |   |   |   |   |   |   |    |    |    |    |    |    |

#### Японский язык

|    | 1 | 2 | 3   | 4 | 5  | 6 | 7 | 8 | 9 | 10 | 11 | 12 | 13 | 14 | 15 |
|----|---|---|-----|---|----|---|---|---|---|----|----|----|----|----|----|
| 1  |   |   |     |   |    |   |   |   |   |    |    |    |    |    |    |
| 2  |   | S | н   | Ι | Ν  | K | 0 |   | D | E  | Ν  | S  | н  | Ι  |    |
| 3  | カ | タ | シ   | + | :  |   |   |   |   |    |    |    |    |    |    |
| 4  | Х | Х | Х   | Х | Х  | н | J | R | - | 4  | 2  | 0  | 0  | С  | Е  |
| 5  | セ | イ | ハ   | " | ン  | Х | Х | Х | Х | Х  | Х  | Х  | Х  | Х  | Х  |
| 6  | Ι | D | ••• |   |    |   |   |   |   | Х  | Х  | Х  | Х  | Х  | Х  |
| 7  |   |   |     |   |    |   |   |   |   |    |    |    |    |    |    |
| 8  | カ | イ | シ   |   |    |   |   |   |   |    |    |    |    |    |    |
| 9  | F | ッ | ″   | ケ | :  | 2 | 0 | 0 | 3 |    | 0  | 6  |    | 2  | 6  |
| 10 | ふ | " | п   | ク | •• |   |   |   |   |    | 1  | 6  | •• | 5  | 5  |
| 11 |   |   |     |   |    |   |   |   |   |    |    |    |    |    |    |

#### Японский язык

|    | 1 | 2 | 3 | 4 | 5 | 6 | 7 | 8 | 9 | 10 | 11 | 12 | 13 | 14 | 15 |
|----|---|---|---|---|---|---|---|---|---|----|----|----|----|----|----|
| 1  |   |   |   |   |   |   |   |   |   |    |    |    |    |    |    |
| 2  | シ | 고 | ゥ | リ | Э | ゥ |   |   |   |    |    |    |    |    |    |
| 3  | F | ッ | " | ケ | : | 2 | 0 | 0 | 3 |    | 0  | 6  | •  | 2  | 6  |
| 4  | シ | ″ | П | ク | : |   |   |   |   |    | 1  | 6  | :  | 5  | 6  |
| 5  |   |   |   |   |   |   |   |   |   |    |    |    |    |    |    |
| 6  | シ | Е | X | イ |   |   |   |   |   |    |    |    |    |    |    |
| 7  |   |   |   |   |   |   |   |   |   |    |    |    |    |    |    |
| 8  |   |   |   |   |   |   |   |   |   |    |    |    |    |    |    |
| 9  |   |   |   |   |   |   |   |   |   |    |    |    |    |    |    |
| 10 | * | * | * | * | * | * | * | * | * | *  | *  | *  | *  | *  | *  |
| 11 |   |   |   |   |   |   |   |   |   |    |    |    |    |    |    |
| 12 |   |   |   |   |   |   |   |   |   |    |    |    |    |    |    |
| 13 |   |   |   |   |   |   |   |   |   |    |    |    |    |    |    |
| 14 |   |   |   |   |   |   |   |   |   |    |    |    |    |    |    |

## 15 Использование питания от батареи

Функция доступна, если весы оснащены аккумуляторной батареей (опция). Опциональное оснащение батареей недоступно для весов серии LNR.

### 15.1 Характеристики

- Встроенная аккумуляторная батарея
- Время зарядки: около 15 часов
- Время использования: около 6 часов непрерывно
- Количество циклов: не менее 300

### 15.2 Зарядка батареи

При использовании питания от батареи на дисплее весов появляется символ [ По мере разрядки батареи символ меняется от јарјана јарја јаго символ ја јарја ја начинает мигать, необходимо зарядить батарею.

- (1) Подключите адаптер к весам.
- (2) Включите весы.
- (3) Подождите около 15 часов до полной зарядки батареи.

### 15.3 Меры предосторожности

- 1. Отсоедините адаптер после зарядки батареи. <u>Продолжение зарядки батареи в</u> состоянии полного заряда сокращает срок ее эксплуатации.
- 2. При использовании весов первый раз после приобретения, время работы батареи может быть меньше заявленного.
- Если ничего не отображается на дисплее, дисплей выключается примерно через минуту после включения весов или выключается с характерным звуком, то это может означать, что необходимо зарядить батарею или использовать питание через адаптер.

## ∑ Внимание следуйте следующим инструкциям:

- 1. Не разбирайте и не изменяйте конструкцию батареи. Соблюдайте полярность батареи
- 2. Убедитесь, что используется адаптер, поставляемый вместе с весами. Использование другого адаптера может привести к перегреву батареи.
- 3. Во избежание воспламенения не кладите батарею на горячую поверхность или рядом с источниками тепла.
| Неисправность                                                                                                    | Возможные причины                                                                                                    | Пути устранения                                                                                                    |
|----------------------------------------------------------------------------------------------------|----------------------------------------------------------------------------------------------------|----------------------------------------------------------------------------------------------------|
| На дисплее ничего не отображается.                                                                                                  | <ul><li>Адаптер не подключен.</li><li>Батареи разряжены.</li></ul>                                                                                                    | <ul> <li>→ Убедитесь, что адаптер<br/>присоединен.</li> <li>→ Зарядите батареи (стр.<br/>63).</li> </ul>                                                                                                    |
| Показания<br>нестабильны.<br>Вес стабилизируется<br>слишком долго.<br>На дисплее мигает<br>символ [М].                              | <ul> <li>Весы подвергаются внешнему<br/>воздействию (вибрация, ваетер и т.д.).</li> <li>Весы установлены на нестабильной<br/>поверхности.</li> <li>Платформа, тара или груз<br/>контактируют с посторонним<br/>предметом</li> </ul> | → Ознакомьтесь с Мерами<br>предосторожности (стр 2).                                                                                                    |
| Вес показывается с<br>ошибкой.                                                                                                    | <ul> <li>Неправильно учтен вес тары.</li> <li>Не выставлен уровень весов.</li> <li>Весы не использовались длительное время или были перемещены .</li> </ul>                                                                         | <ul> <li>→ Повторите операцию учета<br/>тары.</li> <li>→ Проверьте<br/>горизантольность<br/>установки весов (стр. 8).</li> <li>→ Откалибруйте весы (стр.<br/>36).</li> </ul>                                     |
| Появляется<br>сообщение [ <i>о</i> – <i>Err</i> ]<br>до достижения<br>наибольшего предела<br>взвешивания.                           | <ul> <li>Вес брутто превышает НПВ весов<br/>(вес брутто = тара + вес образца).</li> <li>Механическая чать весов<br/>повреждена.</li> </ul>                                                                                          | <ul> <li>→ Прверьте вес брутто.</li> <li>→ Учтите вес тары снова.</li> <li>→ Обратитесь в сервисный центр.</li> </ul>                                                                                            |
| Появляется<br>сообщение [ <i>u</i> – <i>Err</i> ].                                                                                  | <ul> <li>Между платформой и весами попал посторонний предмет.</li> <li>Механическая часть повреждена.</li> </ul>                                                                                                    | <ul> <li>→ Снимите платформу и<br/>осмотрите поверхность<br/>весов.</li> <li>→ Обратитесь в сервисный<br/>центр.</li> </ul>                                                                                      |
| Появляется<br>сообщение [ <i>C</i> – <i>Err</i> ] .                                                                                 | • Внутренние часы повреждены.                                                                                                    | <ul> <li>→ Обратитесь в сервисный<br/>центр.</li> </ul>                                                                                                    |
| Появляется<br>сообщение [ <i>b</i> – <i>Err</i> ].<br>Появляется<br>сообщение [ <i>d</i> – <i>Err</i> ] .                           | <ul> <li>Весы подвергаются воздействию<br/>статического электричества.</li> <li>Электронная часть весов<br/>повреждена.</li> </ul>                                                                                                  | <ul> <li>→ Обратитесь в сервисный<br/>центр.</li> </ul>                                                                                                    |
| Дисплей отключается<br>при использовании<br>питания от батареи.<br>Мигает символ<br>[ Ф ].<br>На дисплее ничего не<br>отображается. | <ul> <li>Срабатывает функция автоматического отключения.</li> <li>Батареи разряжены.</li> </ul>                                                                                                    | <ul> <li>→ Включите весы снова.</li> <li>Отключите функцию<br/>автоматического<br/>отключения (стр. 40).</li> <li>→ Зарядите батареи (стр.<br/>63).</li> <li>→ Используйте питание<br/>через адаптер.</li> </ul> |
| Появляется<br>сообщение [ <i>A</i> – <i>Err</i> ] .                                                                                 | Вышел из строя встроенный механизм калибровки.                                                                                                    | <ul> <li>→ Обратитесь в сервисный<br/>центр.</li> </ul>                                                                                                    |

## Метрологические и технические характеристики

Метрологические характеристики приведены в таблицах 2-4.

## Таблица 2

|                                                     | Модификации         |                     |                     |                     |                       |  |
|-----------------------------------------------------|---------------------|---------------------|---------------------|---------------------|-----------------------|--|
| Характеристика                                      | LN223CE<br>LN223RCE | LN323CE<br>LN323RCE | LN423CE<br>LN423RCE | LN623CE<br>LN623RCE | LN1202CE<br>LN1202RCE |  |
| Максимальная нагрузка (Мах), г                      | 220                 | 320                 | 420                 | 620                 | 1200                  |  |
| Поверочный интервал <i>(е)</i> , г                  | 0,01                | 0,01                | 0,01                | 0,1                 | 0,1                   |  |
| Действительная цена деления<br>шкалы <i>(d)</i> , г | 0,001               | 0,001               | 0,001               | 0,001               | 0,01                  |  |
| Число поверочных интервалов<br>( <i>n</i> )         | 22000               | 32000               | 42000               | 62000               | 12000                 |  |
| Класс точности по ГОСТ OIML R<br>76-1–2011          | 11                  |                     |                     | I                   | II                    |  |
| Диапазон температуры, <sup>о</sup> С                | от + 5 до +35       |                     |                     | от +10 до<br>+30    | от +5 до<br>+35       |  |

## Таблица 3

|                                                     | Модификации           |                       |                       |                  |                 |  |
|-----------------------------------------------------|-----------------------|-----------------------|-----------------------|------------------|-----------------|--|
| Характеристика                                      | LN2202CE<br>LN2202RCE | LN3202CE<br>LN3202RCE | LN4202CE<br>LN4202RCE | LN6202CE         | LN8201CE        |  |
| Максимальная нагрузка (Мах),г                       | 2200                  | 3200                  | 4200                  | 6200             | 8200            |  |
| Поверочный интервал <i>(е)</i> , г                  | 0,1                   | 0,1                   | 0,1                   | 0,1              | 1               |  |
| Действительная цена деления<br>шкалы <i>(d)</i> , г | 0,01                  | 0,01                  | 0,01                  | 0,01             | 0,1             |  |
| Число поверочных интервалов<br>( <i>n</i> )         | 22000                 | 32000                 | 42000                 | 62000            | 8200            |  |
| Класс точности по ГОСТ OIML R<br>76-1–2011          | II                    |                       |                       | Ι                | II              |  |
| Диапазон температуры, ⁰С                            | от + 5 до +35         |                       |                       | от +10 до<br>+30 | от +5 до<br>+35 |  |

## Таблица 4

| Характеристика                                      | Модификации   |           |           |           |
|-----------------------------------------------------|---------------|-----------|-----------|-----------|
| Auparrophorma                                       | LN12001CE     | LN15001CE | LN21001CE | LN31001CE |
| Максимальная нагрузка (Мах), г                      | 12000         | 15000     | 21000     | 31000     |
| Поверочный интервал <i>(е)</i> , г                  | 1             | 1         | 1         | 1         |
| Действительная цена деления<br>шкалы <i>(d)</i> , г | 0,1           | 0,1       | 0,1       | 0,1       |
| Число поверочных интервалов<br>( <i>n</i> )         | 12000         | 15000     | 21000     | 31000     |
| Класс точности по ГОСТ OIML R<br>76-1–2011          | II            |           |           |           |
| Диапазон температуры, °С                            | от + 5 до +35 |           |           |           |
|                                                     |               |           |           |           |

| Диапазон уравновешивания тары                      | 100% Max;                                                       |
|----------------------------------------------------|-----------------------------------------------------------------|
| Параметры электропитания от сети переменного тока: |                                                                 |
| напряжение, В                                      | $220{}^{\scriptscriptstyle +10\%}_{\scriptscriptstyle -15\%}$ ; |
| частота, Гц                                        | 50±1.                                                           |

| Единица         | грамм | килограмм | карат |
|-----------------|-------|-----------|-------|
| 1g (грамм)      | 1     | 1000      | 5     |
| 1kg (килограмм) | 0.001 | 1         | 0.005 |
| 1сt (карат)     | 0.2   | 200       | 1     |

**Поверка** осуществляется по приложению ДА «Методика поверки весов» ГОСТ OIML R 76-1–2011 «Весы неавтоматического действия. Часть 1. Метрологические и технические требования. Испытания».

Идентификационные данные, а так же процедура идентификации программного обеспечения приведены в разделе 3 руководства по эксплуатации на весы.

Основные средства поверки: гири, соответствующие классам точности  $\mathsf{F}_1,\,\mathsf{F}_2,\,\mathsf{M}_1$  по ГОСТ OIML R 111-1–2009.